# EPSON STYLUS ... PHOTO PX800FW/ TX800FW Series

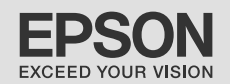

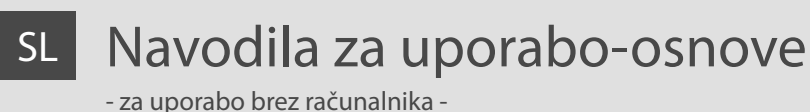

# HR Osnovni vodič za rad

- za uporabu bez računala -

# мк Упатство за основни операции

- За употреба без компјутер -

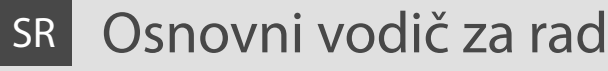

- za upotrebu bez računara -

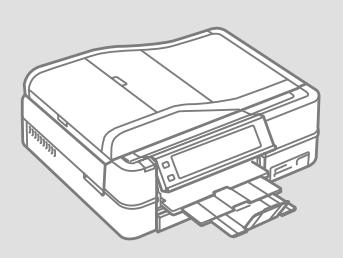

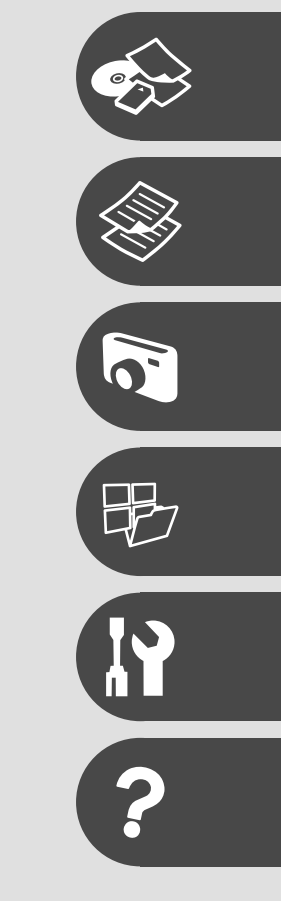

O teh navodilih

O ovom vodiču

За ова упатство

O ovom vodiču

Med branjem navodil upoštevajte naslednje: Prilikom čitanja uputa, molimo Vas da obratite pažnju na ove smjernice: Почитувајте ги овие насоки додека го читате упатството: Dok čitate uputstva pratite sledeće smernice:

|                                                                                                    | 0                                                                                                    | $\otimes$                                                                                     | Ø                                                                                            |                                                                                        |
|----------------------------------------------------------------------------------------------------|----------------------------------------------------------------------------------------------------|-----------------------------------------------------------------------------------------------|----------------------------------------------------------------------------------------------|----------------------------------------------------------------------------------------|
| Opozorilo:<br>Opozorila je treba skrbno<br>upoštevati, da preprečite telesne<br>poškodbe.          | Previdno:<br>Ukrepe je treba upoštevati, da<br>preprečite poškodbe opreme.                                    | Morate upoštevati, da preprečite<br>telesne poškodbe in poškodbe<br>opreme.                   | Opomba:<br>Opombe vsebujejo pomembne<br>podatke in napotke za uporabo<br>tiskalnika.         | Prikazuje številko strani,<br>kjer lahko najdete dodatne<br>informacije.               |
| Upozorenje:<br>Potrebno je čvrsto držati se<br>upozorenja kako biste izbjegli<br>tjelesne ozljede. | Pažnja:<br>Potrebno je obratiti pažnju kako<br>biste izbjegli oštećenje uređaja.                              | Potrebno je obratiti pažnju kako<br>bi se izbjegle tjelesne ozljede ili<br>oštećenja uređaja. | Napomena:<br>Napomene sadrže važne<br>informacije i naputke za uporabu<br>pisača.            | Ova oznaka upućuje na broj<br>stranice na kojoj možete pronaći<br>dodatne informacije. |
| Предупредување:<br>Предупредувањата мора да се<br>почитуваат за да се избегнат<br>телесни повреди. | Внимание:<br>Забелешките за внимателност<br>мора да се почитуваат за да се<br>избегне оштетување на опремата. | Мора да се почитува за да се<br>избегнат телесни повреди и<br>оштетувања на опремата.         | Забелешка:<br>Забелешките содржат важни<br>информации и совети за<br>користење на печатачот. | Посочува број на страница<br>каде може да се најдат<br>дополнителни информации.        |
| Upozorenje:<br>Upozorenja se moraju pažljivo<br>pratiti da bi se sprečilo<br>povređivanje.         | Oprez:<br>Mere opreza se moraju poštovati<br>da bi se sprečilo oštećivanje<br>opreme.                         | Mora se poštovati da bi<br>se sprečilo povređivanje i<br>oštećivanje opreme.                  | Napomena:<br>Napomene sadrže važne<br>informacije i savete za upotrebu<br>štampača.          | Označava broj strane na kojoj se<br>mogu naći dodatne informacije.                     |

Več informacij

Detaljnije informacije

Добивање повеќе информации

Za više informacija

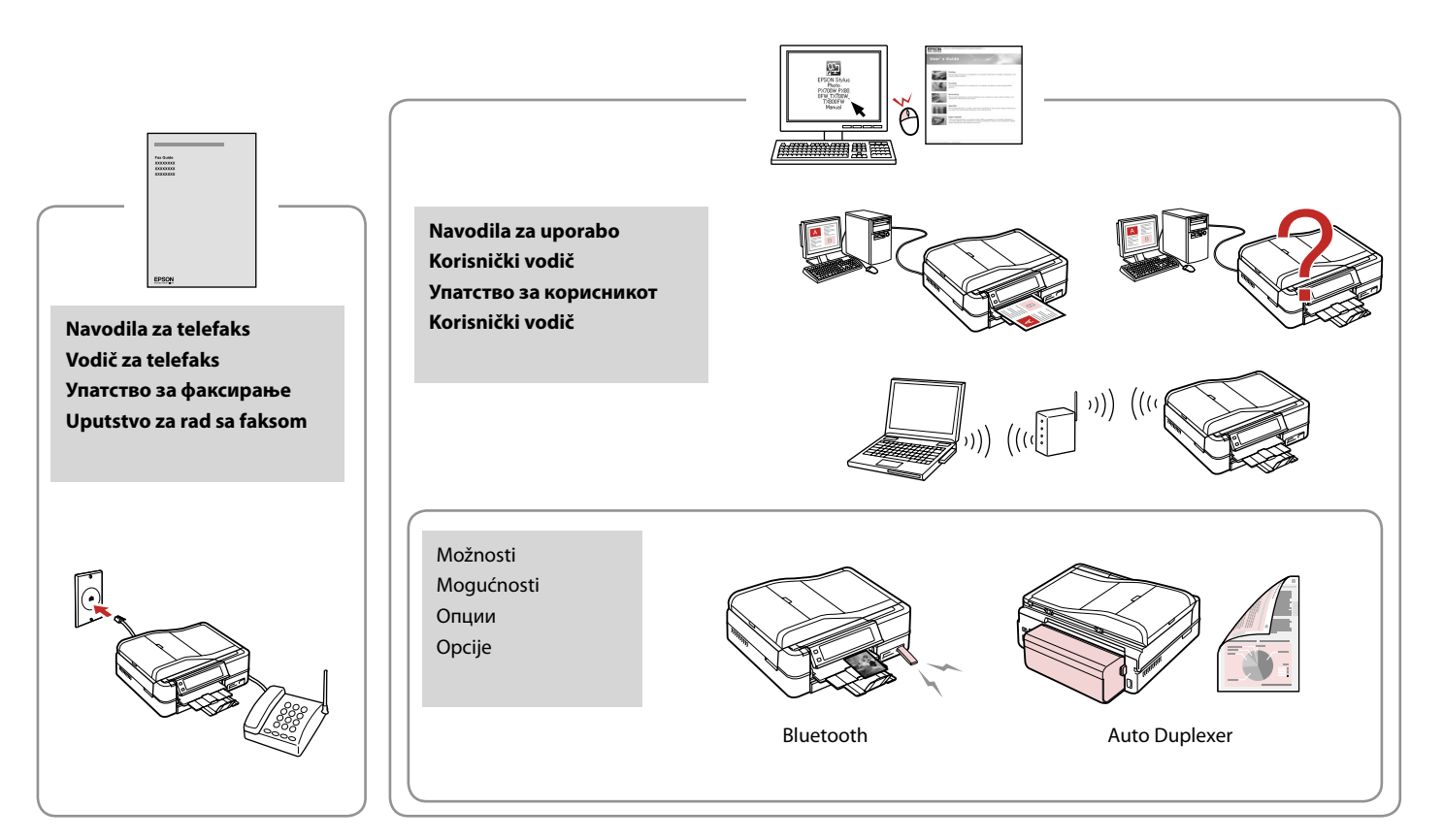

## SL Vsebina

#### Delo z napravo

| Izbira papirja                        |  |
|---------------------------------------|--|
| Vstavljanje papirja                   |  |
| Vstavljanje CD-ja/DVD-ja              |  |
| Vstavljanje pomnilniške kartice       |  |
| Nameščanie izvirnikov                 |  |
| · · · · · · · · · · · · · · · · · · · |  |

#### Način za kopiranje

| Kopiranje dokumentov         | 34 |
|------------------------------|----|
| Ponatis/obnovitev fotografij | 36 |
| Kopiranje CD-ja/DVD-ja       | 38 |
| Seznam menijev načina Copy   | 40 |

#### Način za fotografije

| Tiskanje fotografij                      | 46 |
|------------------------------------------|----|
| Tiskanje v različnih postavitvah         | 48 |
| Tiskanje na CD/DVD                       | 50 |
| Tiskanje čestitk                         | 53 |
| Tiskanje fotografij z lista s kazalom    | 56 |
| Predvajanje filma in tiskanje fotografij | 59 |
| Seznam menijev načina Photos             | 62 |

#### Drugi načini

| Tiskanje črtnega papirja                               |    |
|--------------------------------------------------------|----|
| Tiskanje pobarvanke                                    | 68 |
| Skeniranje na pomnilniško kartico                      | 71 |
| Skeniranje na računalnik                               | 72 |
| Varnostno kopiranje na zunanjo napravo za shranjevanje | 73 |
| Seznam menijev drugih načinov                          | 74 |
|                                                        |    |

#### Način Setup (Maintenance)

| Pregled statusa kartuše s črnilom | 78 |
|-----------------------------------|----|
| Pregled/čiščenie tiskalne glave   |    |
| Poravnava tiskalne glave          |    |
| Nastavitev PictBridge             |    |
| Seznam menijev načina Setup       |    |
|                                   |    |

#### Odpravljanje težav

| Sporočila o napaki             |  |
|--------------------------------|--|
| Zamenjava kartuš s črnilom     |  |
| Zagozdenje papirja             |  |
| Napake tiskalnika              |  |
| Težave s kakovostjo tiskanja   |  |
| Težave s postavitvijo tiskanja |  |
| Druge težave                   |  |
| Stik s podporo za stranke      |  |
|                                |  |

## HR Sadržaj

#### Upravljanje medijima

| Odabir papira                                          |    |
|--------------------------------------------------------|----|
| Umetanje papira                                        |    |
| Umetanje CD/DVD-a                                      | 24 |
| Umetanje memorijske kartice                            |    |
| Umetanje izvornika                                     |    |
| Način rada Kopiranje                                   |    |
| Kopiranje dokumenata                                   |    |
| Ponovni ispis/Obnova fotografija                       |    |
| Kopiranje CD/DVD-a                                     |    |
| Popis izbornika načina rada Copy                       | 40 |
| Način rada s fotografijama                             |    |
| Ispis fotografija                                      | 46 |
| Ispis u različitim izgledima                           |    |
| Ispis na CD/DVD-u                                      |    |
| Ispis fotografskih čestitki                            | 53 |
| Ispis fotografija s kontaktne kopije                   | 56 |
| Reprodukcija filma i ispis fotografija                 | 59 |
| Popis izbornika načina rada Photos                     | 62 |
| Drugi načini rada                                      |    |
| Ispis linearnih papira                                 | 66 |
| Ispis bojanke                                          | 68 |
| Skeniranje na memorijsku karticu                       | 71 |
| Skeniranje na računalo                                 | 72 |
| Sigurnosna kopija na vanjskom uređaju za pohranjivanje | 73 |
| Popis izbornika drugih načina rada                     | 74 |
| Način rada Setup (Održavanje)                          |    |
| Provjera stanja spremnika tinte                        | 78 |
| Provjera/čišćenje glave pisača                         | 80 |
| Poravnavanje glave pisača                              | 82 |
| Postavljanje za PictBridge                             | 84 |
| Popis izbornika načina rada Setup                      | 86 |
| Rješavanje problema                                    |    |
| Poruke o pogreškama                                    | 90 |
| Zamjena spremnika tinte                                | 94 |
| Zaglavljivanje papira                                  |    |
| Pogreška pisača                                        |    |
| Poteškoće s kakvoćom ispisa                            |    |
| Problemi s izgledom ispisane stranice                  |    |
| Drugi problemi                                         |    |
| Kontaktiranje korisničke podrške                       |    |
|                                                        |    |
|                                                        |    |

## МК Содржина

#### Ракување со медиуми

| Избирање хартија              | 18 |
|-------------------------------|----|
| Ставање хартија               | 20 |
| Ставање ЦД/ДВД                | 24 |
| Вметнување мемориска картичка | 26 |
| Ставање оригинали             |    |
|                               |    |

#### Режим за копирање

| Копирање документи                    | 34 |
|---------------------------------------|----|
| Препечатување/реставрирање фотографии | 36 |
| Копирање ЦД/ДВД                       | 38 |
| Список во менито на режимот Сору      | 40 |

#### Режим за фотографии

| Печатење фотографии                      | 46 |
|------------------------------------------|----|
| Печатење во различни изгледи             | 48 |
| Печатење на ЦД/ДВД                       | 50 |
| Печатење фотографски разгледници         | 53 |
| Печатење фотографии од индексен лист     | 56 |
| Репродуцирање филм и печатење фотографии | 59 |
| Список во менито на режимот Photos       | 62 |

#### Други режими

| Печатење хартија со линии                   | 66 |
|---------------------------------------------|----|
| Печатење лист за боење                      | 68 |
| Скенирање на мемориска картичка             | 71 |
| Скенирање на компјутер                      | 72 |
| Резервни копии на надворешен мемориски уред | 73 |
| Список со менија на други режими            | 74 |

#### Режим Setup (Одржување)

| Проверка на состојбата на касетите со мастило | 78 |
|-----------------------------------------------|----|
| Проверка и чистење на главата за печатење     | 80 |
| Порамнување на главата за печатење            | 82 |
| Поставување на PictBridge                     | 84 |
| Список во менито за режимот Setup             | 86 |

#### Решавање проблеми

| Пораки за грешки                         | 90 |
|------------------------------------------|----|
| Менување на касети со мастило            |    |
| Заглавена хартија                        |    |
| Грешка на печатачот                      |    |
| Проблеми со квалитетот на печатењето     |    |
| Проблеми со изгледот на печатењето       |    |
| Други проблеми                           |    |
| Контактирање со поддршката за купувачите |    |

## SR Sadržaj

#### Rukovanje medijima

| Izbor papira                                              |    |
|-----------------------------------------------------------|----|
| Ubacivanje papira                                         |    |
| Stavljanje CD/DVD diska                                   |    |
| Ubacivanje memorijske kartice                             |    |
| Postavljanje originala                                    |    |
| Režim kopiranja                                           |    |
| Kopiranje dokumenata                                      |    |
| Preštampavanje/obnavljanje fotografija                    |    |
| Kopiranje CD/DVD diska                                    |    |
| Lista menija režima Copy                                  | 40 |
| Režim fotografija                                         |    |
| Štampanje fotografija                                     |    |
| Štampanje sa različitim izgledima                         |    |
| Štampanje na CD/DVD diskovima                             | 50 |
| Štampanje foto čestitki                                   | 53 |
| Štampanje fotografija sa indeksne strane                  |    |
| Reprodukcija filma i štampanje fotografija                | 59 |
| Lista menija režima Photos                                | 62 |
| Ostali režimi                                             |    |
| Štampanje na papiru sa linijama                           | 66 |
| Štampanje listova za bojenje                              | 68 |
| Skeniranje na memorijsku karticu                          | 71 |
| Skeniranje na računar                                     | 72 |
| Kreiranje rezervne kopije na spoljnom memorijskom uređaju | 73 |
| Lista menija ostalih režima                               | 74 |
| Režim Setup (Održavanje)                                  |    |
| Provera statusa kertridža                                 |    |
| Provera/čišćenje glave za štampanje                       | 80 |
| Poravnavanje glave za štampanje                           | 82 |
| Konfigurisanje PictBridge veze                            | 84 |
| Lista menija režima Setup                                 | 86 |
| Rešavanje problema                                        |    |
| Poruke o greškama                                         | 90 |
| Zamena kertridža                                          | 94 |
| Zaglavljivanje papira                                     |    |
| Greška štampača                                           |    |
| Problemi sa kvalitetom štampanja                          |    |
| Problemi sa izgledom otiska                               |    |
| Ostali problemi                                           |    |
| Kontakt sa korisničkom službom                            |    |
|                                                           |    |
|                                                           |    |

Pomembna varnostna navodila

Važni sigurnosni naputci

Важни безбедносни упатства

Važne mere zaštite

| 120V                                                                                                    |                                                                                                    |                                                                                                    |                                                                                |                                                            |                                                                                              |
|----------------------------------------------------------------------------------------------------|----------------------------------------------------------------------------------------------------|----------------------------------------------------------------------------------------------------|--------------------------------------------------------------------------------|------------------------------------------------------------|----------------------------------------------------------------------------------------------|
| Prepričajte se, da napajalni<br>kabel ustreza vsem lokalnim<br>varnostnim standardom.                    | Tiskalnik namestite blizu<br>vtičnice, kjer je mogoče<br>napajalni kabel enostavno<br>izključiti.       | Uporabljajte samo priloženi<br>napajalni kabel. Uporaba<br>drugega kabla lahko povzroči<br>požar ali električni udar.<br>Kabla ne uporabljajte z drugo<br>opremo.                                | Uporabljajte samo tisto vrsto<br>napajanja, ki je navedena na<br>nalepki.      | Preprečite poškodbe in odrgnine kabla.                     | Med kopiranjem, tiskanjem ali<br>skeniranjem ne odpiraje enote<br>za skeniranje.             |
| Provjerite odgovara li kabel<br>lokalnim sigurnosnim<br>standardima.                                     | Pisač smjestite blizu zidne<br>utičnice, tako da ga možete<br>jednostavno isključiti.                   | Koristite jedino naponski kabel<br>koji je isporučen s pisačem.<br>Uporaba nekog drugog<br>kabela može izazvati požar<br>ili udar struje. Kabel nemojte<br>upotrebljavati s drugim<br>uređajima. | Koristite isključivo onaj izvor<br>napajanja koji je naveden na<br>naljepnici. | Pazite da se kabel ne ošteti ili<br>ne izliže.             | Nemojte otvarati jedinicu za<br>skeniranje tijekom kopiranja,<br>ispisivanja ili skeniranja. |
| Проверете дали кабелот<br>за струја е во согласност<br>со сите важечки локални<br>безбедносни стандарди. | Поставете го печатачот<br>блиску до ѕиден штекер за<br>да може лесно да се откачи<br>кабелот за струја. | Користете го само кабелот за<br>струја што се испорачува со<br>печатачот. Користењето друг<br>кабел може да предизвика<br>пожар или струен удар. Не<br>користете го кабелот со друга<br>опрема.  | Користете само извор на<br>напојување што е назначен на<br>етикетата.          | Не дозволувајте кабелот да се<br>оштети или искине.        | Не отворајте го скенерот<br>додека се копира, печати или<br>скенира.                         |
| Proverite da li kabl za napajanje<br>ispunjava sve odgovarajuće<br>lokalne standarde zaštite.            | Stavite štampač blizu zidne<br>utičnice tako da kabl može lako<br>da se izvuče iz nje.                  | Koristite samo kabl za<br>napajanje priložen uz štampač.<br>Upotreba drugih kablova može<br>izazvati požar ili strujni udar.<br>Ne koristite kabl ni sa kakvom<br>drugom opremom.                | Koristite samo izvor napajanja<br>naznačen na nalepnici.                       | Ne dozvolite da se kabl za<br>napajanje ošteti ili ishaba. | Ne otvarajte kućište skenera<br>tokom kopiranja, štampanja ili<br>skeniranja.                |

| V tiskalniku in okoli njega ne<br>uporabljajte pršil, ki vsebujejo<br>vnetljive pline. V nasprotnem<br>primeru lahko povzročite požar.     | Tiskalnika ne servisirajte<br>sami, razen v primerih, ki<br>so v dokumentaciji posebej<br>razloženi.        | Kartuše hranite izven dosega<br>otrok; črnila ne pijte.                         | V primeru, da črnilo pride v<br>stik s kožo, jo sperite z milom<br>in vodo. Če črnilo pride v stik z<br>očmi, jih takoj sperite z vodo.<br>Če se kljub temu počutite slabo<br>ali imate težave z vidom, takoj<br>obiščite zdravnika. | Ko kartuše vzamete iz<br>embalaže, jih ne stresajte; lahko<br>pride do puščanja.                                     | Če kartušo odstranite, ker<br>jo želite uporabiti kasneje,<br>območje za dobavo črnila<br>zavarujte pred umazanijo in<br>prahom ter kartušo shranite<br>na mesto, kjer je tiskalnik. Ne<br>dotikajte se vrat dobave črnila<br>in njihove okolice.                         |
|----------------------------------------------------------------------------------------------------|----------------------------------------------------------------------------------------------------|---------------------------------------------------------------------------------|----------------------------------------------------------------------------------------------------|----------------------------------------------------------------------------------------------------|----------------------------------------------------------------------------------------------------|
| Unutar pisača ili oko njega<br>nemojte koristiti proizvode<br>za raspršivanje koji sadrže<br>zapaljive plinove. To može<br>izazvati požar. | Nemojte pokušavati popraviti<br>pisač, osim u slučajevima<br>koji su posebno objašnjeni u<br>dokumentaciji. | Spremnike za tintu čuvajte<br>izvan dohvata djece i nemojte<br>piti tintu.      | Ako ruke zaprljate tintom,<br>operite ih sapunom i vodom.<br>Ako tinta dospije u oči, odmah<br>ih isperite vodom. Ako i nakon<br>toga osjetite nelagodu ili imate<br>poteškoće s vidom, odmah se<br>obratite svojem liječniku.       | Nemojte tresti spremnike tinte<br>nakon što ste otvorili njihova<br>pakiranja jer to može izazvati<br>curenje tinte. | Ako iz pisača izvadite spremnik<br>tinte kako biste ga koristili<br>kasnije, zaštite područje za<br>dovod tinte od nečistoće i<br>prašine, a spremnik pohranite<br>u istom okružju kao i pisač.<br>Ne dodirujte ulaz za tintu ni<br>područje oko njega.                   |
| Не користите спрејови што<br>содржат запалливи гасови<br>во или околу печатачот. Така<br>може да предизвикате пожар.                       | Ако не е посебно објаснето<br>во документацијата, не<br>обидувајте се сами да го<br>поправате печатачот.    | Чувајте ги касетите со<br>мастило вон досег на деца и<br>не пијте го мастилото. | Ако ви капне мастило на<br>кожата, измијте го со сапун и<br>вода. Ако ви влезе во очите,<br>исплакнете ги веднаш со вода.<br>Ако сѐ уште ви е непријатно<br>или имате проблеми со видот,<br>веднаш одете на лекар.                   | Не протресувајте ги касетите<br>со мастило откако ќе ги<br>отворите, така може да<br>протечат.                       | Ако вадите касета со мастило<br>за подоцнежна употреба,<br>заштитете го делот за<br>испуштање мастило од<br>нечистотии и прашина и<br>чувајте ја касетата во исти<br>услови како печатачот.<br>Не допирајте го отворот<br>за испуштање мастило и<br>просторот околу него. |
| Ne koristite aerosole koji sadrže<br>zapaljive gasove unutar ili oko<br>štampača. To može izazvati<br>požar.                               | Ne pokušavajte sami da<br>popravite štampač osim ako<br>je to posebno objašnjeno u<br>dokumentaciji.        | Kertridže čuvajte van domašaja<br>dece i ne pijte mastilo.                      | Ako mastilo dospe na kožu,<br>sperite ga vodom i sapunom.<br>Ako dospe u oči, odmah<br>isperite vodom. Ako i dalje<br>osećate nelagodnost ili ne<br>vidite dobro, odmah se obratite<br>lekaru.                                       | Ne tresite kertridže nakon<br>otvaranja pakovanja jer to<br>može izazvati curenje.                                   | Ako izvadite kertridž radi<br>kasnije upotrebe, zaštiitte izlaze<br>za mastilo od prljanja i prašine<br>i čuvajte kertridž u istoj sredini<br>gde i štampač. Ne dodirujte<br>izlaze za mastilo i okolnu<br>površinu.                                                      |

Navodila za nadzorno ploščo Vodič za upravljačku ploču Водич за контролната табла Vodič za kontrolnu tablu

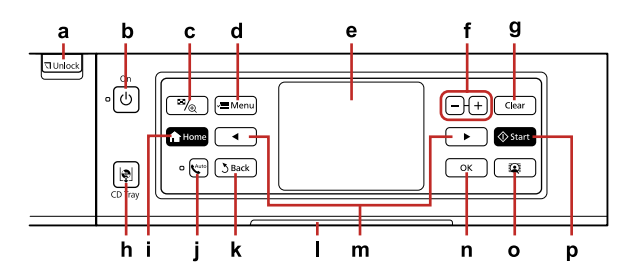

| а                                      | b                                   | с                                                                      | d                                                   | e                                                |
|----------------------------------------|-------------------------------------|------------------------------------------------------------------------|-----------------------------------------------------|--------------------------------------------------|
| <b>□</b> Unlock                        | () on                               | ≅/ <sub>⊕</sub>                                                        | i → Ξ Menu                                          | -                                                |
| Zniža nadzorno ploščo. 🗀 🕈 15          | Vklopi/izklopi tiskalnik.           | Spremeni prikaz fotografij ali<br>fotografije obreže.                  | Izpiše podrobne nastavitve<br>posameznega načina.   | Na zaslonu LCD so fotografije<br>in meniji.      |
| Spušta upravljačku ploču.<br>□ ➡ 15    | Uključuje/isključuje pisač.         | Mijenja način prikaza fotografija<br>ili ih obrezuje.                  | Prikazuje detaljne postavke za<br>svaki način rada. | LCD zaslon prikazuje fotografije<br>i izbornike. |
| Ја спушта контролната табла.<br>□ ➡ 15 | Го вклучува/исклучува<br>печатачот. | Го менува приказот на<br>фотографиите или ги отсекува<br>фотографиите. | Прикажува детални поставки<br>за секој режим.       | LCD-екранот прикажува<br>фотографии и менија.    |
| Spušta kontrolnu tablu. 🗆 🕈 15         | Uključuje/isključuje štampač.       | Menja prikaz fotografija ili ih<br>opseca.                             | Prikazuje detaljna podešavanja<br>za svaki režim.   | LCD ekran prikazuje fotografije<br>i menije.     |

| f                        | g                                                | h                                     | i                         | j                                     |
|--------------------------|--------------------------------------------------|---------------------------------------|---------------------------|---------------------------------------|
| +, -                     | Clear                                            | CD Tray                               | A Home                    | Cauto                                 |
| Nastavite število kopij. | Uveljavi nastavitve za vsak način.               | Premakne pladenj za CD/DVD.           | Prikaže meni Home.        | Vklopi/izklopi Auto Answer.           |
| Podesite broj kopija.    | Pokreće postavke za svaki način<br>rada.         | Pomiče ladicu za CD/DVD.              | Prikazuje izbornik Home.  | Uključuje/isključuje Auto<br>Answer.  |
| Поставете број на копии. | Се иницијализираат поставките<br>за секој режим. | Се поместува на фиоката за<br>ЦД/ДВД. | Се прикажува менито Home. | Се вклучува/исклучува Auto<br>Answer. |
| Podesite broj kopija.    | Inicijalizuje podešavanja za svaki<br>režim.     | Pokreće CD/DVD ležište.               | Prikazuje meni Home.      | Uključuje/isključuje Auto<br>Answer.  |

| k                                                                      | I                                                                            | m                                                              | n                                          | 0                                                                | р                                   |
|------------------------------------------------------------------------|------------------------------------------------------------------------------|----------------------------------------------------------------|--------------------------------------------|------------------------------------------------------------------|-------------------------------------|
| 5 Back                                                                 | -                                                                            | <,►                                                            | ок                                         | Q                                                                | <b>♦</b> Start                      |
| Prekliče trenutno operacijo<br>in se vrne na prejšnji<br>zaslon.       | Indikator statusa pokaže<br>status tiskalnika.                               | Pokaže naslednje ali<br>prejšnje fotografije/menije.           | Aktivira opravljene<br>nastavitve.         | Vklopi/izklopi funkcijo<br>View PhotoEnhance.<br>□ ➡ 12          | Zažene kopiranje/tiskanje.          |
| Prekida trenutnu radnju<br>i vraća se na prethodni<br>zaslon.          | Statusno svjetlo prikazuje<br>stanje pisača.                                 | Prikazuje sljedeće ili<br>prethodne fotografije/<br>izbornike. | Uključuje postavke koje<br>ste izvršili.   | Uključuje/isključuje<br>funkciju View<br>PhotoEnhance. 🖵 ➡ 12    | Započinje kopiranje/ispis.          |
| Се откажува тековната<br>операција и се враќа на<br>претходниот екран. | Светилката на статусниот<br>индикатор го прикажува<br>статусот на печатачот. | Се прикажуваат<br>следни или претходни<br>фотографии/менија.   | Се активираат<br>направените поставки.     | Се вклучува/исклучува<br>функцијата View<br>PhotoEnhance. 🖵 ➡ 12 | Започнува со копирање/<br>печатење. |
| Otkazuje trenutnu<br>operaciju i vraća na<br>prethodni ekran.          | Lampica indikatora statusa<br>pokazuje status štampača.                      | Pokazuje sledeću ili<br>prethodnu fotografiju/<br>meni.        | Aktivira podešavanja koja<br>ste izvršili. | Uključuje/isključuje<br>funkciju View<br>PhotoEnhance. □ → 12    | Započinje kopiranje/<br>štampanje.  |

- Previdnostni ukrepi pri uporabi zaslona na dotik
- S konico prsta se na rahlo dotaknite zaslona na dotik. Ne pritisnite premočno ali z nohti.
- Ne upravljajte z ostrimi predmeti, na primer kemičnimi svinčniki, ostrimi svinčniki itd.
- Pokrov zaslona na dotik je narejen iz stekla, ki se lahko ob močnem udarcu razbije.

Če se steklo odkruši ali poči, se obrnite na prodajalca. Ne dotikajte ali poskušajte odstraniti razbitega stekla.

- И Претпазливост при користење на таблата на допир
- Нежно притиснете ја таблата на допир со врвот на прстот. Не притискајте пресилно и не чукајте со ноктите.
- Не работете користејќи остри или зашилени предмети како што се хемиски пенкала, остри моливи, итн.
- Покривката на таблата на допир е направена од стакло и може да се скрши ако добие силен удар.

Контактирајте со вашиот продавач ако стаклото се скрши или пукне и не допирајте го или не обидувајте се да го отстраните скршеното стакло.

## Mjere opreza za korištenje komandi na dodir

- Lagano dotaknite ploču vrhom prsta. Nemojte prejako pritiskati niti kuckati noktima.
- Ne rukujte oštrim ni zašiljenim predmetima poput nalivpera, zašiljenih olovaka i sl.
- Poklopac ploče na dodir izrađen je od stakla i mogao bi puknuti pod teškim udarcem.

Obratite se svom prodavaču ako je staklo popucalo i ne dodirujte niti pokušavajte skinuti slomljeno staklo.

- Mere opreza pri korišćenju table osetljive na dodir
- Vrhom prsta nežno pritisnite tablu osetljivu na dodir. Ne pritiskajte previše jako i ne tapkajte noktima po njoj.
- Ne koristite oštre ili šiljate objekte kao što su hemijske olovke, oštre olovke i tako dalje.
- Poklopac table osetljive na dodir je napravljen od stakla i mogao bi da se polomi usled jakog udarca.

Obratite se vašem distributeru ukoliko se staklo polomi ili napukne i ne dodirujte i ne pokušavajte da uklonite polomljeno staklo. Uporaba zaslona LCD Uporaba LCD zaslona Користење на LCD-екранот Korišćenje LCD ekrana

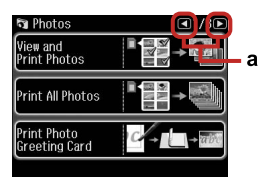

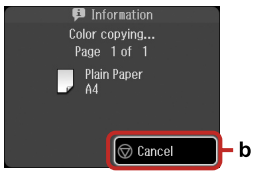

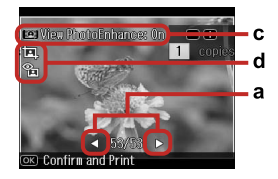

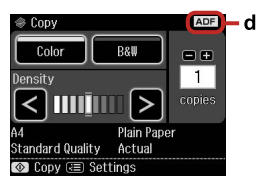

| а                                                                                                    | b                                                                         | c                                                                                                    |
|----------------------------------------------------------------------------------------------------|---------------------------------------------------------------------------|----------------------------------------------------------------------------------------------------|
| Pritisnite ◀ ali▶ na katerikoli<br>strani zaslona za prikaz<br>naslednjega ali prejšnjega<br>zaslona/fotografije.           | Pritisnite © <b>Cancel</b> za<br>zaustavitev kopiranja/<br>tiskanja.      | S pomočjo funkcije <b>PhotoEnhance</b> lahko samodejno popravite barvo<br>in izboljšate kakovost slik, ročno pa s pomočjo funkcij <b>Brightness</b> ,<br><b>Contrast, Sharpness</b> in <b>Saturation</b> . Prilagojene slike si lahko ogledate,<br>ko je možnost <b>View PhotoEnhance</b> nastavljena na <b>On</b> .   |
| Pritisnite ◀ ili ▶ na bilo kojoj<br>strani zaslona za prikaz<br>sljedeće ili prethode scene/<br>fotografije.                | Pritisnite © <b>Cancel</b> za prekid<br>kopiranja/ispisivanja.            | Kakvoću slika možete ispraviti boju i poboljšati automatski pomoću<br>funkcije <b>PhotoEnhance</b> ili ručno pomoću funkcija <b>Brightness</b> ,<br><b>Contrast, Sharpness i Saturation</b> . Možete pogledati predprikaz<br>podešenih slika ako je <b>View PhotoEnhance</b> podešeno na <b>On</b> .                   |
| Притиснете ◀ или ▶ на која<br>било страна од екранот за<br>да се прикаже следниот<br>или претходниот екран/<br>фотографија. | Притиснете © <b>Cancel</b> за<br>да запре копирањето/<br>печатењето.      | Може автоматски да ја корегирате бојата и да го подобрите<br>квалитетот на сликите со функцијата <b>PhotoEnhance</b> , или рачно со<br>функциите <b>Brightness, Contrast, Sharpness</b> и <b>Saturation</b> . Може<br>да ги прегледате прилагодените слики кога <b>View PhotoEnhance</b> е<br>поставено на <b>On</b> . |
| Pritisnite ◀ ili ▶ na obe<br>strane ekrana da biste<br>prikazali sledeći ili prethodni<br>ekran/fotografiju.                | Pritisnite © <b>Cancel</b> da<br>biste prekinuli kopiranje/<br>štampanje. | Možete popraviti boju i povećati kvalitet vaših slika automatski,<br>korišćenjem funkcije <b>PhotoEnhance</b> , ili ručno, korišćenjem funkcija<br><b>Brightness, Contrast, Sharpness i Saturation</b> . Možete pregledati<br>podešene slike kada je opcija <b>View PhotoEnhance</b> postavljena na <b>On</b> .        |

#### d

Na obrezani sliki se prikaže ikona

🛛 Ikona 🖭 se prikaže, ko je nastavitev Fix Red-Eye nastavljena na On-This photo ali On-All photos.

Likona **ADF** se prikaže, ko je dokument vstavljen v samodejni podajalnik dokumentov.

Likona (Likona) će se prikazati iznad onih slika koje su obrezane.

□ Ikona 🖭 će se prikazati ako je postavka Fix Red-Eye podešena na On-This photo iliOn-All photos.

Likona ADF će se prikazati kada je dokument postavljen u automatski ulagač dokumenata.

На отсечената слика се прикажува иконата <u></u>.

Иконата 🕲 се прикажува кога поставката Fix Red-Eye е поставена на On-This photo или на On-All photos.

□ Иконата **ADF** се прикажува кога документот е поставен во автоматскиот додавач на документи.

Ikona se prikazuje na opsečenoj slici.

- 🛛 Ikona 🕲 se prikazuje kada je postavka **Fix Red-Eye** podešena za **On-This photo** ili **On-All photos**.
- **D** Ikona **ADF** se prikazuje ako je u automatski ubacivač dokumenta stavljen dokument.

# Ø

Dejanski prikaz zaslona se lahko rahlo razlikuje od tistih v navodilih.

Stvarni prikaz na zaslonu može se malo razlikovati od onih u ovom vodiču.

Вистинскиот приказ на екранот може малку да се разликува од прикажаното во овој водич.

Stvarni prikaz na ekranu se može malo razlikovati od onog koji je prikazan u ovom vodiču.

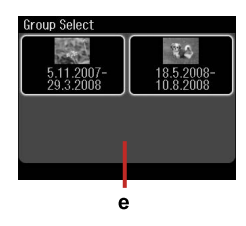

е

Če imate na pomnilniški kartici več kot 999 slik, so slike samodejno razdeljene v skupine in je prikazan zaslon za izbiro skupine. Izberite skupino s sliko, ki jo želite natisniti. Slike so razporejene po datumu fotografiranja. Če želite izbrati drugo skupino, izberite **Setup** na meniju **Home**, **Select Location** in nato **Group Select**.

Ako imate više od 999 slika na memorijskoj kartici, slike se automatski dijele u skupine i prikazat će se zaslon grupnog izbora. Odaberite grupu koja sadrži sliku koju želite ispisati. Slike se raspoređuju prema datumu slikanja. Za odabir druge grupe odaberite **Setup** u izborniku **Home, Select Location**, a zatim **Group Select**.

Ако имате повеќе од 999 слики на мемориската картичка, сликите автоматски се делат во групи и се прикажува екранот за избор на група. Изберете ја групата што ја содржи сликата што сакате да ја печатите. Сликите се сортираат според датумот кога се фотографирани. За да изберете друга група, изберете **Setup** во менито **Home, Select Location** и потоа **Group Select**.

Ako imate više od 999 slika na vašoj memorijskoj kartici, slike se automatski dele u grupe i prikazuje se ekran za izbor grupe. Izaberite grupu koja sadrži sliku koju želite da odštampate. Slike se sortiraju prema datumu njihovog snimanja. Da biste izabrali drugu grupu, izaberite **Setup** sa menija **Home**, **Select Location**, a zatim **Group Select**.

## Ø

Po 13 minutah nedejavnosti postane zaslon črn, da varčuje z energijo. Dotaknite se zaslona, da se vrne v prejšnje stanje.

Nakon 13 minuta mirovanja, zaslon pocrnjuje radi uštede energije. Dotaknite zaslon za povratak zaslona u prethodno stanje.

По 13 минути неактивност, екранот се затемнува за да штеди енергија. Допрете го екранот за да го вратите екранот во неговата претходна состојба.

Nakon 13 minuta neaktivnosti, ekran se gasi radi uštede energije. Dodirnite ekran da biste vratili ekran u prethodno stanje. Prilagajanje kota nadzorne plošče

Podešavanje kuta upravljačke ploče

Прилагодување на аголот на контролната табла

Prilagođavanje ugla kontrolne table

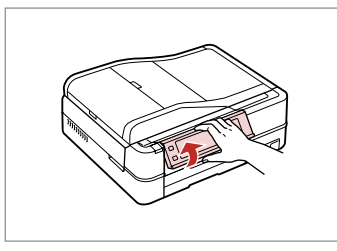

Dvignite ročno. Podignite ručno. Подигнете рачно. Podignite ručno.

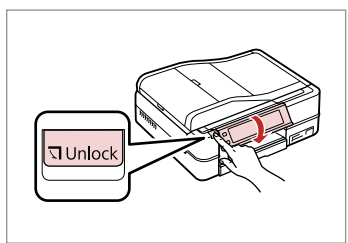

Pritisnite प **Unlock** za znižanje. Pritisnite **Unlock** za spuštanje. Притиснете **Unlock** за да спуштите. Pritisnite **Unlock** za spuštanje.

Samodejni ponovni zagon po izpadu elektrike Automatsko ponovno pokretanje nakon nestanka struje Автоматско рестартирање по прекин на струја Automatsko ponovno pokretanje posle nestanka napajanja

Če pride do izpada elektrike, ko je tiskalnik v stanju pripravljenosti ali tiska, se samodejno ponovno zažene in nato piska.

Ako do nestanka struje dođe dok je pisač u stanju mirovanja telefaksa ili tijekom ispisa, automatski se ponovno pokreće i pišti.

Ако дојде до прекин на струја додека печатачот е во режим на готовност или печати, тој се рестартира автоматски и потоа дава звучен сигнал.

Ako dođe do nestanka napajanja dok je štampač u režimu pripravnosti faksa ili dok štampa, štampač se automatski ponovo pokreće i generište bip ton.

# .

Ne dotikajte se notranjosti tiskalnika, dokler se tiskalna glava ne preneha premikati.

Ne stavljajte ruku u pisač sve dok se glava pisača ne prestane pomicati.

Не ставајте ја раката во печатачот додека главата за печатење не престане да се движи.

Ne stavljajte ruku u štampač sve dok se glava za štampanje ne zaustavi.

# Ø

Ponovni zagon se zaustavi, če je katerikoli gumb nadzorne plošče pritisnjen, preden se vklopi LCD.

Ponovno pokretanje se prekida ako se gumbi upravljačke ploče pritisnu prije uključivanja LCD zaslona.

Рестартирањето запира ако се притисне кое било од копчињата на контролната табла пред да се вклучи LCD-екранот.

Ponovno pokretanje se zaustavlja ukoliko se na kontrolnoj tabli pritisne neko dugme pre nego što se LCD uključi.

# Ø

Morda se ne bo ponovno zagnal, kar pa je odvisno od situacije pred izpadom. Ponovno zaženite s pritiskom (<sup>1</sup>) **On**.

Ovisno o uvjetima prije nestanka struje, možda neće doći do ponovnog pokretanja. Pokrenite pritiskom na 🗘 **On**.

Во зависност од околностите пред прекинот на струјата, печатачот може да не се рестартира. Рестартирајте го со притискање на 🖰 **Оп**.

U zavisnosti od situacije pre nestanka napajanja, štampač se možda neće ponovo pokrenuti. Ponovo pokrenite uređaj pritiskom na (<sup>1</sup>) **On**.

Delo z napravo Upravljanje medijima Ракување со медиуми Rukovanje medijima

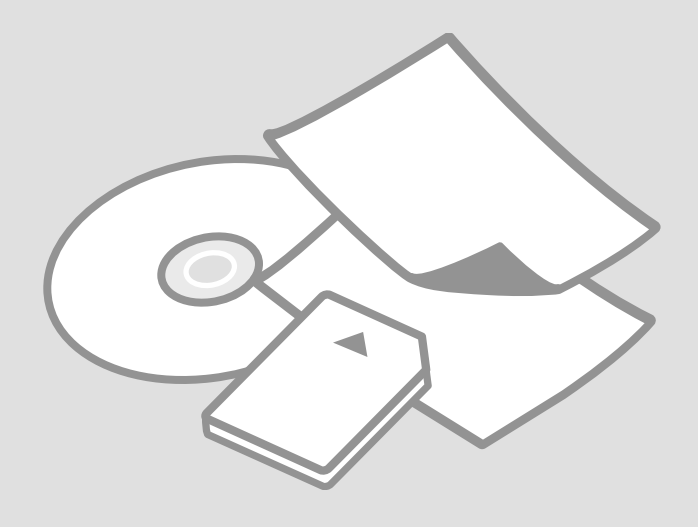

# Izbira papirja Odabir papira Избирање хартија Izbor papira

Poseben papir, ki je na voljo, je odvisen od področja.

Raspoloživost specijalnih medija razlikuje se od lokacije do lokacije.

Достапноста на специјалните хартии зависи од земјата.

Dostupnost posebnog papira zavisi od tržišta.

| Če želite tiskati na ta<br>papir                                     | Na zaslonu<br>LCD izberite to<br>vrsto papirja | Kapaciteta<br>vstavljanja<br>(listov)    | Pladenj                                     |
|----------------------------------------------------------------------|------------------------------------------------|------------------------------------------|---------------------------------------------|
| (a) Navaden papir                                                    | Plain Paper                                    | [12 mm]<br>* <sup>1</sup> * <sup>2</sup> | Glaven                                      |
| (b) Epson Prvovrstni<br>navadni papir za<br>brizgalne tiskalnike     | Plain Paper                                    | 120 * <sup>2</sup>                       | Glaven                                      |
| (c) Epson Svetlo beli<br>papir za brizgalne<br>tiskalnike            | Plain Paper                                    | 100 * <sup>2</sup>                       | Glaven                                      |
| (d) Epson Papir<br>za fotografije za<br>brizgalne tiskalnike         | Matte                                          | 100                                      | Glaven                                      |
| (e) Epson Težak<br>matiran papir                                     | Matte                                          | 20                                       | Glaven                                      |
| (f) Epson Prvovrstni<br>papir s svetlečim<br>premazom                | Prem.<br>Glossy                                | 20                                       | A4: glaven<br>drug papir: za<br>fotografije |
| (g) Epson Prvovrstni<br>papir s polsvetlečim<br>premazom             | Prem.<br>Glossy                                |                                          |                                             |
| (h) Epson Svetleč<br>papir za fotografije                            | Glossy                                         |                                          |                                             |
| (i) Epson Papir<br>za fotografije z<br>izredno svetlečim<br>premazom | Ultra<br>Glossy                                |                                          |                                             |
| (j) Epson<br>Obojestransko<br>matiran papir                          | Matte                                          | 1                                        | Glaven                                      |
| (k) Epson Nalepke<br>za fotografije                                  | Photo<br>Sticker                               | 1                                        | Za fotografije                              |

| Ako želite ispisivati<br>na ovakav papir                     | Odaberite<br>ovu vrstu<br>papira na<br>LCD zaslonu<br>pisača | Kapacitet<br>umetanja<br>(u<br>listovima) | Ladica                                   |
|--------------------------------------------------------------|--------------------------------------------------------------|-------------------------------------------|------------------------------------------|
| (a) Običan papir                                             | Plain Paper                                                  | [12 mm]<br>* <sup>1</sup> * <sup>2</sup>  | Glavna                                   |
| (b) Epson Premium<br>običan papir za<br>tintne pisače        | Plain Paper                                                  | 120 * <sup>2</sup>                        | Glavna                                   |
| (c) Epson Blještavo<br>bijeli papir za tintne<br>pisače      | Plain Paper                                                  | 100 * <sup>2</sup>                        | Glavna                                   |
| (d) Epson Papir<br>za tintne pisače<br>fotografske kvalitete | Matte                                                        | 100                                       | Glavna                                   |
| (e) Epson Matirani<br>papir - tvrdi                          | Matte                                                        | 20                                        | Glavna                                   |
| (f) Epson Premium<br>sjajni fotografski<br>papir             | Prem.<br>Glossy                                              | 20                                        | A4: Glavna<br>Osim A4: za<br>fotografije |
| (g) Epson Premium<br>polusjajni<br>fotografski papir         | Prem.<br>Glossy                                              |                                           |                                          |
| (h) Epson Sjajni<br>fotografski papir                        | Glossy                                                       |                                           |                                          |
| (i) Epson Ultra sjajni<br>fotografski papir                  | Ultra<br>Glossy                                              |                                           |                                          |
| (j) Epson Obostrani<br>matirani papir                        | Matte                                                        | 1                                         | Glavna                                   |
| (k) Epson<br>Fotografske<br>naljepnice                       | Photo<br>Sticker                                             | 1                                         | Fotografija                              |

\*1 Papir, ki tehta od 64 do 90 g/m<sup>2</sup>.

\*2 Kapaciteta vstavljanja za ročno dvostransko tiskanje je 30 listov.

\*1 Papir mase od 64 do 90 g/m<sup>2</sup>.

\*2 Kapacite umetanja za ručni obostrani ispis je 30 listova.

| Ако сакате да<br>печатите на ваква<br>хартија              | Изберете<br>го овој тип<br>на хартија<br>на LCD-<br>екранот | Капацитет<br>за<br>внесување<br>(листови) | Фиока                                 |
|------------------------------------------------------------|-------------------------------------------------------------|-------------------------------------------|---------------------------------------|
| (а) Обична хартија                                         | Plain Paper                                                 | [12 mm]<br>* <sup>1</sup> * <sup>2</sup>  | Главна                                |
| (b) Првокласна<br>обична хартија за<br>мастило Epson       | Plain Paper                                                 | 120 * <sup>2</sup>                        | Главна                                |
| (с) Светло бела<br>хартија за мастило<br>Epson             | Plain Paper                                                 | 100 * <sup>2</sup>                        | Главна                                |
| (d) Хартија за мастило<br>со фотографски<br>квалитет Epson | Matte                                                       | 100                                       | Главна                                |
| (е) Матна хартија<br>- тешка Epson                         | Matte                                                       | 20                                        | Главна                                |
| (f) Првокласна<br>cjajна фотографска<br>хартија Epson      | Prem.<br>Glossy                                             | 20                                        | А4: Главна<br>Други освен<br>А4: Фото |
| (g) Првокласна<br>полусјајна фотографска<br>хартија Epson  | Prem.<br>Glossy                                             |                                           |                                       |
| (h) Сјајна фотографска<br>хартија Epson                    | Glossy                                                      |                                           |                                       |
| (i) Ултрасјајна<br>фотографска<br>хартија Epson            | Ultra<br>Glossy                                             |                                           |                                       |
| (j) Двострана матна<br>xapтиja Epson                       | Matte                                                       | 1                                         | Главна                                |
| (k) Фотографски<br>налепници Epson                         | Photo<br>Sticker                                            | 1                                         | Фото                                  |

| Ako želite da<br>štampate na ovom<br>papiru              | Izaberite<br>ovaj tip<br>papira na<br>LCD ekranu | Kapacitet<br>(listovi)                   | Ležište                                      |
|----------------------------------------------------------|--------------------------------------------------|------------------------------------------|----------------------------------------------|
| (a) Običan papir                                         | Plain Paper                                      | [12 mm]<br>* <sup>1</sup> * <sup>2</sup> | Glavno                                       |
| (b) Epson Premium<br>obični papir za<br>inkdžet štampače | Plain Paper                                      | 120 * <sup>2</sup>                       | Glavno                                       |
| (c) Epson Blještavo<br>beli papir za inkdžet<br>štampače | Plain Paper                                      | 100 * <sup>2</sup>                       | Glavno                                       |
| (d) Epson Papir za<br>inkdžet štampače<br>foto kvaliteta | Matte                                            | 100                                      | Glavno                                       |
| (e) Epson Matirani<br>papir - tvrdi                      | Matte                                            | 20                                       | Glavno                                       |
| (f) Epson Premium<br>sjajni foto papir                   | Prem.<br>Glossy                                  | 20                                       | A4: Glavno<br>Ako nije A4: za<br>fotografije |
| (g) Epson Premium<br>polusjajni foto papir               | Prem.<br>Glossy                                  |                                          |                                              |
| (h) Epson Sjajni foto<br>papir                           | Glossy                                           |                                          |                                              |
| (i) Epson Ultra sjajni<br>foto papir                     | Ultra<br>Glossy                                  |                                          |                                              |
| (j) Epson Dvostrani<br>matirani papir                    | Matte                                            | 1                                        | Glavno                                       |
| (k) Epson Foto<br>nalepnice                              | Photo<br>Sticker                                 | 1                                        | Fotografija                                  |
|                                                          |                                                  |                                          |                                              |

\*1 Papir gramaže 64 do 90 g/m².

\*2 Kapacitet za ručno dvostrano štampanje je 30 listova.

If you want to print on this paper...

(a) Plain paper

(b) Epson Premium Ink Jet Plain Paper

(c) Epson Bright White Ink Jet Paper

(d) Epson Photo Quality Ink Jet Paper

(e) Epson Matte Paper - Heavyweight

(f) Epson Premium Glossy Photo Paper

(g) Epson Premium Semigloss Photo Paper

(h) Epson Glossy Photo Paper

(i) Epson Ultra Glossy Photo Paper

(j) Epson Double-Sided Matte Paper

(k) Epson Photo Stickers

\*1 Хартија со тежина од 64 до 90 g/m<sup>2</sup>.

\*2 Капацитетот на полнење за рачно двострано печатење е 30 листови.

Vstavljanje papirja Umetanje papira Ставање хартија Ubacivanje papira

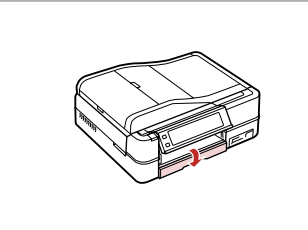

Obrnite. Preklopite dolje. Преклопете надолу. Preklopite nadole.

## Ø

Zaprite izhodni pladenj, če je ta odprt. Zatvorite izlazni pretinac ako je izbačen. Затворете ја излезната фиока ако е отворена. Uvucite izlazno ležište ako je izvučeno.

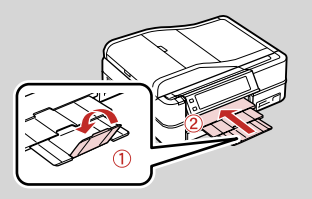

2

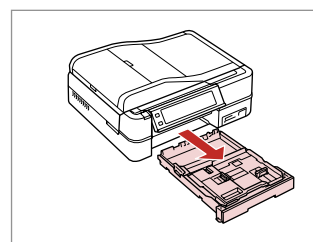

Izvlecite. Izvucite. Извлечете. Izvucite.

## Ø

1

Prepričajte se, da papir ni vstavljen v pladenj za fotografije.

Provjerite da nema papira u ladici za fotografije.

Погрижете се да нема ставено хартија во фиоката за фотографии.

Uverite se da u ležištu za fotografije nema papira.

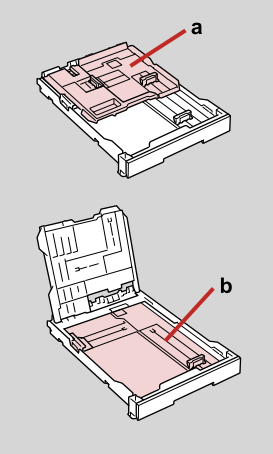

a: Pladenj za fotografije b: Glavni pladenj a: Ladica za fotografije b: Glavna ladica a: Фиока за фотографии b: Главна фиока a: Ležište za fotografije b: Glavno ležište

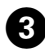

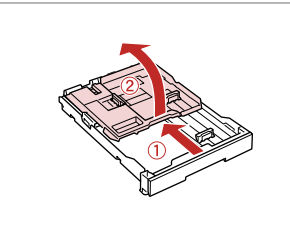

Potisnite in dvignite. Umetnite i podignite. Лизгајте и подигнете. Povucite i podignite.

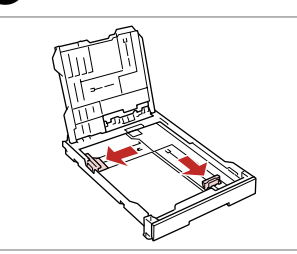

Stisnite in potisnite na strani. Stisnite i izucite sa strane. Притиснете и лизгајте кон краевите. Uhvatite i povucite do stranica.

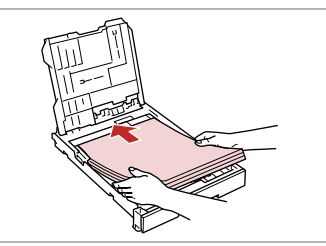

**5 □ →** 18

Vstavite z natisljivo stranjo navzdol.

Umetnite stranu za ispis prema dolje.

Ставете ја хартијата со страната за печатење надолу.

Ubacite stranom na koju se štampa nadole.

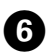

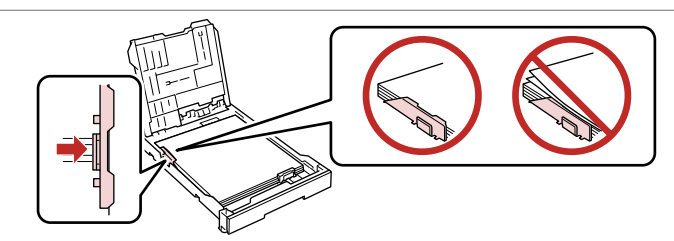

Potisnite do robov papirja. Umetnite do rubova papira. Лизгајте кон рабовите на хартијата. Pomerite do ivica papira.

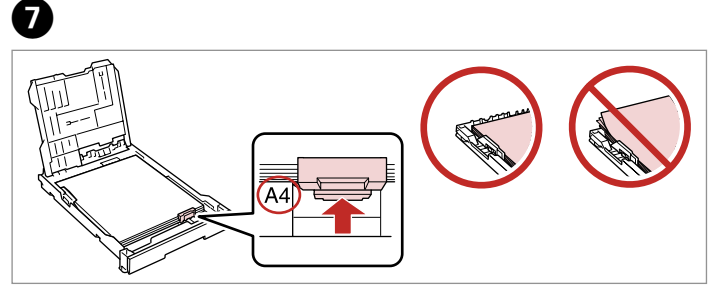

Potisnite do velikosti papirja. Umetnite do veličine papira.

Лизгајте до големината на хартијата.

Pomerite do vaše veličine papira.

18  $\square$ 

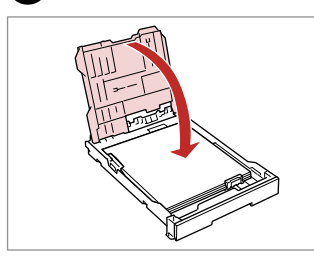

Zamenjajte. Zamijenite. Ставете повторно. Zamenite.

8

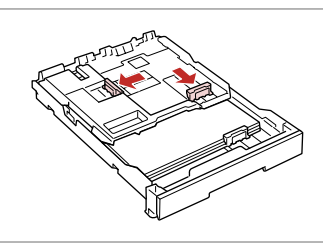

Stisnite in potisnite na strani. Stisnite i izucite sa strane. Притиснете и лизгајте кон краевите. Uhvatite i povucite do stranica.

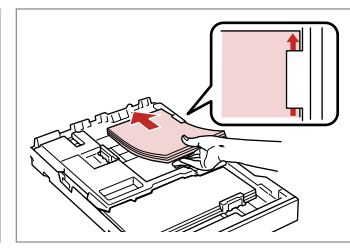

Vstavite z natisljivo stranjo navzdol. Umetnite stranu za ispis prema dolje. Ставете ја хартијата со страната за печатење надолу.

Ubacite stranom na koju se štampa nadole.

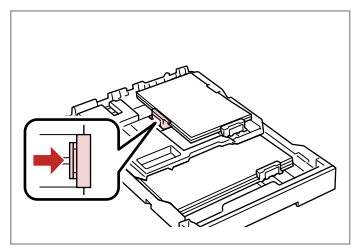

Potisnite do robov papirja. Umetnite do rubova papira. Лизгајте кон рабовите на хартијата. Pomerite do ivica papira.

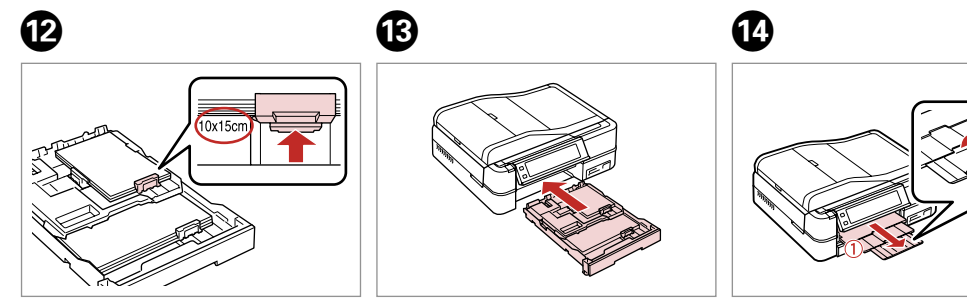

Potisnite do velikosti papirja. Umetnite do veličine papira. Лизгајте до големината на хартијата.

Pomerite do vaše veličine papira.

Vstavite s kaseto v ravnem položaju. Umetnite držeći kasetu na ravnom. Вметнете држејќи ја касетата хоризонтално. Ubacite i pazite da kaseta bude ravna. Izvlecite in dvignite. Izvucite i podignite. Лизгајте кон надвор и подигнете. Izvucite i podignite.

## Ø

ന

Pred vstavljanjem poravnajte robove papirja.

Poravnajte rubove snopa papira prije nego što ga umetnete u pisač.

Порамнете ги рабовите на листовите пред да ги ставите.

Poravnajte ivice papira pre ubacivanja.

### Ø

Ne uporabljajte perforiranega papirja.

Nemojte upotrebljavati papir s rupicama za uvezivanje.

Не користете хартија со дупки за спирала.

Ne koristite perforirani papir.

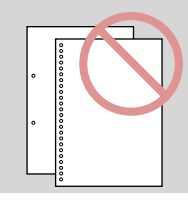

## Ø

Pri uporabi papirja velikosti **Legal** glejte **Navodila za uporabo** na internetu.

Pogledajte upute na internetu u **Korisnički vodič** prilikom korištenja papira veličine **Legal**.

Видете во електронското Упатство за корисникот кога користите хартија со големина Legal.

Pogledajte preko Interneta **Korisnički vodič** ako koristite papir formata **Legal**.

## Ø

Kasete za papir ne izvlecite ali vstavite med delovanjem tiskalnika.

Nemojte izvlačiti niti umetati kazetu dok je pisač u radu.

Не извлекувајте ја и не вметнувајте ја касетата за хартија додека работи печатачот.

Ne vadite i ne stavljajte papir u kasetu dok štampač radi.

## Ø

Pri vstavljanju lista z Nalepke za fotografije ga obrnite navzdol, kot je prikazano na desni. Ne uporabljajte podpornega lista za vstavljanje, ki ste ga dobili skupaj z Nalepke za fotografije.

Prilikom umetanja lista Fotografske naljepnice postavite ga prema dolje kako je prikazano s desne strane. Nemojte koristiti papir za pomoć pri umetanju koji je isporučen s Fotografske naljepnice.

Кога ставате лист Фотографски налепници, ставете го со лицето надолу како што е прикажано оддесно. Не користете го листот за поддршка на полнењето даден со Фотографски налепници.

Kada stavljate list Foto nalepnice, postavite ga licem okrenutim nadole, kao što je pokazano na desnoj strani. Ne koristite list za pomoć pri ubacivanju koji ste dobili uz Foto nalepnice.

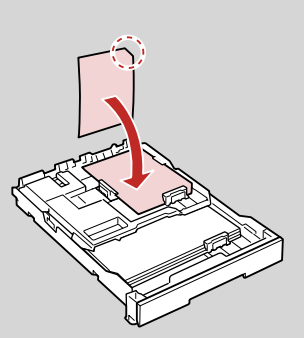

Vstavljanje CD-ja/ DVD-ja Umetanje CD/DVD-a Ставање ЦД/ДВД Stavljanje CD/DVD diska

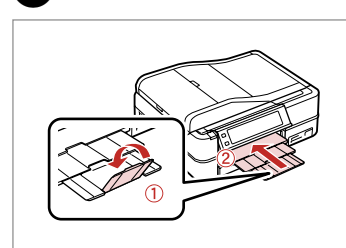

Zaprite. Zatvorite. Затворете. Zatvorite.

1

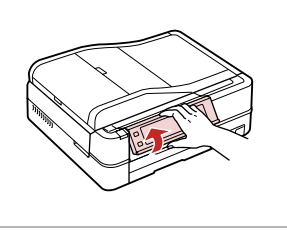

Dvignite v najvišji položaj. Podignite do kraja. Подигнете додека може да оди. Podižite dok je moquće.

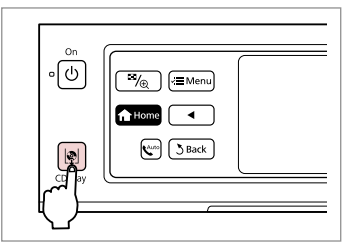

Izvrzite pladenj za CD/DVD. Izbacite ladicu za CD/DVD. Отворете ја фиоката за ЦД/ДВД. Otvorite CD/DVD ležište.

# !

Pladnja za CD/DVD ne vlecite. Pladenj je že v celoti izvržen ali razširjen.

Nemojte izvlačiti ladicu za CD/ DVD. Ne može se dalje izbaciti niti izvući.

Не влечете ја фиоката за ЦД/ДВД. Не може да се отвори или извлече повеќе.

Ne vucite CD/DVD ležište. Ne može se više otvoriti ili izvući.

## Ø

Za tiskanje na 8-cm mini CD-je glejte internetna **Navodila za uporabo**.

Za ispis na mini CD-ima od 8 mm pogledajte **Korisnički vodič**na Internetu.

За да печатите на мини ЦД од 8 цм, видете во електронското Упатство за корисникот.

Za štampanje na mini CD-ovima od 8 cm, pogledajte preko Interneta **Korisnički vodič**.

## Ø

2

Pladenj za CD/DVD se samodejno zapre po določenem časovnem obdobju. Pritisnite 🕸 in znova izvrzite.

3

Ladica za CD/DVD automatski se zatvara nakon određenog vremena. Pritisnite 🕸 za ponovno izbacivanje ladice.

Фиоката за ЦД/ДВД автоматски се затвора по извесно време. Притиснете 🕸 за да ја отворите повторно.

CD/DVD ležište se automatski zatvara nakon izvesnog vremena. Pritisnite 🕸 da biste ga ponovo otvorili.

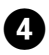

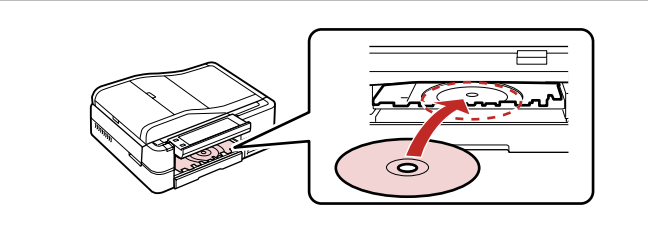

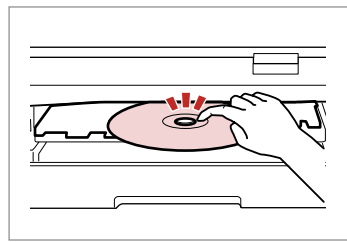

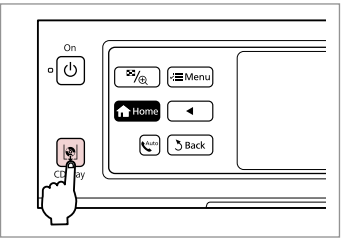

6

Postavite. (Pladnja za CD/DVD ne vlecite).

Stavite. (Nemojte izvlačiti ladicu za CD/DVD.)

Ставете. (Не влечете ја фиоката за ЦД/ДВД.)

Stavite. (Ne vucite CD/DVD ležište.)

Na rahlo pritisnite. Lagano pritisnite. Притиснете нежно. Lagano pritisnite.

5

Zaprite pladenj za CD/DVD. Zatvorite ladicu za CD/DVD. Затворете ја фиоката за ЦД/ДВД. Zatvorite CD/DVD ležište.

Odstranjevanje CDja/DVD-ja Izvlačenje CD/DVD-a Вадење ЦД/ДВД Vađenje CD/DVD-a

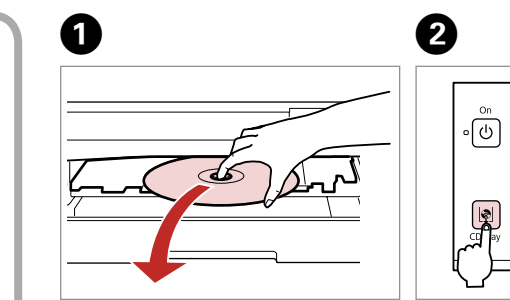

Odstranite vodoravno. Izvucite vodoravno. Извадете го хоризонтално. Izvadite horizontalno. Zaprite pladenj za CD/DVD. Zatvorite ladicu za CD/DVD. Затворете ја фиоката за ЦД/ДВД. Zatvorite CD/DVD ležište.

™/<sub>@</sub>) (≔Menu)

Home

Znižajte. Spustite. Спуштете. Spustite.

지 Unlock

3

Vstavljanje pomnilniške kartice

Umetanje memorijske kartice

Вметнување мемориска картичка

Ubacivanje memorijske kartice

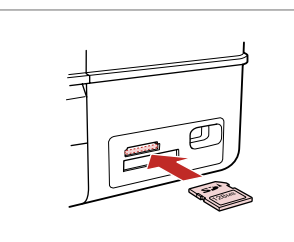

Vstavite eno kartico naenkrat. Umećite jednu po jednu karticu. Вметнете само една картичка. Kartice ubacujte jednu po jednu.

2

2

Preverite lučko. Provjerite gori li lampica. Проверете ја светилката. Proverite lampicu.

# 9

Kartice ne poskušajte v celoti potisniti v režo. Kartica ne sme biti v celoti vstavljena.

Ne pokušavajte na silu umetnuti cijelu karticu u utor. Kartica bi manjim dijelom trebala ostati izvan utora.

Не обидувајте се сосила да ја вметнете картичката докрај во отворот. Не треба да е целосно вметната.

Ne pokušavajte silom da ugurate karticu do kraja u utičnicu. Ne treba da bude uvučena do kraja.

Odstranjevanje pomnilniške kartice

Uklanjanje memorijske kartice

Вадење мемориска картичка

Vađenje memorijske kartice

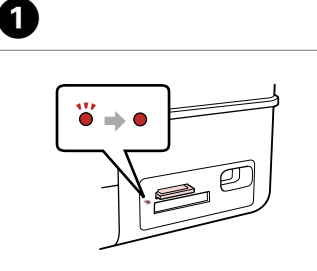

Preverite lučko. Provjerite statusnu lampicu. Проверете ја светилката. Proverite lampicu. Odstranite. Uklonite. Извадете. Izvadite.

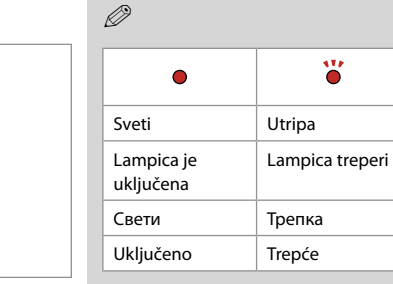

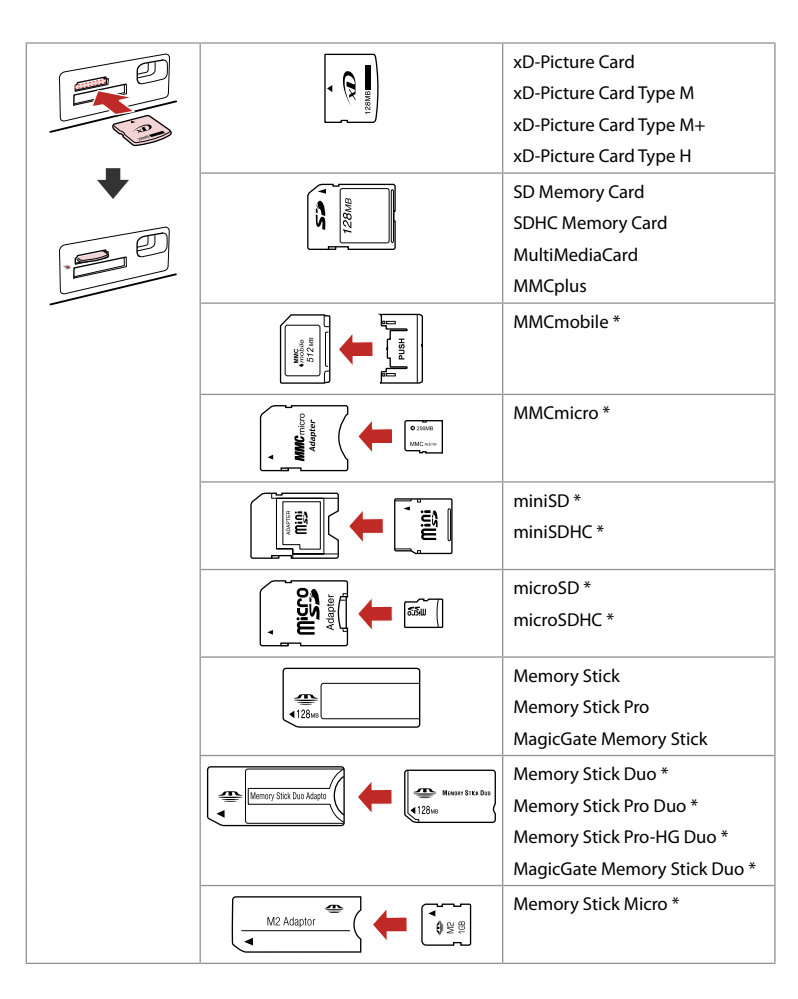

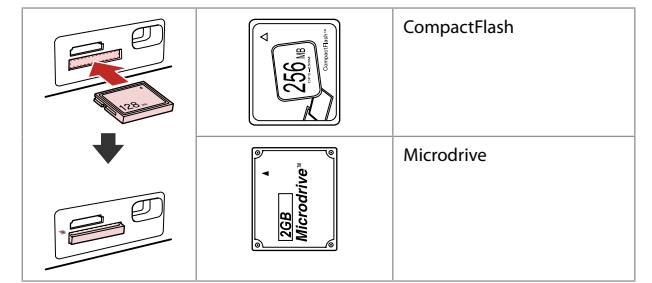

\*Potrebujete vmesnik \*Potreban je prilagodnik \*Неопходен е адаптер \*Potreban adapter

# !

Če je treba za pomnilniško kartico namestiti vmesnik, to storite, preden vstavite kartico v režo, drugače se lahko kartica zagozdi.

Ako je za uporabu memorijske kartice potreban prilagodnik, umetnite ga u utor prije nego što umetnete karticu, jer bi se u suprotnom kartica mogla zaglaviti u utoru.

Ако е потребен адаптер за мемориската картичка, приклучете го пред да ја вметнете во отворот, инаку таа може да се заглави.

Ako memorijska kartica zahteva adapter, stavite karticu u njega pre nego što je ubacite u utičnicu, u suprotnom kartica se može zaglaviti.

Nameščanje izvirnikov Umetanje izvornika Ставање оригинали

Postavljanje originala

0

Steklo za dokumente Podloga za dokumente Табла за документи Ploča za dokumente

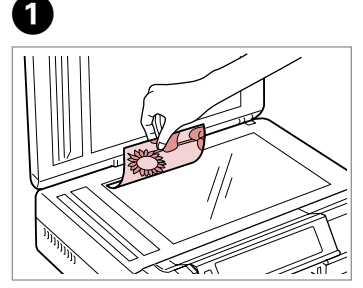

Obrnite vodoravno navzdol. Izvornik položite vodoravno, licem prema dolje.

Ставете го оригиналот хоризонтално, со лицето надолу.

Postavite horizontalno, licem nadole.

Prilagodite na rob. Položite prema kutu. Сместете го во аголот. Prilagodite ćošku.

2

Položite na sredino. Stavite u sredinu. Ставете го во центарот. Stavite u sredinu.

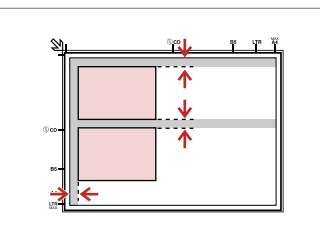

Med fotografijami pustite razmik 5 mm.

Fotografije međusobno razmaknite 5 mm.

Ставајте ги фотографиите на растојание од 5 мм.

Razdvojte fotografije za po 5 mm.

# Ø

Ponatisnete lahko fotografije od  $30 \times 40$  mm.

Moguć je ponovni ispis fotografija od 30  $\times$  40 mm.

Може да препечатите фотографии од 30 × 40 мм.

Možete preštampati fotografije veličine od  $30 \times 40$  mm.

#### Ø

lstočasno lahko kopirate fotografije različnih velikosti, če so te večje od  $30 \times 40$  mm.

Možete kopirati fotografije različitih veličina istovremeno ako su one veće od 30  $\times$  40 mm.

Може истовремено да копирате фотографии со различна големина ако се поголеми од 30  $\times$  40 мм.

Možete istovremeno kopirati fotografije različitih veličina ako su veće od  $30 \times 40$  mm.

## Ø

Kadar je dokument na steklu za dokumente in v ADF-ju, ima prednost dokument v ADF-ju.

Ako se na podlozi za dokumente ili ADF-u nalazi dokument, prioritet ima onaj u ADF-u.

Кога има документ на таблата за документи и во ADF, приоритет се дава на документот во ADF.

Ako se dokumenti nalaze i na tabli za dokumente i u ADF-u, pritoritet se daje dokumentu u ADF-u.

\_\_\_\_\_

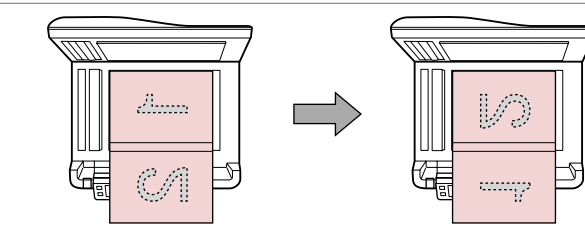

Položite prvo stran. Stavite prvu stranicu. Ставете ја првата страница. Stavite prvu stranu. Položite drugo stran. Stavite drugu stranicu. Ставете ја втората страница. Stavite drugu stranu. Dve strani knjige lahko natisnete na eno stran lista papirja. Za postavitev izberite **Book/2-up** ali **Book/2-Sided** in postavite knjigo, kot je prikazano na levi.

Moguće je ispisivati dvije stranice knjige na jednoj stranici lista papira. Odaberite **Book/2-up** ili **Book/2-Sided** za izgled i stavite knjigu kako je prikazano na lijevoj strani.

Може да отпечатите две страници од книга на една страна од лист хартија. Изберете **Book/2-up** или **Book/2-Sided** како изглед и ставете ја книгата како што е прикажано одлево.

Možete da štampate dve stranice knjige na jednoj strani istog lista papira. Izaberite **Book/2-up** ili **Book/2-Sided** kao izgled i stavite knjigu kao što je pokazano na slici levo.

## Samodejni podajalnik dokumentov (ADF)

Automatski ulagač dokumenata (ADF)

## Автоматски додавач на документи (ADF)

Automatski ubacivač dokumenata (ADF)

#### Uporabni izvirniki

| Velikost   | A4/Letter/Legal                                                   |
|------------|-------------------------------------------------------------------|
| Vrsta      | Plain paper                                                       |
| Teža       | 64 g/m <sup>2</sup> do 95 g/m <sup>2</sup>                        |
| Kapaciteta | 30 listov ali 3 mm ali<br>manj (A4, Letter) /10<br>listov (Legal) |

#### Izvornici za korištenje

| Veličina  | A4/Letter/Legal                                                      |
|-----------|----------------------------------------------------------------------|
| Vrsta     | Plain paper                                                          |
| Masa      | 64 g/m <sup>2</sup> do 95 g/m <sup>2</sup>                           |
| Kapacitet | 30 listova ili 3 mm ili<br>manje (A4, Letter) /10<br>listova (Legal) |

#### Upotrebljivi originali

Големина

Тип

Тежина

Капацитет

| Veličina  | A4/Letter/Legal                                                      |
|-----------|----------------------------------------------------------------------|
| Тір       | Plain paper                                                          |
| Težina    | 64 g/m <sup>2</sup> do 95 g/m <sup>2</sup>                           |
| Kapacitet | 30 listova ili 3 mm ili<br>manje (A4, Letter) /10<br>listova (Legal) |

Оригинали што може да се користат

A4/Letter/Legal

30 листови или 3 мм

или помалку (A4, Letter) /10 листови (Legal)

Plain paper 64 г/м<sup>2</sup> до 95 г/м<sup>2</sup>

- Če želite preprečiti zagozdenje papirja, ne uporabljajte naslednjih dokumentov. Za te vrste uporabite steklo za dokumente.
- Dokumenti, ki so speti z zaponkami za papir, sponkami itd.
- Dokumenti s trakovi ali prilepljenim papirjem.
  Fotografije, prosojnice ali na toploto občutljiv papir.
- Raztrgan, zmečkan ali preluknjan papir.

- Izbjegavajte sljedeće kako biste izbjegli gužvanje papira. Za ove vrste koristite podlogu za dokumente.
- Dokumente spojene spojnicama, spajalicama, i sl.
- Dokumente s ljepljivom trakom ili zalijepljenim papirom.
  Fotografije, folije ili papir za toplinski prijenos.
- Poderani, naborani ili probušeni papir.

- За да спречите заглавување на хартијата, избегнувајте ги следните документи. За овие типови, користете ја таблата за документи.
- Документи поврзани со спојници за хартија, спојници, итн.
- Документи со залепени ленти или хартија.
  Фотографии, ОНР, хартија за пренос на топлина.
- Скината хартија, стуткана или има дупки.

- Da biste sprečili zaglavljivanje papira, izbegavajte sledeće dokumente. Za te tipove koristite ploču za dokumente.
- Dokumenti koji su spojeni štipaljkama za papir, spajalicama i tako dalje.
- Dokumenti koji imaju traku ili za njih pričvršćen papir.
  Fotografije, OHP ili papir za termo transfer.
- Papir koji je pocepan, zgužvan ili ima rupe.

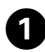

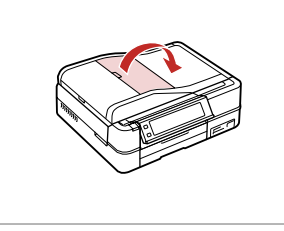

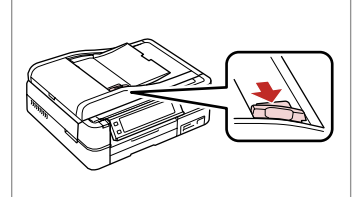

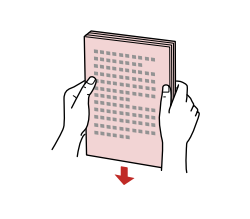

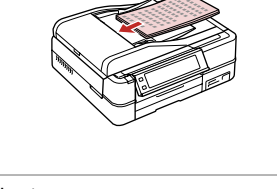

Odprite. Otvorite. Отворете.

Otvorite.

Uvucite. Лизгајте. Pomerite.

Potisnite.

2

Poravnajte robove. Poravnajte rubove prstima. Чукнете за да ги порамните рабовите. Potapšite da poravnate ivice. Obrnite navzgor. Umetnite prema gore. Вметнете со лицето нагоре. Ubacite licem nagore.

6

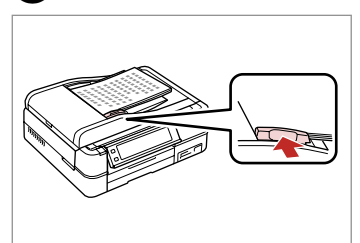

Prilagodite.

Podesite.

Порамнете.

Podesite.

## Ø

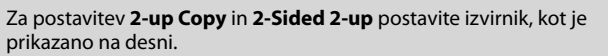

Za izgled **2-up Copy** i **2-Sided 2-up** stavite izvornike kako je prikazano s desne strane.

3

За изглед **2-ир Сору** и **2-Sided 2-ир**, поставете ги оригиналите како што е прикажано оддесно.

Za **2-up Copy** i **2-Sided 2-up** izgled, originale postavite kao što je pokazano na slici desno.

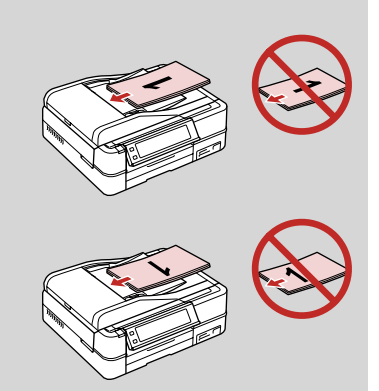

Ø

Pri uporabi funkcije kopiranja z ADF-jem so nastavitve tiskanja nastavljene na **Reduce/Enlarge** - **Actual** ali **Auto Fit Page**, **Paper Type** - **Plain Paper** in **Paper Size** - **A4**. Pri kopiranju izvirnika, ki je večji od A4, je izpis obrezan.

Kad koristite funkciju kopiranja s ADF-om, postavke ispisa su **Reduce/Enlarge** - **Actual** ili**Auto Fit Page**, **Paper Type** - **Plain Paper**, i**Paper Size** - **A4**. Ispis se reže ako kopirate izvornik koji je veći od A4.

Со функцијата за копирање со ADF, поставките за печатење се фиксирани на **Reduce/Enlarge - Actual** или **Auto Fit Page, Paper Type - Plain Paper и Paper Size - A4**. Отпечатокот се отсекува ако копирате оригинал поголем од A4.

Ako koristite funkciju kopiranja sa ADF-om, postavke štampanja su fiksirane na **Reduce/Enlarge - Actual** ili **Auto Fit Page, Paper Type - Plain Paper i Paper Size - A4.** Otisak je opsečen ako kopirate original koji je veći od A4.

Način za kopiranje Način rada Kopiranje Режим за копирање Režim kopiranja

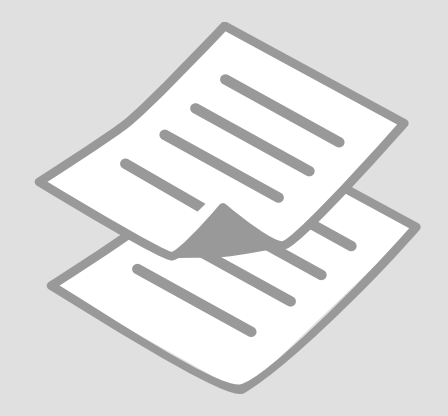

Kopiranje dokumentov

Kopiranje dokumenata

Копирање документи

Kopiranje dokumenata

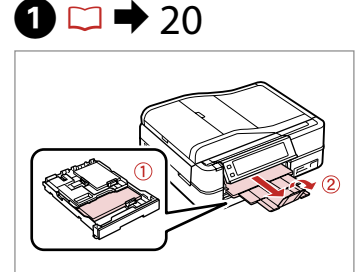

Vstavite papir. Umetnite papir. Ставете хартија. Ubacite papir.

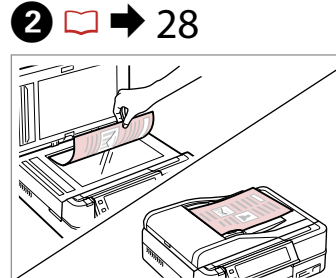

Izvirnik namestite vodoravno. Izvornik postavite vodoravno. Ставете го оригиналот хоризонтално. Postavite original horizontalno.

6

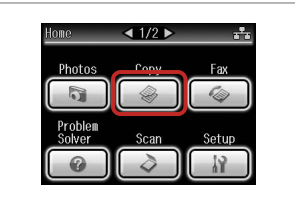

lzberite **Сору**. Odaberite **Сору**. Изберете **Сору**. Izaberite **Сору**.

Conv Menu

3 Back

■ 1/2 0

Paper and Copy Settings

Copy/Restore Photos

🕲 Copy to CD/DVD

3

7

**a** 

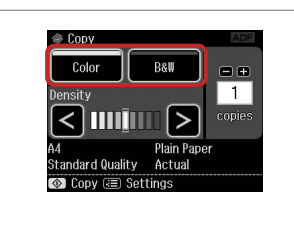

lzberite barvni način. Odaberite način prikaza boja. Изберете режим за боја. Izaberite režim boje.

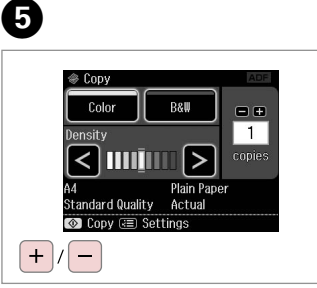

Nastavite število kopij. Namjestite broj kopija. Поставете број на копии. Podesite broj kopija.

| (™/⊕) (≠≡Menu) |  |
|----------------|--|
| ★ Home         |  |
| Auto Back      |  |
|                |  |

Potrdite meni za kopiranje. Uđite u izbornik za kopiranje. Влезете во мени за копирање. Uđite u meni kopiranja. Potrdite meni za nastavitve. Udite u izbornik postavki. Влезете во мени за поставки. Udite u meni za podešavanje.

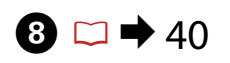

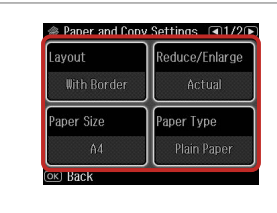

Nastavite ustrezne nastavitve kopiranja.

Podesite postavke kopiranja prema potrebi.

Направете ги соодветните поставки за копирање.

Izvršite odgovarajuća podešavanja kopiranja.

# Ø

Če želite dokumente kopirati v različnih postavitvah, izberite **Copy Layout** Wizard v koraku 7. 🖵 🕈 40

Ako želite kopirati dokument na razne načine, odaberite **Copy Layout Wizard** na koraku 7. □ → 41

Ако сакате да копирате документи во различни изгледи, изберете **Сору** Layout Wizard во чекор 7. □ → 42

Ako želite da kopirate dokumente sa različitim izgledima, izaberite **Copy** Layout Wizard u koraku 7. □ → 43

## Ø

Nastaviti morate **Paper Size** in **Paper Type**.

Provjerite jeste li podesili **Paper Size** i **Paper Type**.

Погрижете се да ги поставите **Paper Size** и **Paper Type**.

Uverite se da ste podesili **Paper** Size i Paper Type.

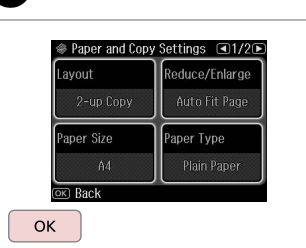

Dokončajte nastavitve. Završite s podešavanjem. Завршете со поставување. Završite podešavanje.

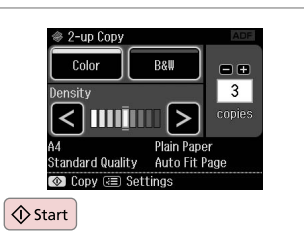

Zaženite kopiranje. Započnite s kopiranjem. Почнете со копирање. Započnite kopiranje.

## Ø

9

S pomočjo izbirne enote Auto Duplexer lahko samodejno tiskate na obe strani papirja. ( □ → 40) Za več podrobnosti glejte **Navodila za uporabo** na internetu.

Korištenjem dodatnog Auto Duplexera možete automatski ispisivati na papir obostrano. ( □ → 41) Za više detalja na internetu pogledajte Korisnički vodič.

Со изборниот Auto Duplexer, може автоматски да печатите од двете страни на хартијата. ( С + 42) За повеќе детали, видете во електронското **Упатство за корисникот**.

Korišćenjem opcije Auto Duplexer možete štampati na obe strane papira automatski. (□ ⇒ 43) Za više informacija pogledajte preko Interneta Korisnički vodič.

#### 35

Ponatis/obnovitev fotografij

Ponovni ispis/ Obnova fotografija

Препечатување/ реставрирање фотографии

Preštampavanje/ obnavljanje fotografija

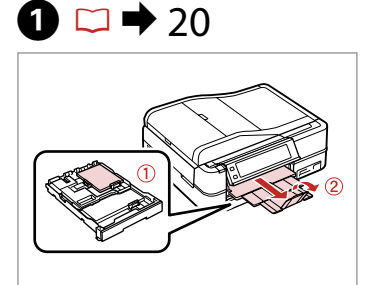

Vstavite papir. Umetnite papir. Ставете хартија. Ubacite papir.

6

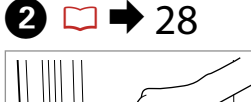

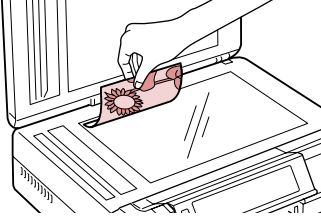

Izvirnik namestite vodoravno. Izvornik postavite vodoravno. Ставете го оригиналот хоризонтално. Postavite original horizontalno.

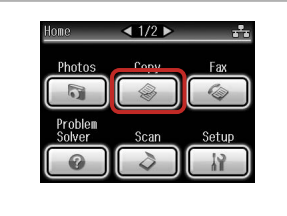

lzberite **Сору**. Odaberite **Сору**. Изберете **Сору**. Izaberite **Сору**.

Place photos on the scanner

ок

about 5 mm apart as shown

and press [OK]

3

7

Menu) Menu Menu Menu Menu Menu Menu Menu Menu Menu Menu Menu Menu Menu Menu Menu Menu Menu Menu Menu Menu Menu Menu Menu Menu

4

Potrdite meni za kopiranje. Uđite u izbornik za kopiranje. Влезете во мени за копирање. Udite u meni kopiranja.

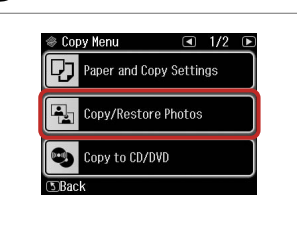

Izberite Copy/Restore Photos. Odaberite Copy/Restore Photos. Изберете Copy/Restore Photos. Izaberite Copy/Restore Photos. Izberite On ali Off. Odaberite On ili Off. Изберете Оп или Off. Izaberite On ili Off.

Color Restoration

To restore faded colors.

select Color Restoration On.

6

Nadaljujte. Nastavite. Продолжете. Nastavite.

ок

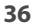
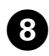

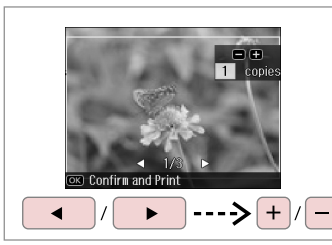

Nastavite število kopij. Namjestite broj kopija. Поставете број на копии. Podesite broj kopija.

#### Ø

Če ste skenirali dve fotografiji, ponovite korak 8 za drugo fotografijo.

Ako ste skenirali dvije fotografije, ponovite korak 8 za drugu.

Ако сте скенирале две фотографии, повторете чекор 8 за втората фотографија.

Ako ste skenirali dve fotografije, ponovite korak 8 za drugu fotografiju.

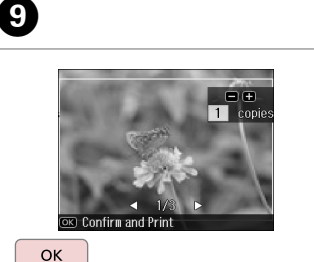

Nadaljujte. Nastavite. Продолжете. Nastavite. Potrdite meni za kopiranje. Uđite u izbornik za kopiranje. Влезете во мени за копирање.

. ÆMenu

Uđite u meni kopiranja.

₽/⊕

+ Home

### **(1)**

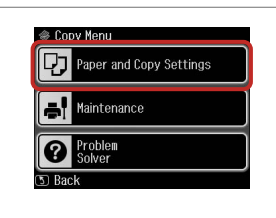

Potrdite meni za nastavitve. Uđite u izbornik postavki. Влезете во мени за поставки. Uđite u meni za podešavanje.

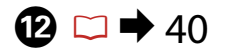

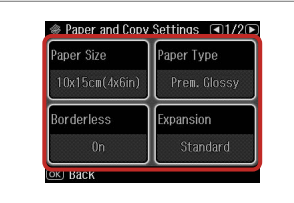

Nastavite ustrezne nastavitve kopiranja.

Podesite postavke kopiranja prema potrebi.

Направете ги соодветните поставки за копирање.

Izvršite odgovarajuća podešavanja kopiranja.

Ø

Nastaviti morate **Paper Size** in **Paper Type**.

Provjerite jeste li podesili **Paper** Size i Paper Type.

Погрижете се да ги поставите **Paper Size** и **Paper Type**.

Uverite se da ste podesili **Paper** Size i Paper Type.

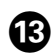

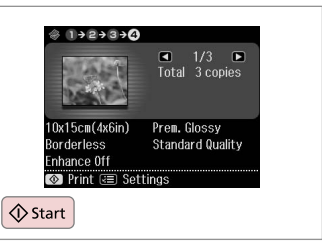

Zaženite kopiranje. Započnite s kopiranjem. Почнете со копирање.

Započnite kopiranje.

Корiranje CD-ja/ DVD-ja Корiranje CD/DVD-a Копирање ЦД/ДВД Kopiranje CD/DVD diska

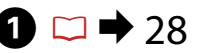

Vstavite izvirnik.

Stavite izvornik.

Stavite original.

5

Ставете оригинал.

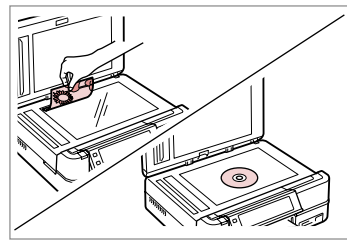

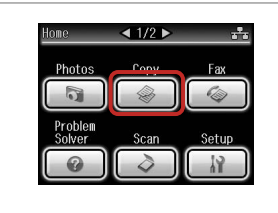

Izberite **Сору**. Odaberite **Сору**. Изберете **Сору**. Izaberite **Сору**.

2

| ™ Menu   Image: A state of the state of the state of |  |
|----------------------------------------------------------------------------------------------------|--|
|                                                                                                    |  |

3

Potrdite meni za kopiranje. Uđite u izbornik za kopiranje. Влезете во мени за копирање. Uđite u meni kopiranja.

4

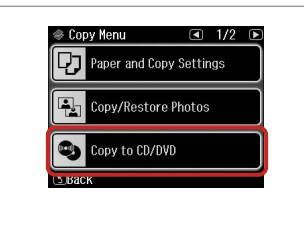

Izberite **Copy to CD/DVD**. Odaberite **Copy to CD/DVD**. Изберете **Copy to CD/DVD**. Izaberite **Copy to CD/DVD**.

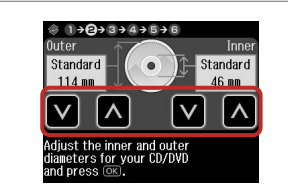

Nastavite območje tiskanja. Podesite područje ispisa. Поставете ја областа за печатење. Odredite površinu za štampanje.

#### Ø

Pri tiskanju na obarvana območja, prikazana na desni (enote so v mm), se lahko plošča ali pladenj za CD/ DVD umaže s črnilom.

Ako ispisujete na obojena područja prikazana desno (jedinice su u mm), disk ili pretinac za CD/DVD mogu se zamrljati tintom.

Ако печатите на обоените области прикажани оддесно (единиците се во мм), дискот или фиоката за Цд/ДВД може да се извалкаат со мастило.

Ako štampate na obojenim površinama prikazanim na desnoj strani (jedinice su u mm), disk ili CD/DVD ležište se mogu umazati mastilom.

#### 117 - 120

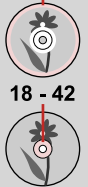

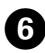

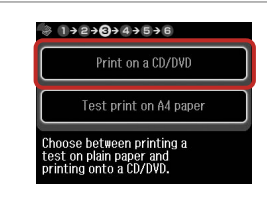

Izberite **Print on a CD/DVD**. Odaberite **Print on a CD/DVD**. Изберете **Print on a CD/DVD**. Izaberite **Print on a CD/DVD**.

#### Ø

10

Če želite na papir natisniti preizkusni vzorec, izberite **Test print on A4 paper**.

Ako želite ispisati testni uzorak na papiru, odaberite **Test print on A4 paper**.

Ако сакате да отпечатите тестпримерок на хартија, изберете Test print on A4 paper.

Ako želite da štampate probni uzorak na papiru, izaberite **Test print on A4 paper**.

# 7 □ → 24

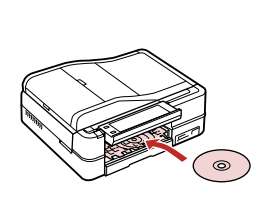

Vstavite CD/DVD. Umetnite CD/DVD. Ставете ЦД/ДВД. Stavite CD/DVD.

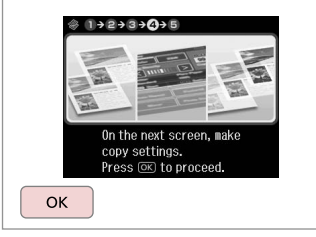

Nadaljujte. Nastavite. Продолжете. Nastavite.

8

9

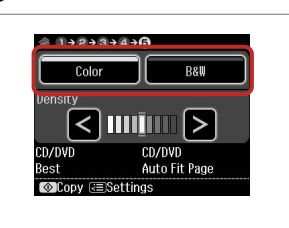

lzberite barvni način. Odaberite način prikaza boja. Изберете режим за боја. Izaberite režim boje.

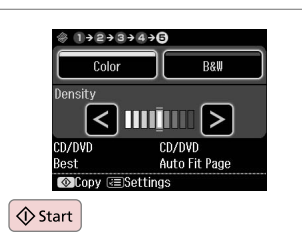

Zaženite kopiranje. Započnite s kopiranjem. Почнете со копирање. Započnite kopiranje.

#### Ø

Za prilagoditev položaja tiskanja izberite **Setup** na meniju **Home**, **Printer Setup** in nato **CD/DVD**. ➡ 86

Za podešavanje položaja ispisa odaberite **Setup** u izborniku **Home**, **Printer Setup**, zatim **CD**/ **DVD**. □ → 86

За да ја прилагодите позицијата за печатење, изберете Setup во менито Home, Printer Setup, потоа CD/DVD. □ → 86

Da biste podesitli poziciju štampanja, izaberite Setup u meniju Home, Printer Setup, a zatim CD/DVD. □ → 86

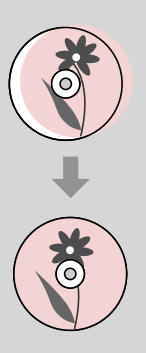

#### Seznam menijev načina Copy

Popis izbornika načina rada Copy

Список во менито на режимот Сору

Lista menija režima Copy

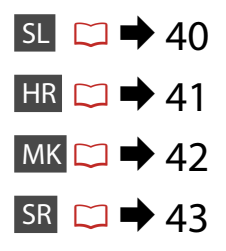

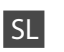

#### Restavitve tiskanja

| Paper and Copy Settings | Layout                                                                                                    | With Border, Borderless * <sup>4</sup> , 2-up Copy, Book/2-up, Book/2-Sided * <sup>1</sup>             |
|-------------------------|----------------------------------------------------------------------------------------------------|----------------------------------------------------------------------------------------------------|
|                         | 2-Sided Printing *1                                                                                                    | Off, On                                                                                                |
|                         | Reduce/Enlarge                                                                                                    | Custom, Actual, Auto Fit Page, 10×15cm->A4, A4->10×15cm,<br>13×18->10×15, 10×15->13×18, A5->A4, A4->A5 |
|                         | Paper Size                                                                                                    | A4, A5, 10×15cm(4×6in), 13×18cm(5×7in)                                                                 |
|                         | Paper Type                                                                                                    | Plain Paper, Matte, Prem. Glossy, Ultra Glossy, Glossy                                                 |
|                         | Document Type                                                                                                    | Text, Text & Image, Photo                                                                              |
|                         | Quality                                                                                                    | Draft, Standard Quality, Best                                                                          |
|                         | Binding Direction *1                                                                                                    | Vertical-Long, Vertical-Short, Horizontal-Long, Horizontal-Short                                       |
|                         | Dry Time *1 *2                                                                                                    | Standard, Long, Longer                                                                                 |
|                         | Expansion *3                                                                                                    | Standard, Medium, Minimum                                                                              |
| Copy/Restore Photos     | Paper and Copy Settings                                                                                                    | Paper Size, Paper Type, Borderless, Expansion, Enhance * <sup>5</sup> , Filter * <sup>6</sup>          |
| Copy to CD/DVD          | Paper and Copy Settings                                                                                                    | Document Type, Quality                                                                                 |
| Copy Layout Wizard      | With Border, Borderless, 2-up Copy, 2-Sided 1-up * <sup>1</sup> , 2-Sided 2-up * <sup>1</sup> , Book/2-up, Book/2-Sided * <sup>1</sup> |                                                                                                    |
| Maintenance             | □ → 86                                                                                                    |                                                                                                    |
| Problem Solver          |                                                                                                    |                                                                                                    |

- \*1 Te postavke so prikazane, če je priključena izbirna enota Auto Duplexer.
- \*2 Če je črnilo na papirju razmazano, nastavite daljši čas sušenja.
- \*3 Določite, za koliko naj se slika razširi pri tiskanju fotografij Borderless.
- \*4 Slika se rahlo poveča in obreže, tako da zapolni list papirja. Kakovost natisa je lahko slabša na vrhu in na dnu izpisa oz. to območje se lahko med tiskanjem razmaže.
- \*5 Izberite PhotoEnhance in samodejno prilagodite svetlost, kontrast in nasičenost fotografij.
- \*6 Barvni način slik lahko spremenite v B&W.

#### Postavke za ispis

| Paper and Copy Settings | Layout                                                                                           | With Border, Borderless * <sup>4</sup> , 2-up Copy, Book/2-up, Book/2-Sided * <sup>1</sup>             |
|-------------------------|--------------------------------------------------------------------------------------------------|----------------------------------------------------------------------------------------------------|
|                         | 2-Sided Printing *1                                                                              | Off, On                                                                                                |
|                         | Reduce/Enlarge                                                                                   | Custom, Actual, Auto Fit Page, 10×15cm->A4, A4->10×15cm,<br>13×18->10×15, 10×15->13×18, A5->A4, A4->A5 |
|                         | Paper Size                                                                                       | A4, A5, 10×15cm(4×6in), 13×18cm(5×7in)                                                                 |
|                         | Paper Type                                                                                       | Plain Paper, Matte, Prem. Glossy, Ultra Glossy, Glossy                                                 |
|                         | Document Type                                                                                    | Text, Text & Image, Photo                                                                              |
|                         | Quality                                                                                          | Draft, Standard Quality, Best                                                                          |
|                         | Binding Direction *1                                                                             | Vertical-Long, Vertical-Short, Horizontal-Long, Horizontal-Short                                       |
|                         | Dry Time *1 *2                                                                                   | Standard, Long, Longer                                                                                 |
|                         | Expansion * <sup>3</sup>                                                                         | Standard, Medium, Minimum                                                                              |
| Copy/Restore Photos     | Paper and Copy Settings                                                                          | Paper Size, Paper Type, Borderless, Expansion, Enhance *5, Filter *6                                   |
| Copy to CD/DVD          | Paper and Copy Settings                                                                          | Document Type, Quality                                                                                 |
| Copy Layout Wizard      | With Border, Borderless, 2-up Copy, 2-Sided 1-up *1, 2-Sided 2-up *1, Book/2-up, Book/2-Sided *1 |                                                                                                    |
| Maintenance             | □                                                                                                |                                                                                                    |
| Problem Solver          |                                                                                                  |                                                                                                    |

\*1 Ove stavke prikazuju se samo s priključenim dodatnim Auto Duplexerom.

- \*2 Ako se tinta na prednjoj strani papira zamrljala, postavite duže vrijeme sušenja.
- \*3 Odaberite iznos za koji želite proširiti sliku pri ispisu fotografija Borderless.
- \*4 Slika koju ispisujete bit će malo uvećana i obrezana kako bi ispunila cijeli list papira. U gornjem ili donjem dijelu ispisanog područja može doći do smanjenja kakvoće ispisa ili može doći do mrljanja boja u cjelokupnom području ispisa.
- \*5 Odaberite PhotoEnhance za automatsko podešavanje osvjetljenja, kontrasta i zasićenosti fotografija.
- \*6 Možete promijeniti način prikaza boja na slikama pomoću postavke B&W.

#### 若 Поставки за печатење

| Paper and Copy Settings | Layout                                                                                                    | With Border, Borderless * <sup>4</sup> , 2-up Copy, Book/2-up, Book/2-Sided * <sup>1</sup>             |
|-------------------------|----------------------------------------------------------------------------------------------------|----------------------------------------------------------------------------------------------------|
|                         | 2-Sided Printing *1                                                                                                    | On, Off                                                                                                |
|                         | Reduce/Enlarge                                                                                                    | Custom, Actual, Auto Fit Page, 10×15cm->A4, A4->10×15cm,<br>13×18->10×15, 10×15->13×18, A5->A4, A4->A5 |
|                         | Paper Size                                                                                                    | A4, A5, 10×15cm(4×6in), 13×18cm(5×7in)                                                                 |
|                         | Paper Type                                                                                                    | Plain Paper, Matte, Prem. Glossy, Ultra Glossy, Glossy                                                 |
|                         | Document Type                                                                                                    | Text, Text & Image, Photo                                                                              |
|                         | Quality                                                                                                    | Draft, Standard Quality, Best                                                                          |
|                         | Binding Direction *1                                                                                                    | Vertical-Long, Vertical-Short, Horizontal-Long, Horizontal-Short                                       |
|                         | Dry Time *1 *2                                                                                                    | Standard, Long, Longer                                                                                 |
|                         | Expansion * <sup>3</sup>                                                                                                    | Standard, Medium, Minimum                                                                              |
| Copy/Restore Photos     | Paper and Copy Settings                                                                                                    | Paper Size, Paper Type, Borderless, Expansion, Enhance * <sup>5</sup> , Filter * <sup>6</sup>          |
| Copy to CD/DVD          | Paper and Copy Settings                                                                                                    | Document Type, Quality                                                                                 |
| Copy Layout Wizard      | With Border, Borderless, 2-up Copy, 2-Sided 1-up * <sup>1</sup> , 2-Sided 2-up * <sup>1</sup> , Book/2-up, Book/2-Sided * <sup>1</sup> |                                                                                                    |
| Maintenance             | □ → 86                                                                                                    |                                                                                                    |
| Problem Solver          |                                                                                                    |                                                                                                    |

\*1 Овие ставки се прикажуваат само кога е поврзан изборниот Auto Duplexer.

\*2 Ако мастилото на предната страна од хартијата е размачкано, поставете подолго време на сушење.

\*3 Изберете колкав дел од сликата ќе се прошири кога ќе печатите фотографии Borderless.

\*4 Сликата малку се зголемува и отсекува за да ја собере на листот хартија. При печатењето, квалитетот на отпечатеното може да биде помал најгоре и најдолу или површината може да е размачкана.

\*5 Изберете PhotoEnhance за автоматски прилагодување на светлината, контрастот и заситеноста на фотографиите.

\*6 Може да го смените режимот на бојата на сликите во **B&W**.

#### Rostavke štampača

| Paper and Copy Settings | Layout                                                                                           | With Border, Borderless * <sup>4</sup> , 2-up Copy, Book/2-up, Book/2-Sided * <sup>1</sup>             |
|-------------------------|--------------------------------------------------------------------------------------------------|----------------------------------------------------------------------------------------------------|
|                         | 2-Sided Printing *1                                                                              | Off, On                                                                                                |
|                         | Reduce/Enlarge                                                                                   | Custom, Actual, Auto Fit Page, 10×15cm->A4, A4->10×15cm,<br>13×18->10×15, 10×15->13×18, A5->A4, A4->A5 |
|                         | Paper Size                                                                                       | A4, A5, 10×15cm(4×6in), 13×18cm(5×7in)                                                                 |
|                         | Paper Type                                                                                       | Plain Paper, Matte, Prem. Glossy, Ultra Glossy, Glossy                                                 |
|                         | Document Type                                                                                    | Text, Text & Image, Photo                                                                              |
|                         | Quality                                                                                          | Draft, Standard Quality, Best                                                                          |
|                         | Binding Direction *1                                                                             | Vertical-Long, Vertical-Short, Horizontal-Long, Horizontal-Short                                       |
|                         | Dry Time *1 *2                                                                                   | Standard, Long, Longer                                                                                 |
|                         | Expansion * <sup>3</sup>                                                                         | Standard, Medium, Minimum                                                                              |
| Copy/Restore Photos     | Paper and Copy Settings                                                                          | Paper Size, Paper Type, Borderless, Expansion, Enhance *5, Filter *6                                   |
| Copy to CD/DVD          | Paper and Copy Settings                                                                          | Document Type, Quality                                                                                 |
| Copy Layout Wizard      | With Border, Borderless, 2-up Copy, 2-Sided 1-up *1, 2-Sided 2-up *1, Book/2-up, Book/2-Sided *1 |                                                                                                    |
| Maintenance             | □                                                                                                |                                                                                                    |
| Problem Solver          |                                                                                                  |                                                                                                    |

\*1 Ove stavke se prikazuju samo ako je priključen opcioni Auto Duplexer.

- \*2 Ako je mastilo razmazano na prednjoj strani papira, podesite duže vreme sušenja.
- \*3 Izaberite stepen proširivanja slike pri štampanju fotografija Borderless (bez ivica).
- \*4 Slika je malo uvećana i opsečena da bi ispunila list papira. Kvalitet štampe može opasti u gornjem ili donjem delu otiska ili se površina može razmazati pri štampanju.
- \*5 Izaberite PhotoEnhance za automatsko podešavanje osvetljenja, kontrasta i zasićenja na vašim fotografijama.
- \*6 Režim boje slika možete promeniti u B&W.

Način za fotografije Način rada s fotografijama Режим за фотографии Režim fotografija

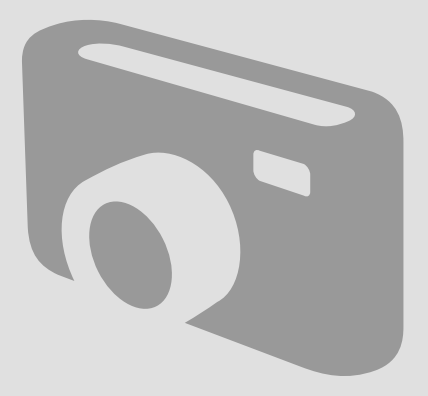

Tiskanje fotografij Ispis fotografija Печатење фотографии Štampanje fotografija

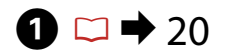

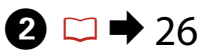

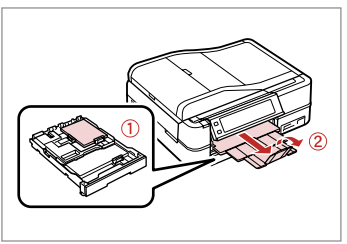

Vstavite papir za fotografije. Umetnite fotografski papir. Ставете фотографска хартија. Ubacite foto papir.

6

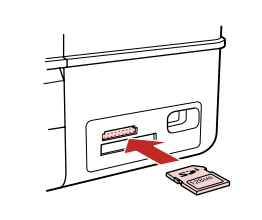

Vstavite pomnilniško kartico. Umetnite memorijsku karticu. Вметнете мемориска картичка. Ubacite memorijsku karticu.

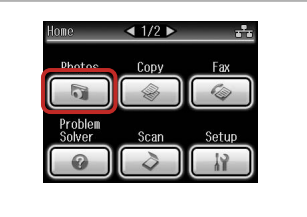

Izberite **Photos**. Odaberite **Photos**. Изберете **Photos**. Izaberite **Photos**.

3

4

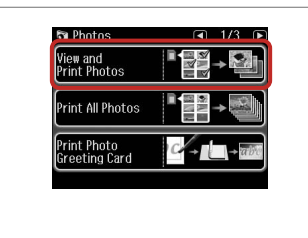

Izberite View and Print Photos. Odaberite View and Print Photos. Изберете View and Print Photos. Izaberite View and Print Photos.

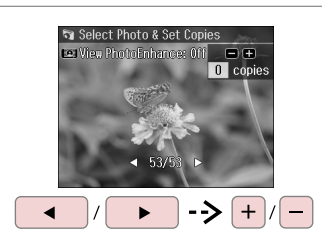

Izberite fotografijo. Odaberite fotografiju. Изберете φοτοграφија. Izaberite fotografiju.

#### Ø

Fotografijo lahko obrežete in povečate. Pritisnite na <sup>™</sup>/⊕ in opravite nastavitve.

Fotografiju možete rezati i povećati. Pritisnite <sup>™</sup>/<sub>®</sub> i podesite potrebne postavke.

Може да ја отсечете и зголемите фотографијата. Притиснете <sup>™</sup>⊛ и одредете ги поставките.

Fotografiju možete da opsečete i uvećate. Pritisnite <sup>™</sup>∕⊕ i obavite podešavanja.

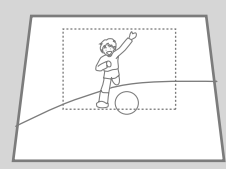

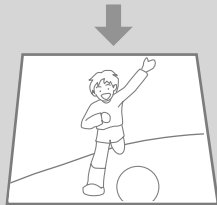

#### Ø

Če želite izbrati več fotografij, ponovite korak 5.

Za odabir još fotografija ponovite korak 5.

За да изберете уште фотографии, повторете го чекорот 5.

Da biste izabrali više fotografija, ponovite korak 5.

| (         |  |
|-----------|--|
|           |  |
| Home      |  |
| Curo Back |  |
|           |  |

6

| 🛐 Photos Menu  | <ul><li>■1/20</li></ul> |
|----------------|-------------------------|
| Select Photos  |                         |
| Print Settings |                         |
| Photo Adjustme | nts                     |

♦ 62

Vnesite Photos Menu. Uđite u Photos Menu. Влезете во Photos Menu. Uđite u Photos Menu. Izberite in nastavite nastavitve. Odaberite i podesite postavke. Изберете и одредете ги поставките. Izaberite i obavite podešavanja.

3 Done

Nastavite.

#### Ø

Nastaviti morate **Paper Size** in **Paper Type**.

Svakako podesite **Paper Size** i **Paper Type**.

Погрижете се да ги поставите **Paper Size** и **Paper Type**.

Uverite se da ste podesili **Paper** Size i Paper Type.

Ø

Če želite popraviti slike, izberite **Photo Adjustments** in nastavite nastavitve v koraku 7.

Ako želite ispraviti slike, odaberite **Photo Adjustments** i napravite postavke iz koraka 7.

Ако сакате да ги поправите сликите, изберете **Photo Adjustments** и одредете ги поставките во чекор 7.

Ako želite da popravite slike, izaberite **Photo Adjustments** i izvršite podešavanja u koraku 7.

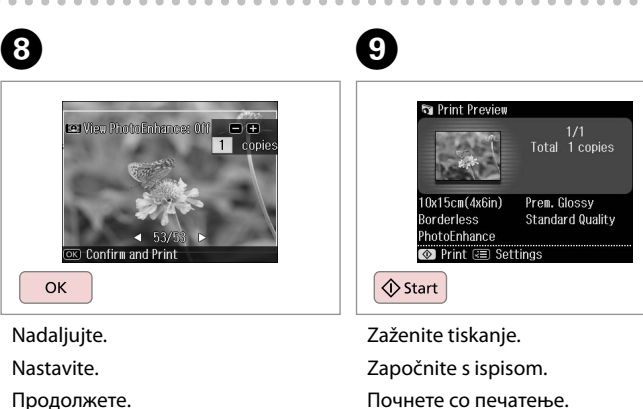

Započnite štampanje.

# Tiskanje v različnih postavitvah

lspis u različitim izgledima

Печатење во различни изгледи

Štampanje sa različitim izgledima

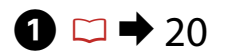

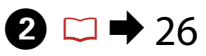

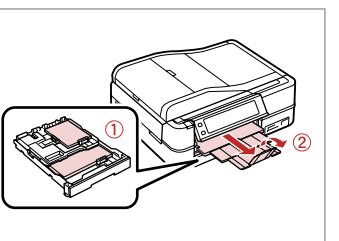

Vstavite papir. Umetnite papir. Ставете хартија. Ubacite papir.

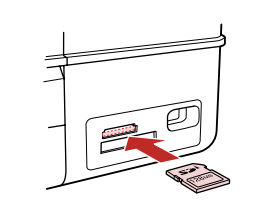

Vstavite pomnilniško kartico. Umetnite memorijsku karticu. Вметнете мемориска картичка. Ubacite memorijsku karticu.

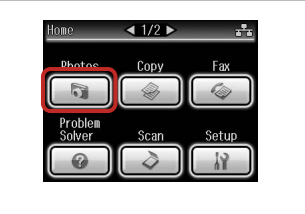

Izberite **Photos**. Odaberite **Photos**. Изберете **Photos**. Izaberite **Photos**.

3

0

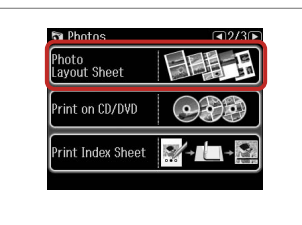

Izberite Photo Layout Sheet. Odaberite Photo Layout Sheet. Изберете Photo Layout Sheet. Izaberite Photo Layout Sheet.

#### Ø

Pritiskajte ►, dokler se ne prikaže Photo Layout Sheet.

Pritisnite ► dok se ne prikaže Photo Layout Sheet.

Притискајте ► додека не се прикаже **Photo Layout Sheet**.

Pritiskajte ► dok se ne prikaže Photo Layout Sheet.

6

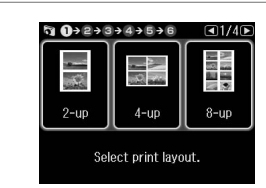

Izberite postavitev. Odaberite izgled. Изберете изглед. Izaberite izgled.

# 6 □ → 62

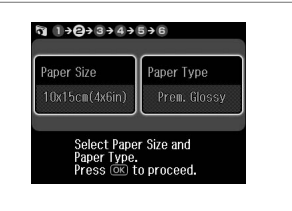

Izberite velikost papirja in vrsto. Odaberite veličinu i vrstu papira. Изберете големина и тип на хартија. Izaberite veličinu i tip papira.

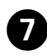

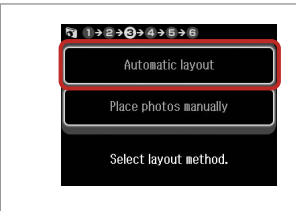

lzberite Automatic layout. Odaberite Automatic layout. Изберете Automatic layout. Izaberite Automatic layout.

#### Ø

Če izberete **Place photos manually**, postavite fotografije, kot je prikazano v (1), ali pa pustite prazno, kot je prikazano v (2).

Ako ste odabrali **Place photos manually**, postavite fotografije kako je prikazano u (1) ili ostavite prazno kao u (2).

# Ако изберете Place photos manually, поставете ги

фотографиите како што е прикажано во (1) или оставете празно како што е прикажано во (2).

Ako izaberete **Place photos manually**, fotografije stavite kao što je pokazano pod (1) ili ostavite prazno kao pod (2).

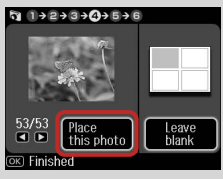

## (2)

ന

(1)

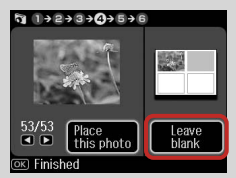

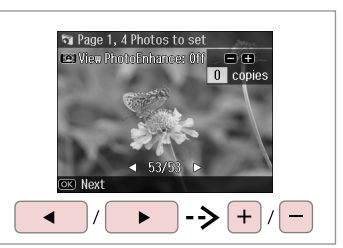

Izberite fotografijo. Odaberite fotografiju. Изберете φοτοграфија. Izaberite fotografiju.

8

ጠ

#### Ø

Če želite izbrati več fotografij, ponovite korak 8.

Za odabir još fotografija ponovite korak 8.

За да изберете уште фотографии, повторете го чекорот 8.

Da biste izabrali više fotografija, ponovite korak 8.

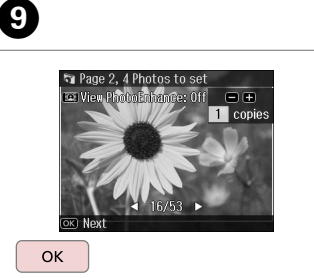

Končajte izbiro fotografij. Završite s izborom fotografija. Завршете со изборот на фотографии. Završite izbor fotografija.

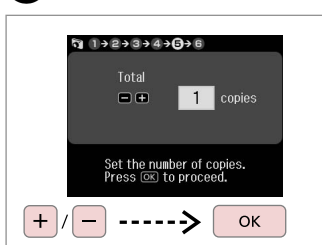

Nastavite število kopij. Podesite broj kopija. Поставете број на копии. Podesite broj kopija.

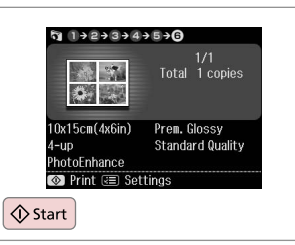

Zaženite tiskanje. Započnite s ispisom. Почнете со печатење. Započnite štampanje. Tiskanje na CD/DVD Ispis na CD/DVD-u Печатење на ЦД/ ДВД Štampanje na CD/ DVD diskovima

# 1 □ → 26

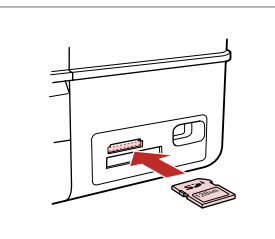

Vstavite pomnilniško kartico. Umetnite memorijsku karticu. Вметнете мемориска картичка. Ubacite memorijsku karticu.

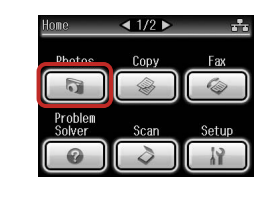

Izberite **Photos**. Odaberite **Photos**. Изберете **Photos**. Izaberite **Photos**.

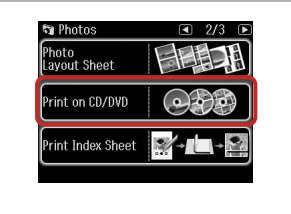

3

6

Izberite **Print on CD/DVD**. Odaberite **Print on CD/DVD**. Изберете **Print on CD/DVD**. Izaberite **Print on CD/DVD**.

**5** 1 → 2 → **3** → 4 → 5 → 6 → 7

On the next screen.

select a photo. Press (OK) to proceed.

Ø

Pritiskajte ►, dokler se ne prikaže **Print on CD/DVD**.

Pritisnite ► dok se ne prikaže Print on CD/DVD.

Притискајте ► додека не се прикаже **Print on CD/DVD**.

Pritiskajte ► dok se ne pojavi **Print** on CD/DVD.

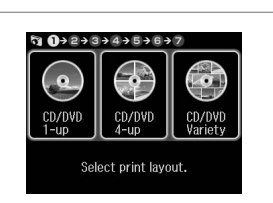

5

2

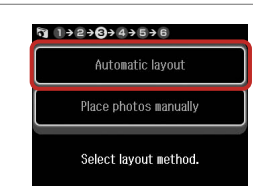

lzberite postavitev. Odaberite izgled. Изберете изглед. Izaberite izgled.

 $4 \square \Rightarrow 62$ 

Izberite Automatic layout. Odaberite Automatic layout. Изберете Automatic layout. Izaberite Automatic layout. Nadaljujte. Nastavite. Продолжете. Nastavite.

ок

#### Ø

Če izberete **Place photos manually**, postavite fotografije, kot je prikazano v (1), ali pa pustite prazno, kot je prikazano v (2).

Ako ste odabrali **Place photos manually**, postavite fotografije kako je prikazano u (1) ili ostavite prazno kao u (2).

Ако изберете **Place photos manually**, поставете ги фотографиите како што е прикажано во (1) или оставете празно како што е прикажано во (2).

Ako izaberete **Place photos manually**, fotografije stavite kao što je pokazano pod (1) ili ostavite prazno kao pod (2).

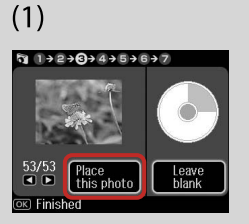

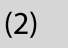

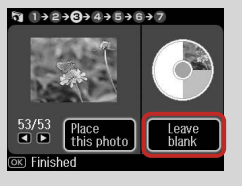

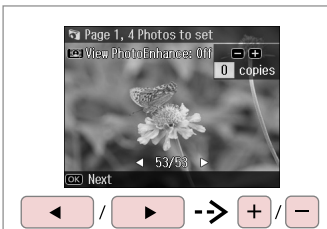

7

Izberite fotografijo. Odaberite fotografiju. Изберете фотографија. Izaberite fotografiju.

#### Ø

Če želite izbrati več fotografij, ponovite korak 7.

Za odabir još fotografija ponovite korak 7.

За да изберете уште фотографии, повторете го чекорот 7.

Da biste izabrali više fotografija, ponovite korak 7.

### Ø

Po koraku 7 fotografijo po želji obrežite in povečajte. Pritisnite na <sup>87</sup>/<sub>®</sub> in opravite nastavitve.

Nakon koraka 7 fotografiju možete odrezati i uvećati. Pritisnite <sup>™</sup>/<sub>⊕</sub> i podesite potrebne postavke.

По чекорот 7, може да ја отсечете или зголемите фотографијата. Притиснете <sup>вз</sup>∕<sub>@</sub> и одредете ги поставките.

Nakon 7. koraka možete opseći i uvećati fotografiju. Pritisnite <sup>™</sup>/⊕ i obavite podešavanja.

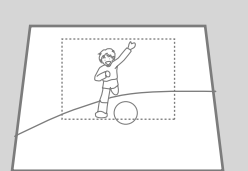

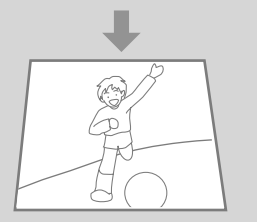

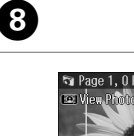

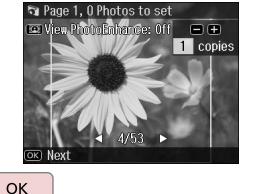

Končajte izbiro fotografij. Završite s izborom fotografija.

Завршете со изборот на фотографии.

Završite izbor fotografija.

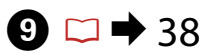

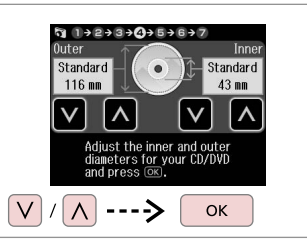

Nastavite območje tiskanja in nadaljujte.

Podesite područje ispisa i nastavite.

Поставете ја површината за печатење и продолжете.

Podesite površinu za štampanje i nastavite.

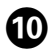

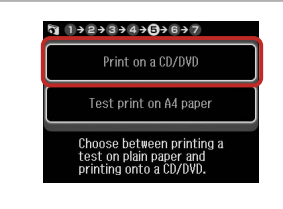

Izberite **Print on a CD/DVD**. Odaberite **Print on a CD/DVD**. Изберете **Print on a CD/DVD**. Izaberite **Print on a CD/DVD**.

#### Ø

Če želite na papir natisniti preizkusni vzorec, izberite **Test print on A4 paper**.

Ako želite ispisati testni uzorak na papiru, odaberite **Test print on A4 paper**.

Ако сакате да отпечатите тестпримерок на хартија, изберете **Test print on A4 paper**.

Ako želite da štampate probni uzorak na papiru, izaberite **Test print on A4 paper**.

#### Ø

Za izbirne nastavitve tiskanja pritisnite *k*≡. □ ➡ 62

Za dodatke postavke ispisa pritisnite  $\Leftarrow$ ≡. □ ➡ 63

За да ги одредите изборните поставки на печатењето, притиснете *к*≡. С → 63

Za opciona podešavanja štampanja, pritisnite *x*≡. □ ➡ 64

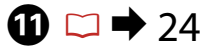

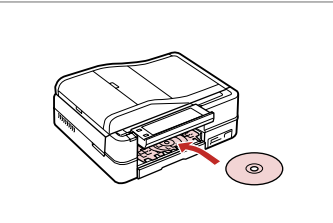

Vstavite CD/DVD. Umetnite CD/DVD. Ставете ЦД/ДВД. Stavite CD/DVD.

Ð

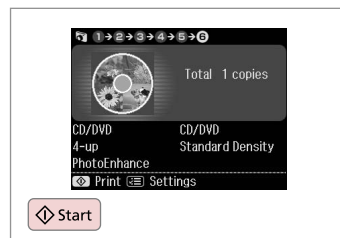

Zaženite tiskanje. Započnite s ispisom. Почнете со печатење.

Započnite štampanje.

#### Ø

Za tiskanje ovitkov za CD/DVD izberite **Photos** na meniju **Home, Photo Layout Sheet** in nato postavitev **Jewel Upper** ali **Jewel Index**.

Za ispis košuljice CD/DVD-a odaberite **Photos** u izborniku **Home, Photo Layout Sheet**, zatim **Jewel Upper** ili **Jewel Index** za izgled.

За да отпечатите обвивка на ЦД/ДВД, изберете **Photos** во менито **Home**, **Photo Layout Sheet**, потоа **Jewel Upper** или **Jewel Index** како изглед.

Da biste odštampali omotnicu za CD/DVD, izaberite **Photos** sa menija **Home**, **Photo Layout Sheet**, a zatim **Jewel Upper** ili **Jewel Index** kao izgled.

#### Ø

Za prilagoditev položaja tiskanja glejte »Kopiranje CD-ja/DVD-ja« rightarrow 38

Za podešavanje položaja ispisa pogledajte "Kopiranje CD/DVD-a" ➡ 38

За да ја прилагодите позицијата за печатење, видете во "Копирање ЦД/ДВД" □ → 38

Da biste podesili poziciju štampanja, pogledajte "Kopiranje CD/DVD diska" □ → 38

## Tiskanje čestitk Ispis fotografskih čestitki

Печатење фотографски разгледници

Štampanje foto čestitki

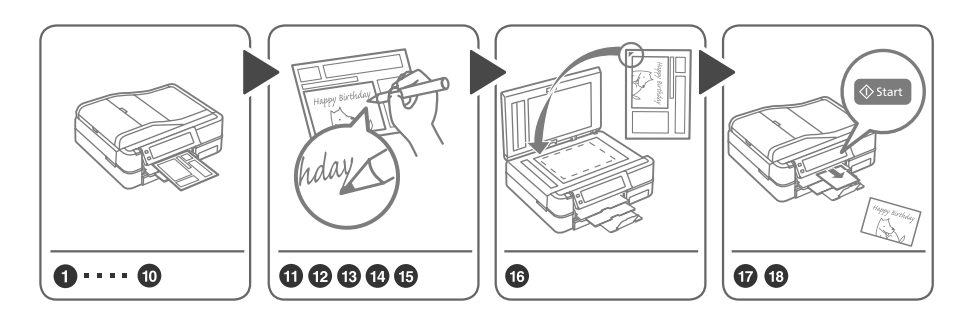

Na sliko lahko enostavno natisnete z roko napisana sporočila ali risbe. Možete jednostavno ispisati rukom pisane poruke ili crteže na fotografiju. Може лесно да печатите рачно напишани пораки или цртежи на фотографија. Na fotografiji možete lako odštampati rukom pisane poruke ili crteže.

1 □ → 20

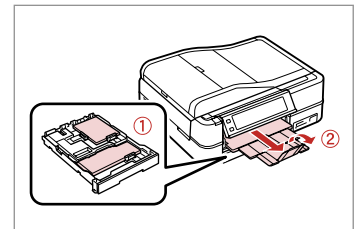

Vstavite fotografijo/navaden papir A4.

Umetnite fotografski/A4 obični papir. Ставете фотографска/обична хартија А4.

Stavite foto/običan papir A4.

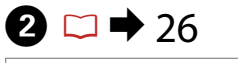

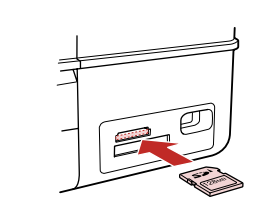

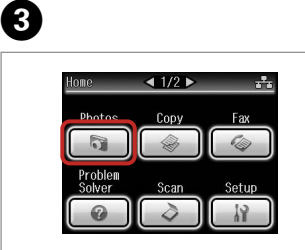

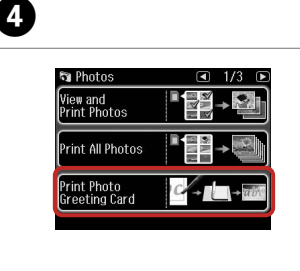

Vstavite pomnilniško kartico. Umetnite memorijsku karticu. Вметнете мемориска картичка. Ubacite memorijsku karticu. Izberite **Photos**. Odaberite **Photos**. Изберете **Photos**. Izaberite **Photos**. Izberite Print Photo Greeting Card. Odaberite Print Photo Greeting Card.

Изберете Print Photo Greeting Card.

Izaberite Print Photo Greeting Card.

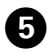

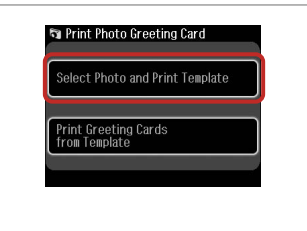

Izberite zgornjo postavko. Odaberite gornju stavku. Изберете ја горната ставка. Izaberite gornju stavku.

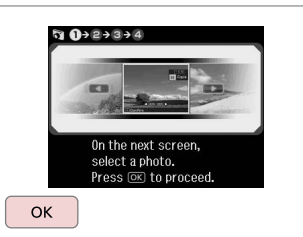

Nadaljujte. Nastavite. Продолжете. Nastavite.

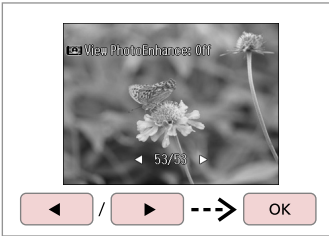

Izberite fotografijo. Odaberite fotografiju. Изберете фотографија. Izaberite fotografiju.

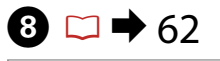

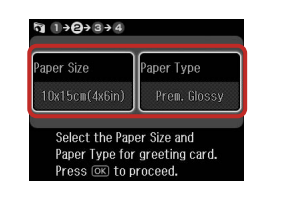

Nastavite nastavitve in nadaljujte. Podesite postavke i nastavite. Одредете ги поставките и продолжете. Obavite podešavanja i nastavite.

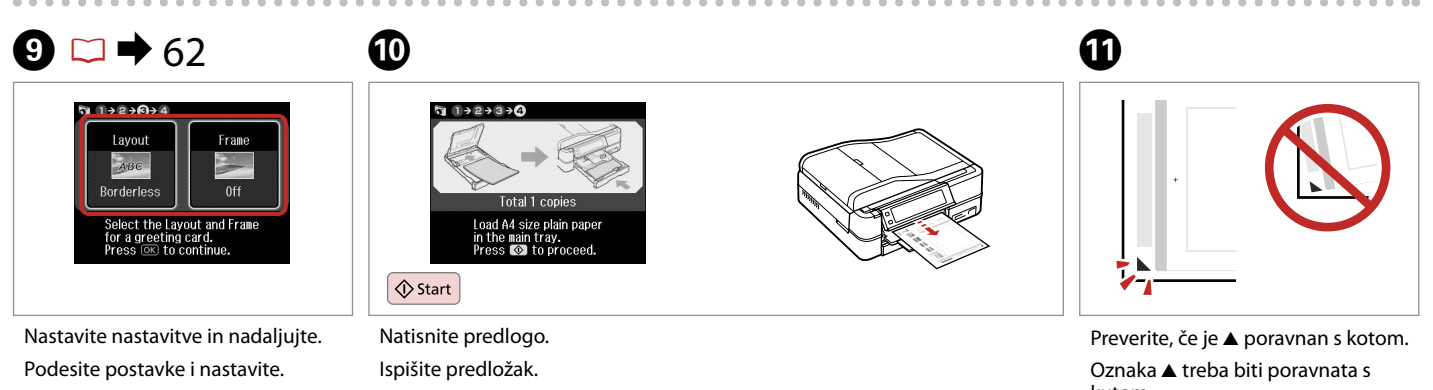

Одредете ги поставките и продолжете.

Obavite podešavanja i nastavite.

Отпечатете го примерокот. Odštampajte šablon.

kutom.

Проверете дали ▲ е порамнето со аголот.

Proverite da li ▲ stoji u ćošku.

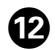

# 

Izberite slog besedila. Odaberite stil teksta. Изберете го стилот на текстот. Izaberite stil teksta.

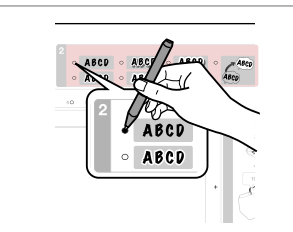

Izberite vrsto. Odaberite vrstu. Изберете го типот. Izaberite tip.

B

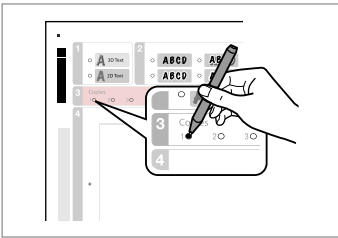

14

Izberite število kopij. Odaberite broj kopija koji želite. Изберете го бројот на копии. Izaberite broj kopija.

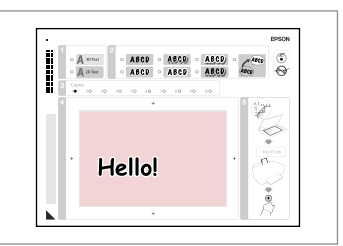

Napišite sporočilo ali risbo. Izradite poruku ili crtež.

Б

Напишете порака или нацртајте цртеж.

Napišite poruku ili nacrtajte crtež.

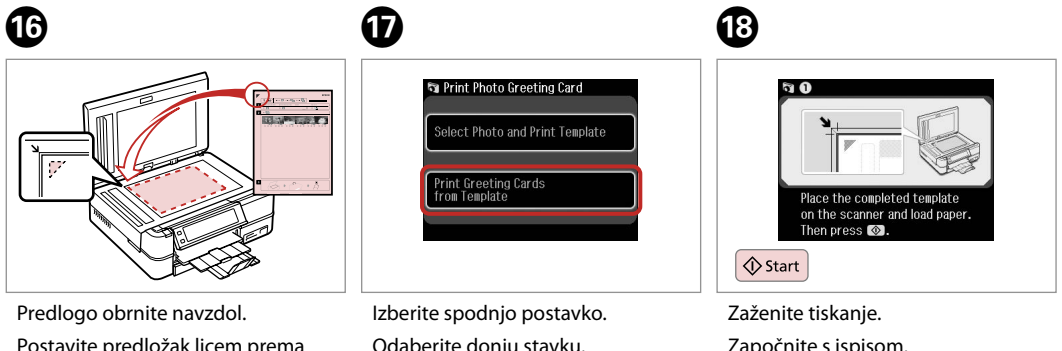

Postavite predložak licem prema dolje.

Положете го примерокот со лицето надолу.

Stavite šablon licem nadole.

Izberite spodnjo postavko. Odaberite donju stavku. Изберете ја долната ставка. Izaberite donju stavku. Zaženite tiskanje. Započnite s ispisom. Почнете со печатење. Započnite štampanje. Tiskanje fotografij z lista s kazalom

lspis fotografija s kontaktne kopije

Печатење фотографии од индексен лист

Štampanje fotografija sa indeksne strane

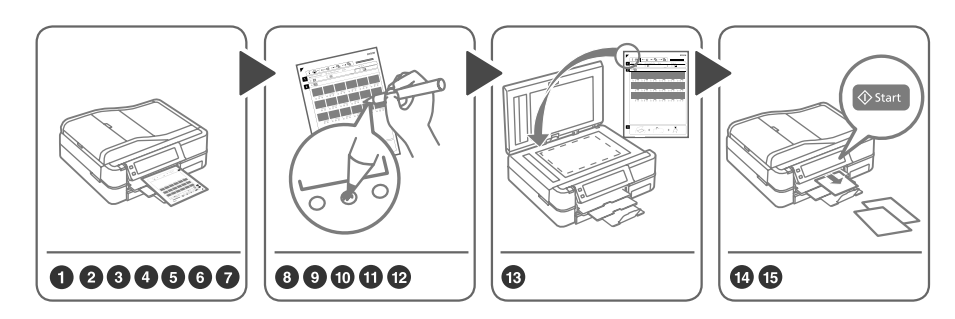

Na listu s kazalom (A4) izberite fotografije, nato jih skenirajte in natisnite.

3

Odaberite fotografije s kontaktne kopije (A4), a zatim ju skenirajte kako biste zasebno ispisali odabrane fotografije. Изберете фотографии од индексниот лист (A4), па скенирајте го за да ги отпечатите фотографиите. Izaberite fotografije na indeksnoj strani (A4) pa je skenirajte da biste odštampali fotografije.

< 1/2 ▶

Copy

1 □ → 20

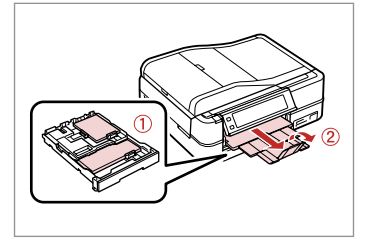

Vstavite fotografijo/navaden papir A4.

Umetnite fotografski/A4 obični papir. Ставете фотографска/обична хартија A4.

Stavite foto/običan papir A4.

| 2 🗆 • | ▶ 26 |
|-------|------|
|-------|------|

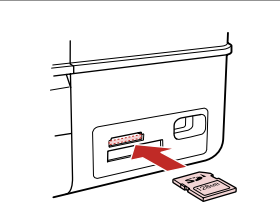

Vstavite pomnilniško kartico. Umetnite memorijsku karticu. Вметнете мемориска картичка. Ubacite memorijsku karticu. lzberite **Photos**. Odaberite **Photos**. Изберете **Photos**. Izaberite **Photos** 

Izberite **Print Index Sheet**. Odaberite **Print Index Sheet**. Изберете **Print Index Sheet**. Izaberite **Print Index Sheet**.

4

🖻 Photos

Photo Layout Sheet

Print on CD/DVD Print Index Sheet

#### Ø

Pritiskajte ►, dokler se ne prikaže **Print Index Sheet**.

Pritisnite ► dok se ne prikaže **Print** Index Sheet.

Притискајте ► додека не се прикаже **Print Index Sheet**.

Pritiskajte ► dok se ne prikaže **Print Index Sheet**.

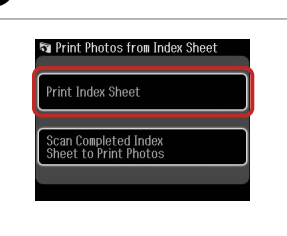

5

Izberite **Print Index Sheet**. Odaberite **Print Index Sheet**. Изберете **Print Index Sheet**. Izaberite **Print Index Sheet**. All Photos Latest 30 Latest 60 Select the range of photos you want to print on the Index Sheet.

Določite razpon fotografij.

6

8

Odaberite raspon fotografija koje želite ispisati.

Изберете го опсегот на фотографии. Izaberite opseg fotografija.

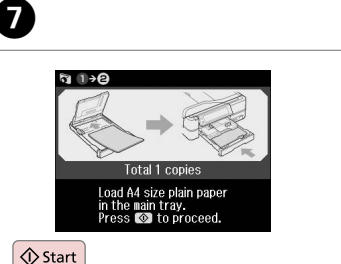

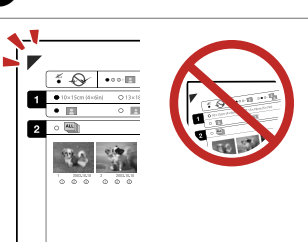

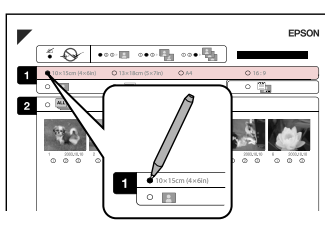

Natisnite list s kazalom.

Ispišite kontaktnu kopiju.

Отпечатете го индексниот лист.

Odštampajte indeksnu stranu.

Preverite, če je ▲ poravnan s kotom. Oznaka ▲ treba biti poravnata s kutom.

Проверете дали ▲ е порамнето со аголот.

Proverite da li ▲ stoji u ćošku.

Izberite velikost papirja.

9

Odaberite veličinu papira.

Изберете ја големината на хартијата.

Izaberite veličinu papira.

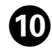

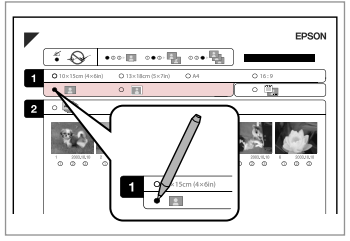

Izberite z ali brez roboy.

Odaberite ispis s obrubom ili bez njega.

Изберете со раб или без рабови. Izaberite štampanie sa ili bez ivica.

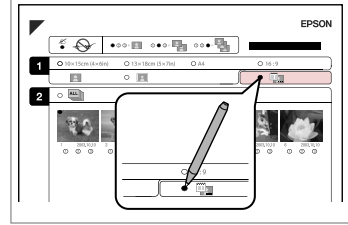

Izberite natis z datumom.

Odaberite želite li da se na ispisu vidi datum nastanka fotografije.

Изберете дали да се печати со датум.

Izaberite štampanje datuma.

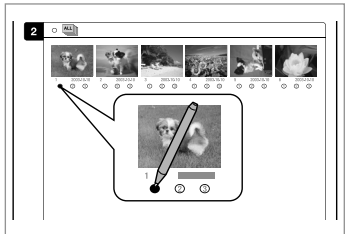

Izberite število kopij. Odaberite broi kopija koji želite. Изберете го бројот на копии. Izaberite broj kopija.

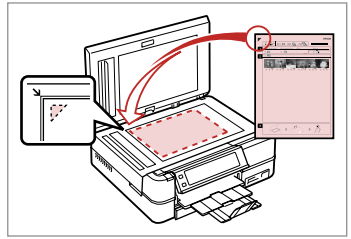

List s kazalom obrnite navzdol.

Kontaktnu kopiju uložite u skener licem prema dolie.

Ставете го индексниот лист со лицето надолу.

Postavite indeksnu stranu licem nadole

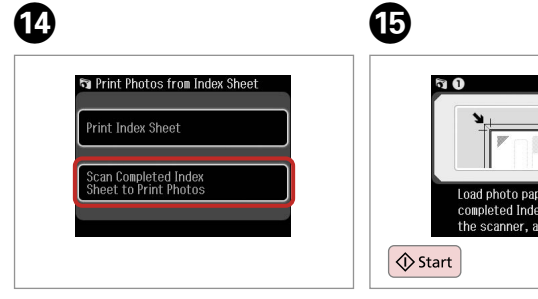

Izberite spodnjo postavko. Odaberite doniu stavku. Изберете ја долната ставка. Izaberite doniu stavku.

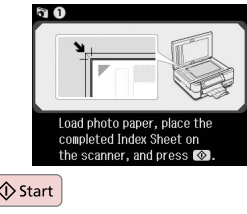

Zaženite tiskanje. Započnite s ispisom. Почнете со печатење. Započnite štampanie.

### Ø

Fotografije lahko tiskate na Ultra Glossy Photo Paper (Papir za fotografije z izredno svetlečim premazom), Premium Glossy Photo Paper (Prvovrstni papir s svetlečim premazom) ali Premium Semigloss Photo Paper (Prvovrstni papir s polsvetlečim premazom).

13

Fotografije možete ispisivati na Ultra Glossy Photo Paper (Ultra sjajni fotografski papir), Premium Glossy Photo Paper (Premium sjajni fotografski papir), ili Premium Semigloss Photo Paper (Premium polusiaini fotografski papir).

Фотографиите може да ги печатите на Ultra Glossy Photo Paper (Ултрасіаіна фотографска хартија), Premium Glossy Photo Paper (Првокласна ciaiна фотографска хартија) или Premium Semigloss Photo Рарег (Првокласна полусјајна фотографска хартија).

Fotografije možete štampati na papirima Ultra Glossy Photo Paper (Ultra sjajni foto papir), Premium Glossy Photo Paper (Premium sjajni foto papir) ili Premium Semigloss Photo Paper (Premium polusjajni foto papir).

## Predvajanje filma in tiskanje fotografij Reprodukcija filma i ispis fotografija

Репродуцирање филм и печатење фотографии

Reprodukcija filma i štampanje fotografija

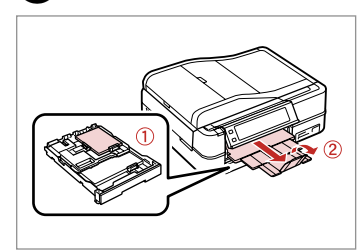

 $\square \Rightarrow 20$ 

Vstavite papir za fotografije. Umetnite fotografski papir. Ставете фотографска хартија. Ubacite foto papir. Vstavite pomnilniško kartico. Umetnite memorijsku karticu. Вметнете мемориска картичка. Ubacite memorijsku karticu.

▶ 26

2

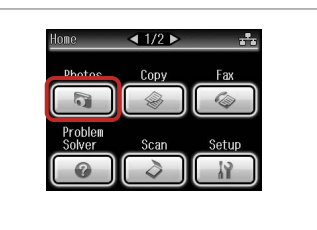

Izberite **Photos**. Odaberite **Photos**. Изберете **Photos**. Izaberite **Photos**.

3

4

| 🖻 Photos                       | ◀ 3/3 ▶ |
|--------------------------------|---------|
| Print Proof Sheet              |         |
| Play Movie and<br>Print Photos |         |
| Slide Show                     |         |

Izberite Play Movie and Print Photos.

Odaberite Play Movie and Print Photos.

Изберете Play Movie and Print Photos.

Izaberite Play Movie and Print Photos.

Ø

Pritiskajte ◀ ali ►, dokler se ne prikaže **Play Movie and Print Photos**.

Pritisnite ◀ ili ► dok se ne prikaže Play Movie and Print Photos.

Притискајте ◀ или ► додека не се прикаже Play Movie and Print Photos.

Pritiskajte ◀ ili ► sve dok se ne prikaže Play Movie and Print Photos.

## 6

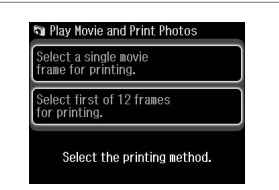

Nastavite število sličic. Odaberite broj slika. Изберете го бројот на рамки. Izaberite broj okvira. Ø

7

Izberite **Select first of 12 frames for printing.** in tako razdelite izbran razpon filma na 12 sličic in natisnite 12 sličic. V koraku 7 izberite prvi in zadnji prizor razpona.

Odaberite **Select first of 12 frames for printing.** kako biste razdijelili odabrani dio filma u 12 slika i ispisali 12 sličica. Odaberite prvu i posljednju scenu iz dijela filma iz koraka 7.

Изберете Select first of 12 frames for printing. за да го поделите опсегот на филмот што сте го избрале на 12 рамки и за да отпечатете 12 мали сликички. Изберете ги првите и последните сцени во опсегот во чекор 7.

Izaberite **Select first of 12 frames for printing.** da biste podelili opseg izabranog filma na 12 okvira i odštampali 12 umanjenih sličica. Izaberite prvu i poslednju scenu iz opsega u koraku 7.

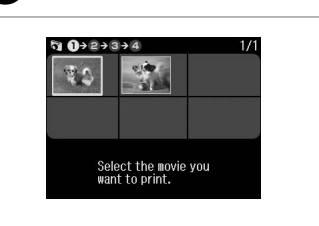

Izberite film. Odaberite film. Изберете филм. Izaberite film.

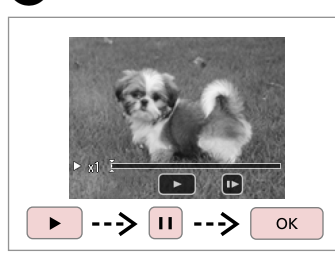

Izberite prizor(e). Odaberite scenu(e). Изберете сцена(и). Izaberite scenu(e).

#### Ø

Tiskalnik morda filma ne bo predvajal brez prekinitev, to pa je odvisno od lastnosti filma in hitrosti prenosa pomnilniške kartice ali naprave za shranjevanje.

Ovisno o podacima filma i brzini prijenosa memorijske kartice ili uređaja za pohranjivanje, pisač će možda prikazivati film s poteškoćama.

Во зависност од податоците за филмот и од брзината на пренос на мемориската картичка или на меморискиот уред, печатачот може да не го репродуцира филмот рамномерно.

Zavisno od podataka filma i prenosne brzine vaše memorijske kartice ili memorijskog uređaja, vaš štampač možda neće reprodukovati film bez prekidanja.

#### Ø

6

Pritisnite ◀◀ ali ▶▶ in film prevrtite nazaj ali naprej.

Pritisnite ◀◀ ili ►► za premotavanje filma.

Притиснете ◀◀ или ►► за да го премотате назад или брзо да го премотате напред филмот.

Pritisnite ◀◀ ili ►► za premotavanje unazad ili brzo premotavanje filma unapred.

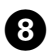

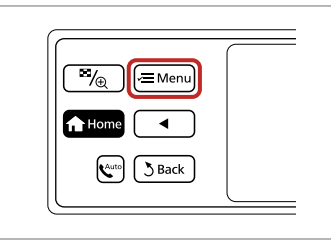

Potrdite meni za nastavitve. Uđite u izbornik postavki. Влезете во менито за поставки. Udite u meni za podešavanje.

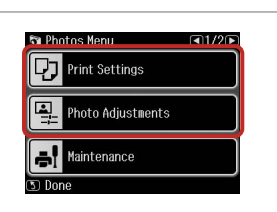

➡ 62

9 🗀 ı

Nastavite ustrezne nastavitve tiskanja. Odgovarajuće podesite postavke ispisa.

Направете ги соодветните поставки за печатење.

lzvršite odgovarajuća podešavanja za štampanje.

# 10

Nastaviti morate **Paper Size** in **Paper Type**.

Svakako podesite **Paper Size** i **Paper Type**.

Ø

Погрижете се да ги поставите **Paper Size** и **Paper Type**.

Uverite se da ste podesili **Paper** Size i Paper Type.

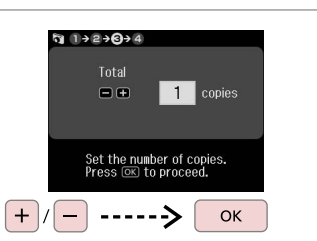

Nastavite število kopij. Podesite broj kopija. Поставете број на копии. Podesite broj kopija.

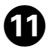

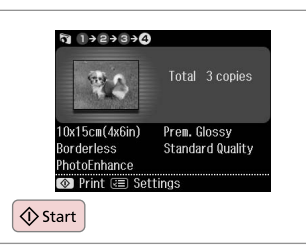

Zaženite tiskanje.

Započnite s ispisom.

Почнете со печатење.

Započnite štampanje.

#### Seznam menijev načina Photos

Popis izbornika načina rada Photos

Список во менито на режимот Photos

Lista menija režima Photos

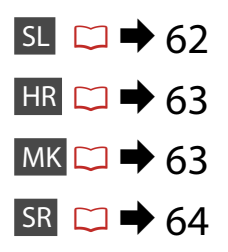

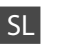

#### Račin Photos

View and Print Photos, Print All Photos, Print Photo Greeting Card, Photo Layout Sheet, Print on CD/DVD, Print Index Sheet, Print Proof Sheet, Play Movie and Print Photos, Slide Show

#### Renu Photos Menu

| Select Photos        | Select All Photos, Select by Date, Cancel Photo Selection                                                                                                    |
|----------------------|----------------------------------------------------------------------------------------------------|
| Print Settings       | Paper Size, Paper Type, Borderless <sup>*2</sup> , Layout <sup>*2</sup> , Quality,<br>Expansion <sup>*3</sup> , Date, Print Info. On Photos <sup>*4</sup> , Fit Frame <sup>*5</sup> ,<br>Bidirectional <sup>*6</sup> , CD Density |
| Photo Adjustments *1 | Enhance * <sup>7</sup> , Scene Detection, Fix Red-Eye * <sup>8</sup> , Filter * <sup>9</sup> ,<br>Brightness, Contrast, Sharpness, Saturation, Movie Enhance * <sup>10</sup>                                                      |
| Maintenance          | □ → 86                                                                                                    |
| Problem Solver       |                                                                                                    |

- \*1 Te funkcije vplivajo samo na vaše izpise. Izvirniki se ne spremenijo.
- \*2 Kadar je možnost Borderless izbrana ali nastavljena na On, je slika rahlo povečana in obrezana, da se prilega papirju. Kakovost natisa je lahko slabša na vrhu in na dnu oz. to območje se lahko med tiskanjem razmaže.
- \*3 Določite, za koliko naj se slika razširi pri tiskanju fotografij Borderless.
- \*4 Izberite Camera Text in natisnite besedilo, ki ste ga dodali fotografiji s pomočjo digitalnega fotoaparata. Izberite Camera Settings in natisnite čas osvetlitve fotoaparata (hitrost zaklopa), zaslonko (odprtost) in hitrost ISO.
- \*5 Izberite On in fotografija bo samodejno obrezana tako, da se bo prilegala prostoru, ki je na voljo za izbrano postavitev. Izberite Off in izklopite samodejno obrezovanje in pustite bel prostor na robovih fotografije.
- \*6 Izberite On za povečanje hitrosti tiskanja. Izberite Off za izboljšanje kakovosti tiskanja.
- \*7 Izberite PhotoEnhance in samodejno prilagodite svetlost, kontrast in nasičenost fotografij. Izberite P.I.M. in uporabite nastavitev fotoaparata PRINT Image Matching ali Exif Print.
- \*8 Dele slike poleg oči je mogoče popraviti, kar pa je odvisno od vrste fotografije.
- \*9 Barvni način slike lahko spremenite v Sepia ali B&W.
- \*10 Prilagodi sliko in izboljša kakovost, kadar je nastavljen na **On**. Funkcija je na voljo, če izberete **Select a single movie frame for printing.**

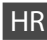

#### R Photos način rada

View and Print Photos, Print All Photos, Print Photo Greeting Card, Photo Layout Sheet, Print on CD/DVD, Print Index Sheet, Print Proof Sheet, Play Movie and Print Photos, Slide Show

#### Rhotos Menu

| Select Photos        | Select All Photos, Select by Date, Cancel Photo Selection                                                                                                    |
|----------------------|----------------------------------------------------------------------------------------------------|
| Print Settings       | Paper Size, Paper Type, Borderless <sup>*2</sup> , Layout <sup>*2</sup> , Quality,<br>Expansion <sup>*3</sup> , Date, Print Info. On Photos <sup>*4</sup> , Fit Frame <sup>*5</sup> ,<br>Bidirectional <sup>*6</sup> , CD Density |
| Photo Adjustments *1 | Enhance * <sup>7</sup> , Scene Detection, Fix Red-Eye * <sup>8</sup> , Filter * <sup>9</sup> ,<br>Brightness, Contrast, Sharpness, Saturation, Movie Enhance * <sup>10</sup>                                                      |
| Maintenance          | □ ➡ 86                                                                                                    |
| Problem Solver       |                                                                                                    |

- \*1 Ove funkcije odnose se samo na ispis. Njima se ne mijenjaju izvorne slike.
- \*2 Ako ste odabrali Borderless ili podesili na On, slika se lagano povećava i reže kako bi ispunila papir. U gornjem ili donjem dijelu može doći do smanjenja kakvoće ispisa ili može doći do mrljanja boja u cjelokupnom području ispisa.
- \*3 Odaberite iznos za koji želite proširiti pri ispisu Borderless fotografija.
- \*4 Odaberite Camera Text za ispis teksta koji ste unijeli pomoću digitalnog fotoaparata na fotografiju. Odaberite Camera Settings za ispis ekspozicije fotoaparata (brzina blende), F-stop (promjer leće), i ISO brzine.
- \*5 Odaberite On za automatsko rezanje fotografije kako bi stala na površinu odabranog izgleda. Odaberite Off za isključivanje automatskog rezanja i puštanje bijelog ruba na fotografiji.
- \*6 Odaberite On kako biste povećali brzinu ispisa. Odaberite Off za poboljšanje kakvoće ispisa.
- \*7 Odaberite PhotoEnhance za automatsko podešavanje osvjetljenja, kontrasta i zasićenosti vaših fotografija. Odaberite P.I.M. za korištenje postavki PRINT Image Matching ili Exif Print.
- \*8 Ovisno o vrsti fotografije, osim očiju mogu se ispraviti i drugi dijelovi slike.
- \*9 Možete promijeniti boju slike na Sepia ili B&W.
- \*10 Podešava sliku i poboljšava kvalitetu ako je postavljeno na On. Ova funkcija dostupna je samo ako odaberete Select a single movie frame for printing.

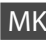

#### Photos - режим

View and Print Photos, Print All Photos, Print Photo Greeting Card, Photo Layout Sheet, Print on CD/DVD, Print Index Sheet, Print Proof Sheet, Play Movie and Print Photos, Slide Show

#### Photos Menu

| Select Photos        | Select All Photos, Select by Date, Cancel Photo Selection                                                                                                    |
|----------------------|----------------------------------------------------------------------------------------------------|
| Print Settings       | Paper Size, Paper Type, Borderless * <sup>2</sup> , Layout * <sup>2</sup> , Quality,<br>Expansion * <sup>3</sup> , Date, Print Info. On Photos * <sup>4</sup> , Fit Frame * <sup>5</sup> ,<br>Ridirectional * <sup>6</sup> (D Density |
| Photo Adjustments *1 | Enhance * <sup>7</sup> , Scene Detection, Fix Red-Eye * <sup>8</sup> , Filter * <sup>9</sup> ,<br>Brightness, Contrast, Sharpness, Saturation, Movie Enhance * <sup>10</sup>                                                          |
| Maintenance          | □ ➡ 86                                                                                                    |
| Problem Solver       |                                                                                                    |

- \*1 Овие функции имаат влијание само на отпечатоците. Тие не ги менуваат оригиналните слики.
- \*2 Кога е избрано Borderless или е поставено на On, сликата малку се зголемува или се сече за да ја исполни хартијата. При печатењето, квалитетот на отпечатеното може да биде помал најгоре и најдолу или површината може да е размачкана.
- \*3 Изберете колкав дел од сликата ќе се прошири кога ќе печатите фотографии Borderless.
- \*4 Изберете Camera Text за да го отпечатите текстот што сте го додале на фотографијата користејќи го дигиталниот фотоапарат. Изберете Camera Settings за да го отпечатите времето на експозиција на фотоапаратот (брзина на блендата), F-stop (апертура), и ISOбрзината.
- \*5 Изберете On за автоматски да ја отсечете фотографијата за да одговара на расположивиот простор за избраниот изглед. Изберете Off за да го исклучите автоматското отсекување и да оставите бел простор на краевите на фотографијата.
- \*6 Изберете On за да ја зголемите брзината на печатење. Изберете Off за да го подобрите квалитетот на печатењето.
- \*7 Изберете PhotoEnhance за автоматско прилагодување на светлината, контрастот и заситеноста на фотографиите. Изберете P.I.M. за да ги употребите поставките PRINT Image Matching или Exif Print на фотоапаратот.
- \*8 Во зависност од типот на фотографијата, делови од сликата, освен очите, може да се корегираат.
- \*9 Може да го смените режимот на бојата на сликата во Sepia или B&W.
- \*10 Ја прилагодува сликата и го подобрува квалитетот кога е поставено на On. Оваа функција е достапна само кога ќе изберете Select a single movie frame for printing.

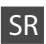

#### Režim Photos

View and Print Photos, Print All Photos, Print Photo Greeting Card, Photo Layout Sheet, Print on CD/DVD, Print Index Sheet, Print Proof Sheet, Play Movie and Print Photos, Slide Show

#### Renu Photos Menu

| Select Photos        | Select All Photos, Select by Date, Cancel Photo Selection                                                                                                    |
|----------------------|----------------------------------------------------------------------------------------------------|
| Print Settings       | Paper Size, Paper Type, Borderless <sup>*2</sup> , Layout <sup>*2</sup> , Quality,<br>Expansion <sup>*3</sup> , Date, Print Info. On Photos <sup>*4</sup> , Fit Frame <sup>*5</sup> ,<br>Bidirectional <sup>*6</sup> , CD Density |
| Photo Adjustments *1 | Enhance * <sup>7</sup> , Scene Detection, Fix Red-Eye * <sup>8</sup> , Filter * <sup>9</sup> ,<br>Brightness, Contrast, Sharpness, Saturation, Movie Enhance * <sup>10</sup>                                                      |
| Maintenance          | □ ➡ 86                                                                                                    |
| Problem Solver       |                                                                                                    |

- \*1 Ove funkcije utiču samo na vaše otiske. One ne menjaju vaše originalne slike.
- \*2 Kada je izabrana opcija Borderless ili je postavljena na On, slika je malo uvećana i opsečena da bi ispunila papir. Kvalitet štampe može opasti u gornjem ili donjem delu ili se površina može razmazati pri štampanju.
- \*3 Izaberite stepen proširivanja slike pri štampanju fotografija sa opcijom Borderless.
- \*4 Izaberite Camera Text da biste odštampali tekst koji ste dodali svojoj fotografiji korišćenjem vašeg digitalnog fotoaparata. Izaberite Camera Settings da biste odštampali vreme ekspozicije (brzina zatvarača), F-stop (otvor blende) i ISO brzinu vašeg fotoaparata.
- \*5 Izaberite On da bi se automatski izvršilo opsecanje fotografije tako da se prilagodi dostupnom prostoru za izabrani izgled. Izaberite Off da biste isključili automatsko opsecanje i ostavili prazan prostor na ivicama fotografije.
- \*6 Izaberite On da povećate brzinu štampanja. Izaberite Off da povećate kvalitet štampanja.
- \*7 Izaberite PhotoEnhance za automatsko podešavanje osvetljenosti, kontrasta i zasićenja na vašim fotografijama. Izaberite P.I.M. da biste koristili podešenja PRINT Image Matching ili Exif Print fotoaparata.
- \*8 U zavisnosti od tipa fotografije, osim očiju se mogu popraviti i drugi delovi slike.
- \*9 Režim boje slika možete promeniti u Sepia ili B&W.
- \*10 Prilagođava sliku i povećava kvalitet kada se podesi na On. Ova funkcija je dostupna samo kada izaberete Select a single movie frame for printing.

Drugi načini Drugi načini rada Други режими Ostali režimi

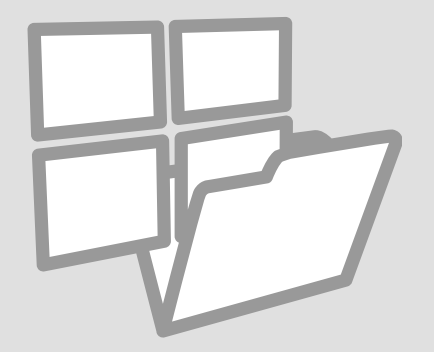

Tiskanje črtnega papirja Ispis linearnih papira Печатење хартија со линии

Štampanje na papiru sa linijama

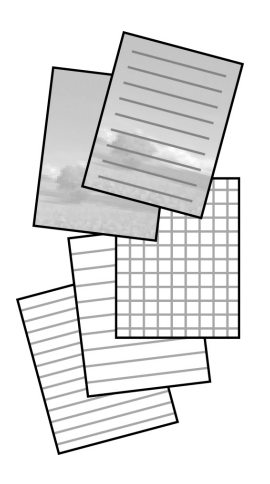

Tiskate lahko na črtni papir ali karo papir z ali brez fotografije nastavljene za ozadje. Možete ispisivati linearni ili grafički papir, s ili bez fotografije u pozadini. Може да печатите хартија со линии или милиметарска хартија со или без фотографија поставена како заднина.

Možete štampati na papiru sa linijama ili karo papiru sa ili bez fotografije kao pozadine.

1 □ → 20

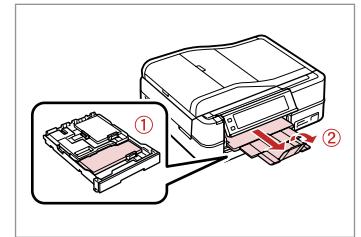

Vstavite navaden papir A4.

Umetnite obični papir veličine formata A4.

Ставете обична хартија А4. Ubacite običan papir formata A4.

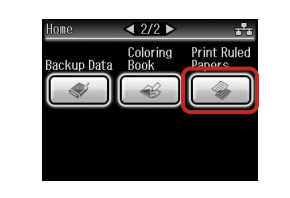

0

Izberite **Print Ruled Papers**. Odaberite **Print Ruled Papers**. Изберете **Print Ruled Papers**. Izaberite **Print Ruled Papers**.

#### Ø

Pritiskajte ►, dokler se ne prikaže **Print Ruled Papers**.

Pritisnite ► dok se ne prikaže **Print Ruled Papers**.

Притискајте ► додека не се прикаже **Print Ruled Papers**.

Pritiskajte ► dok se ne prikaže Print Ruled Papers.

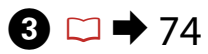

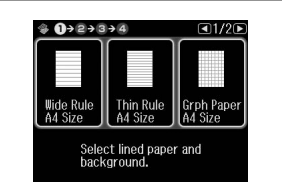

Izberite format. Odaberite format. Изберете формат. Izaberite format.

#### Ø

Če izberete Wide Rule A4 Size, Thin Rule A4 Size ali Grph Paper A4 Size nadaljujte s korakom 6.

Ako odaberete Wide Rule A4 Size, Thin Rule A4 Size ili Grph Paper A4 Size, prijeđite na korak 6.

Ако изберете Wide Rule A4 Size, Thin Rule A4 Size или Grph Paper A4 Size, одете на чекор 6.

Ako izaberete Wide Rule A4 Size, Thin Rule A4 Size ili Grph Paper A4 Size, predite na korak 6.

Nastavite.

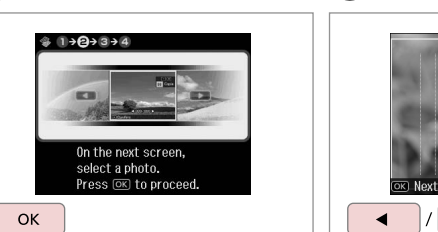

Nadaljujte. Nastavite. Продолжете. Nastavite.

4

ОК Izberite fotografije. Odaberite fotografije. Изберете ги фотографиите.

Izaberite fotografije.

5

Ø

Če želite rotirati sličico, pritisnite Rotate.

Ako želite okrenuti okvir, pritisnite Rotate.

Ако сакате да ја ротирате рамката, притиснете **Rotate**.

Ako želite da rotirate okvir, pritisnite Rotate.

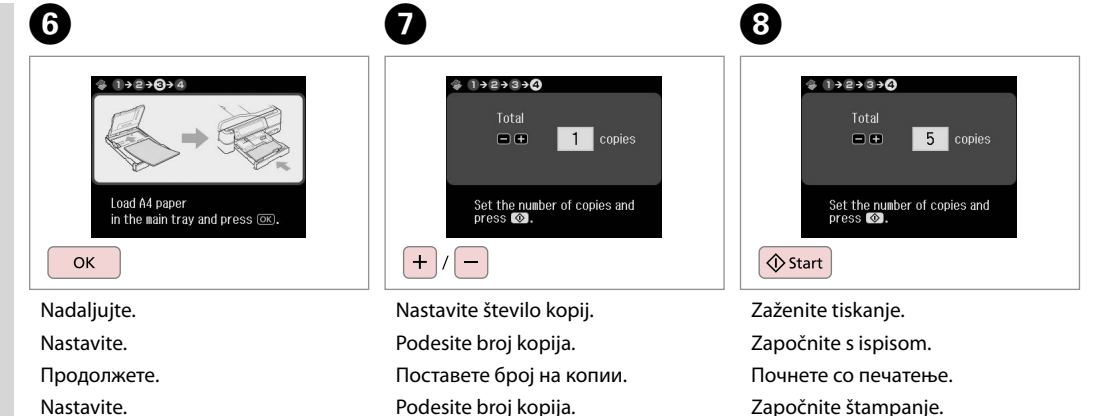

Započnite štampanje.

Tiskanje pobarvanke Ispis bojanke Печатење лист за боење

Štampanje listova za bojenje

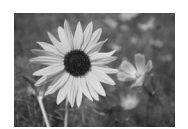

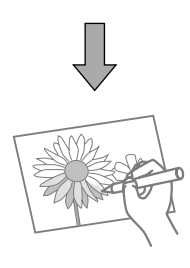

Iz fotografij ali risb lahko ustvarite pobarvanko. Možete izraditi papir za bojanje iz svojih fotografija ili nacrta. Може да создадете лист за боење од фотографиите или цртежите. Od svojih fotografije možete da kreirate listove za bojenje ili crteže.

#### Ø

Funkcijo **Coloring Book** uporabite samo za risbe in slike, ki ste jih ustvarili sami. Pri uporabi avtorskopravno varovanih gradiv morate upoštevati pravila, ki veljajo za tiskanje za osebno uporabo.

Koristite funkciju **Coloring Book** samo za crteže i slike koje ste sami izradili. Ako koristite autorska djela, svakako se pridržavajte zakona koji određuju ispis za osobne potrebe.

Користете ја функцијата **Coloring Book** само за цртежи и слики што сами сте ги создале. При користење на материјали заштитени со авторско право, погрижете се да останете во рамките на законите кои го контролираат печатењето за лична употреба.

Funkciju **Coloring Book** koristite samo za crteže i slike koje ste sami kreirali. Kada koristite autorizovane materijale, obavezno se držite zakona koji važe za štampanje za ličnu upotrebu.

# 1 □ → 20

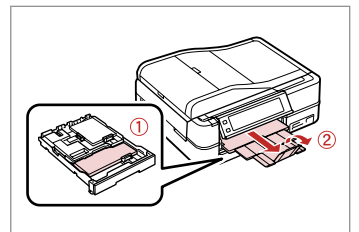

Vstavite navaden papir A4 ali papir Matte.

Umetnite običan papir formata A4 ili Matte papir.

Ставете обична хартија А4 или Matte.

Ubacite običan papir formata A4 ili Matte papir.

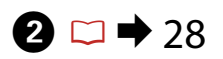

# 3

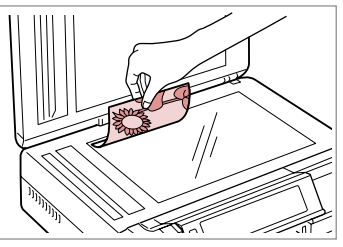

Home 2/2 Backup Data Coloring Print Ruled Papers Coloring Papers Coloring Papers Coloring Papers

Izvirnik namestite vodoravno. Izvornik postavite vodoravno.

Ставете го оригиналот хоризонтално.

Postavite original horizontalno.

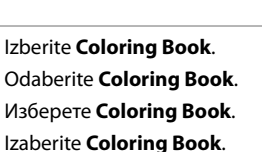

### Ø

Pritiskajte ►, dokler se ne prikaže **Coloring Book**.

Pritisnite ► dok se ne prikaže **Coloring Book**.

Притискајте ► додека не се прикаже **Coloring Book**.

Pritiskajte ► sve dok se ne prikaže **Coloring Book**.

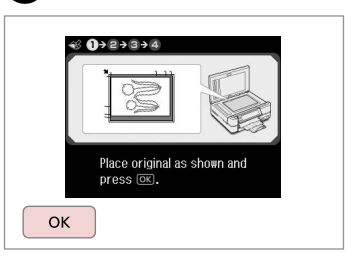

Nadaljujte. Nastavite.

4

Продолжете.

Nastavite.

5

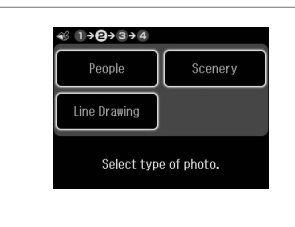

Izberite vrsto izvirnika. Odaberite vrstu izvornika. Изберете го типот на оригиналот. Izaberite tip originala.

Ø

Kadar izberete **People**, poskusite uporabiti večje fotografije, ki so svetlejše in jasnejše.

Prilikom odabira **People** nastojte koristiti velike, sjajne i jasne fotografije.

При избор на **People**, обидете се да користите големи фотографии кои се излезени светли и јасни.

Kada birate **People**, pokušajte da koristite velike fotografije koje su snimljene kao svetle i jasne.

## 6

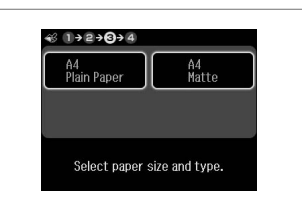

Izberite vrsto papirja. Odaberite vrstu papira. Изберете го типот на хартијата. Izaberite tip papira.

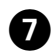

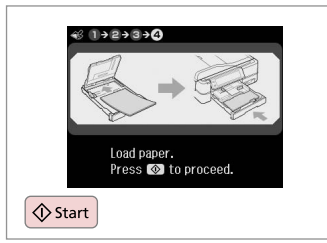

Zaženite tiskanje. Započnite s ispisom. Почнете со печатење. Započnite štampanje.

#### Ø

Če želite spremeniti gostoto obrisa, pritisnite ≠≡ in nastavite ustrezne nastavitve po koraku 6. Če pri možnosti Scenery manjka obris izpisa, vam priporočamo, da v koraku 5 izberete People.

Ako želite promijeniti gustoću obrisa, pritisnite *स*≡ i izvršite odgovarajuće postavke nakon koraka 6. Ako obrisa ispisa nema uz **Scenery**, možda biste trebali odabrati **People** na koraku 5.

Ако сакате да ја смените густината на контурите, притиснете  $\varkappa ≡$  и одредете ги соодветните поставки по чекор 6. Кога контурите на отпечатокот недостасуваат со **Scenery**, можеби е добро да се избере **People** во чекор 5.

Ako želite da promenite gustinu konture, pritisnite ≠ i izvršite odgovarajuća podešavanja posle koraka 6. Ako na otisku nedostaje kontura za **Scenery**, možda bi bilo dobro izabrati **People** u koraku 5.

Skeniranje na pomnilniško kartico

Skeniranje na memorijsku karticu

Скенирање на мемориска картичка

Skeniranje na memorijsku karticu

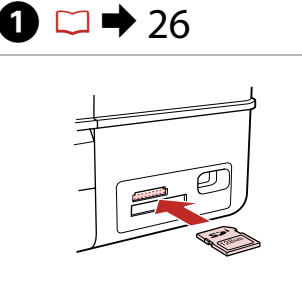

Vstavite pomnilniško kartico. Umetnite memorijsku karticu. Вметнете мемориска картичка. Ubacite memorijsku karticu.

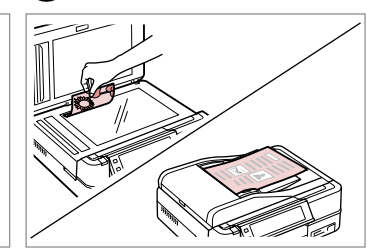

▶ 28

Izvirnik namestite vodoravno. Izvornik postavite vodoravno. Ставете го оригиналот хоризонтално. Postavite original horizontalno.

Information

"\EPSCAN\001\EPS0N001.JPG"

File saved to memory

card:

ок)Done

ОК

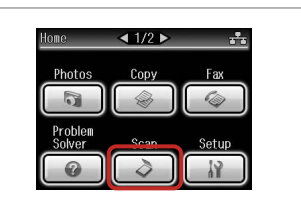

lzberite **Scan**. Odaberite **Scan**. Изберете **Scan**. Izaberite **Scan**.

4

| *∎ | Scan to Memory Card |  |
|----|---------------------|--|
| →□ | Scan to PC          |  |
|    | Scan to PDF         |  |

Izberite Scan to Memory Card. Odaberite Scan to Memory Card. Изберете Scan to Memory Card. Izaberite Scan to Memory Card.

| 3 Scall to Hellory Card ADF |                |  |
|-----------------------------|----------------|--|
| Format                      | Scan Area      |  |
| JPEG                        | Auto Cropping  |  |
| Memor                       | y Capacity OMB |  |

Izberite nastavitve, nato začnite skenirati. Odaberite postavke, zatim započnite sa skeniranjem.

Изберете ги поставките, потоа започнете со скенирање.

Izaberite postavke, a zatim započnite skeniranje.

Preverite sporočilo. Provjerite poruku. Проверете ја пораката. Potvrdite poruku.

#### Ø

3

Če so robovi fotografije motni, v koraku 5 spremenite nastavitev Scan Area. □ → 74

Ako su rubovi fotografije blijedi, promijenite **Scan Area** u koraku 5. □ ➡ 75

Ако рабовите на фотографијата се бледи, сменете **Scan Area** во чекор 5. □ ➡ 75

Ako su ivice fotografije blede, promenite **Scan Area** u koraku 5. ➡ 76 Skeniranje na računalnik

Skeniranje na računalo

Скенирање на компјутер

Skeniranje na računar

#### Ø

0

Prepričajte se, da ste programsko opremo za tiskalnik namestili na računalnik in jo priključili s pomočjo navodil na plakatu Začnite tukaj.

Provjerite jeste li instalirali softver pisača na računalo i povezali slijedeći upute iz plakata Počnite ovdje.

Погрижете се да го инсталирате софтверот за овој печатач на компјутерот и да го поврзете следејќи ги инструкциите на постерот Start Here.

Uverite se da je ste na vaš računar instalirali softver za ovaj štampač i da ste izvršili povezivanje prema uputstvima koja se nalaze na pamfletu Započnite ovde.

3

Scan

Scan to Memory Card

Scan to PC

Scan to PDF

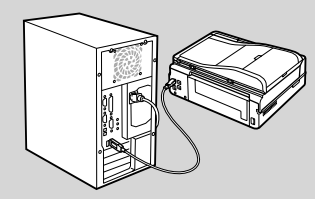

1 □ → 28

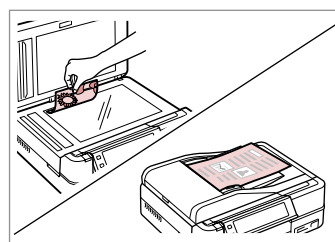

Izvirnik namestite vodoravno. Izvornik postavite vodoravno. Ставете го оригиналот хоризонтално. Postavite original horizontalno.

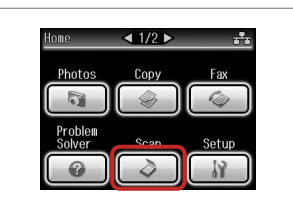

lzberite **Scan**. Odaberite **Scan**. Изберете **Scan**. Izaberite **Scan**. Izberite Scan to PC. Odaberite Scan to PC. Изберете Scan to PC. Izaberite Scan to PC.

# 4

■ 1/2

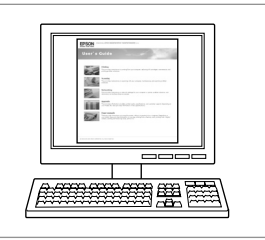

Za nadaljevanje glejte **Navodila za** uporabo.

Pogledajte Korisnički vodič za nastavak.

Видете го **Упатство за корисникот** за да продолжите.

Pogledajte Korisnički vodič za nastavak.
### Varnostno kopiranje na zunanjo napravo za shranjevanje

Sigurnosna kopija na vanjskom uređaju za pohranjivanje

Резервни копии на надворешен мемориски уред

Kreiranje rezervne kopije na spoljnom memorijskom uređaju

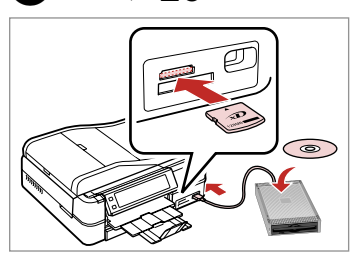

🗀 🔿 26

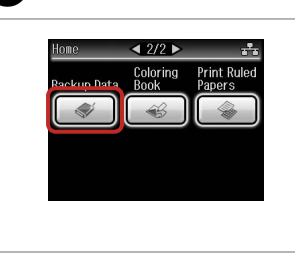

Vstavite in povežite. Umetnite i spojite. Вметнете и поврзете. Ubacite i povežite. Izberite **Backup Data**. Odaberite **Backup Data**. Изберете **Backup Data**. Izaberite **Backup Data**. Backup Data 1/1
 Backup Memory Card

Izberite **Backup Memory Card**. Odaberite **Backup Memory Card**. Изберете **Backup Memory Card**. Izaberite **Backup Memory Card**.

4

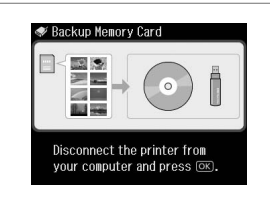

Sledite navodilom na zaslonu.

Slijedite uputstva na zaslonu.

Следете ги инструкциите на екранот.

Pratite uputstva na ekranu.

#### Ø

Če želite spremeniti hitrost pisanja, pritisnite *k*≡, izberite **Writing Speed** in nato nastavite.

Za promjenu brzine ispisa pritisnite *k*≡, odaberite **Writing Speed** i zatim krenite.

За да ја смените брзината на пишување, притиснете *स*≡, изберете **Writing Speed** и потоа поставете.

Da biste promenili brzinu snimanja, pritisnite *x*≡, izaberite **Writing Speed**, a zatim podesite.

## Ø

2

Може да печатите фотографии од меморискиот уред за резервни копии. Извадете ја мемориската картичка од печатачот, поврзете го уредот, потоа отпечатете ги фотографиите. □ → 45

Možete da štampate fotografije sa memorijske kartice za rezervnu kopiju. Izvadite memorijsku karticu iz štampača, povežite uređaj, a zatim odštampajte fotografije. □ → 45

## Seznam menijev drugih načinov

Popis izbornika drugih načina rada

Список со менија на други режими

Lista menija ostalih režima

| SL | ⇒ | 74 |
|----|---|----|
| HR | ⇒ | 75 |
| MK | ⇒ | 75 |
| SR | ⇒ | 76 |

| SL |  |
|----|--|
|    |  |

#### Način Scan

| Scan to Memory Card                                                        | Format           | JPEG, PDF               |  |
|----------------------------------------------------------------------------|------------------|-------------------------|--|
|                                                                            | Scan Area        | Auto Cropping, Max Area |  |
|                                                                            | Size of Original | A4                      |  |
|                                                                            | Document         | Text, Photograph        |  |
|                                                                            | Quality          | Standard, Best          |  |
|                                                                            | Memory Capacity  |                         |  |
| Scan to PC                                                                 |                  |                         |  |
| Scan to PDF                                                                |                  |                         |  |
| Scan to Email                                                              |                  |                         |  |
| 💎 Način Backup Data                                                        |                  |                         |  |
| Backup Memory Card                                                         |                  |                         |  |
| 🕰 Način Coloring Book                                                      |                  |                         |  |
| People, Scenery, Line Drawing                                              |                  |                         |  |
| A4 Plain Paper, A4 Matte                                                   |                  |                         |  |
| 🚳 Način Print Ruled Papers                                                 |                  |                         |  |
| Wide Rule A4 Size, Thin Rule A4 Size, Grph Paper A4 Size, Note Pad A4 Size |                  |                         |  |

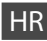

#### 👌 Scan način rada

| Scan to Memory Card | Format           | JPEG, PDF               |
|---------------------|------------------|-------------------------|
|                     | Scan Area        | Auto Cropping, Max Area |
|                     | Size of Original | A4                      |
|                     | Document         | Text, Photograph        |
|                     | Quality          | Standard, Best          |
|                     | Memory Capacity  |                         |
| Scan to PC          |                  |                         |
| Scan to PDF         |                  |                         |
| Scan to Email       |                  |                         |

#### 🗬 Backup Data način rada

Backup Memory Card

Coloring Book način rada

People, Scenery, Line Drawing

A4 Plain Paper, A4 Matte

🎡 Print Ruled Papers način rada

Wide Rule A4 Size, Thin Rule A4 Size, Grph Paper A4 Size, Note Pad A4 Size

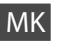

#### 👌 Scan -режим

| Scan to Memory Card | Format           | JPEG, PDF               |
|---------------------|------------------|-------------------------|
|                     | Scan Area        | Auto Cropping, Max Area |
|                     | Size of Original | A4                      |
|                     | Document         | Text, Photograph        |
|                     | Quality          | Standard, Best          |
|                     | Memory Capacity  |                         |
| Scan to PC          |                  |                         |
| Scan to PDF         |                  |                         |
| Scan to Email       |                  |                         |
|                     | (1464            |                         |

Seckup Data -режим

Backup Memory Card

🕰 Coloring Book - режим

People, Scenery, Line Drawing

A4 Plain Paper, A4 Matte

🖓 Print Ruled Papers - режим

Wide Rule A4 Size, Thin Rule A4 Size, Grph Paper A4 Size, Note Pad A4 Size

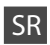

#### Režim Scan

| Scan to Memory Card | Format JPEG, PDF |                         |
|---------------------|------------------|-------------------------|
|                     | Scan Area        | Auto Cropping, Max Area |
|                     | Size of Original | A4                      |
|                     | Document         | Text, Photograph        |
|                     | Quality          | Standard, Best          |
|                     | Memory Capacity  |                         |
| Scan to PC          |                  |                         |
| Scan to PDF         |                  |                         |
| Scan to Email       |                  |                         |

#### Režim Backup Data

Backup Memory Card

Režim Coloring Book

People, Scenery, Line Drawing

A4 Plain Paper, A4 Matte

🛞 Režim Print Ruled Papers

Wide Rule A4 Size, Thin Rule A4 Size, Grph Paper A4 Size, Note Pad A4 Size

Način Setup (Maintenance) Način rada Setup (Održavanje) Режим Setup (Одржување) Režim Setup (Održavanje)

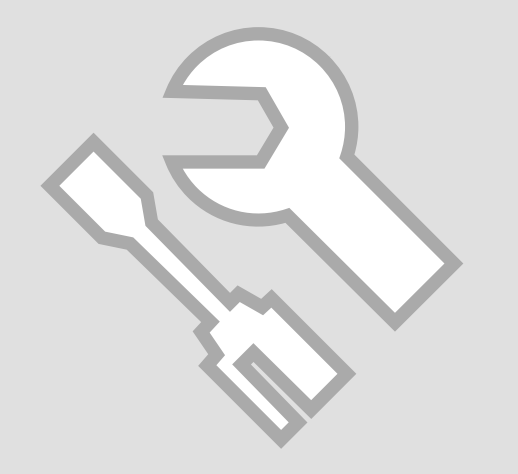

## Pregled statusa kartuše s črnilom

Provjera stanja spremnika tinte

Проверка на состојбата на касетите со мастило

Provera statusa kertridža

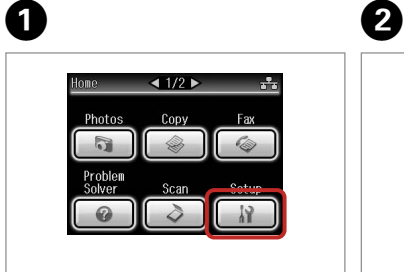

lzberite **Setup**. Odaberite **Setup**. Изберете **Setup**. Izaberite **Setup**. lzberite **Ink Levels**. Odaberite **Ink Levels**. Изберете **Ink Levels**. Izaberite **Ink Levels**.

N Setun

🔍 Ink Levels

Aintenance

Printer Setup

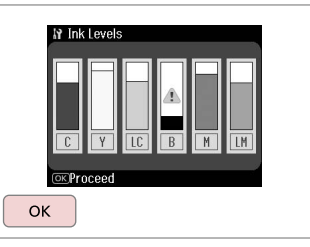

| Dokončajte. |  |
|-------------|--|
| Završite.   |  |
| Kpaj.       |  |
| Završite.   |  |

3

A1// D

| С           | Y      | LC                 | В    | М         | LM                | ⚠                      |
|-------------|--------|--------------------|------|-----------|-------------------|------------------------|
| Ciano modra | Rumena | Svetlo ciano modra | Črna | Vijolična | Svetlo vijolična  | Črnila je malo.        |
| Azurna      | Žuta   | Svijetlo azurna    | Crna | Purpurna  | Svijetlo purpurna | Razina tinte je niska. |
| Тиркизна    | Жолта  | Светло тиркизна    | Црна | Розова    | Светло розова     | Мастилото е при крај.  |
| Tirkizna    | Žuta   | Svetlo tirkizna    | Crna | Ružičasta | Svetlo ružičasta  | Mastilo je potrošeno.  |

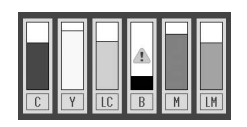

#### Ø

Epson ne jamči za kakovost ali zanesljivost neoriginalnega črnila. Če namestite neoriginalne kartuše, se status kartuše morda ne izpiše.

Epson ne može jamčiti kvalitetu ili pouzdanost tinte koja nije originalna. Ako su instalirani spremnici tinte koji nisu originalni, moguće je da se stanje spremnika tinte ne prikaže.

Epson не може да ги гарантира квалитетот ниту исправноста на неоригиналното мастило. Состојбата на касетите може да не се прикаже ако се ставени касети со неоригинално мастило.

Epson ne može da garantuje kvalitet i pouzdanost neoriginalnih mastila. Ako postavite kertridž koji nije originalan, njegov status možda neće biti prikazan. Pregled/čiščenje tiskalne glave

Provjera/čišćenje glave pisača

Проверка и чистење на главата за печатење

Provera/čišćenje glave za štampanje

#### Ø

Pri čiščenju tiskalne glave se uporablja črnilo, zato glavo očistite le, če se zmanjša kakovost.

Pri čišćenju glave pisača upotrebljava se tinta, stoga je čistite samo u slučaju smanjenja kakvoće ispisa.

При чистењето на главата за печатење се троши мастило, затоа чистете іа само ако ослабел квалитетот.

Pri čišćenju glave za štampanje troši se mastilo, pa je treba čistiti samo ako opadne kvalitet štampe.

▶ 20

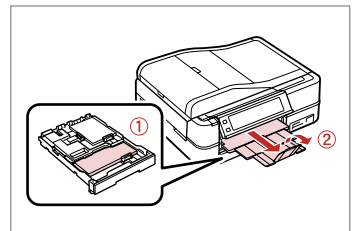

Vstavite navaden papir A4. Umetnite obični papir formata A4. Ставете обична хартија А4. Ubacite običan papir formata A4.

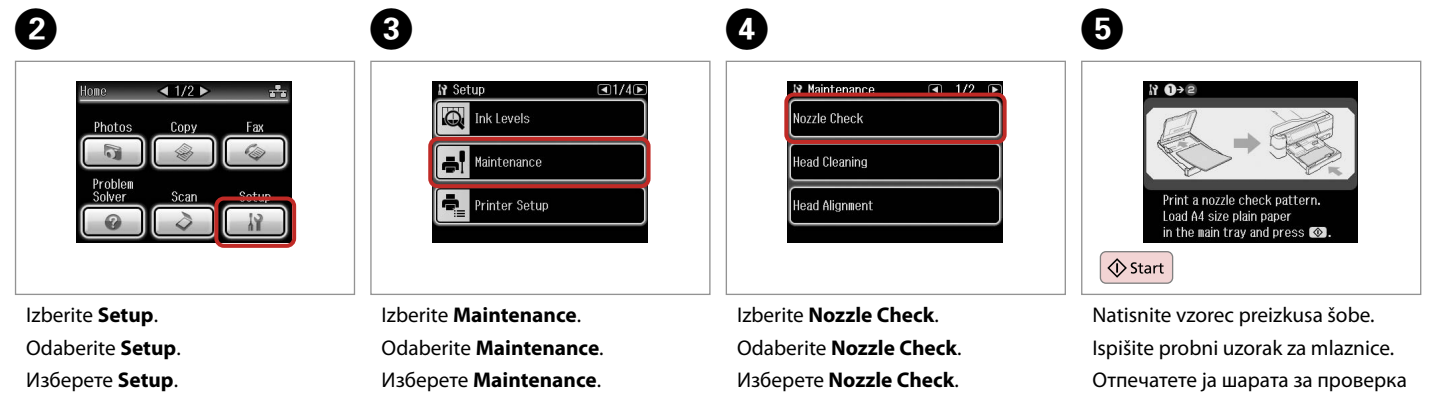

Izaberite Setup.

Izaberite Maintenance.

Izaberite **Nozzle Check**.

на отворите.

Odštampajte šablon za proveru mlaznica.

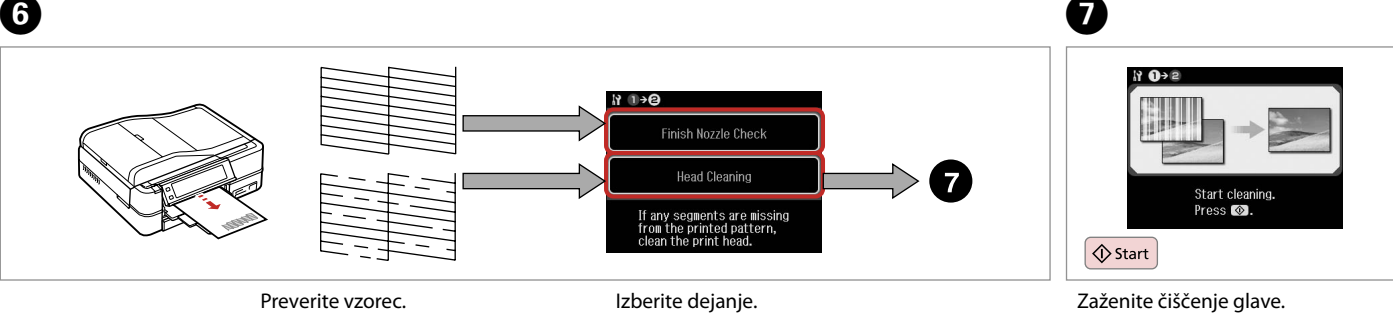

Odaberite radniu.

Изберете дејство.

Izaberite akciju.

Zazenite ciscenje glave. Započnite s čišćenjem glave pisača. Почнете со чистење на главата. Započnite čišćenje glave.

8

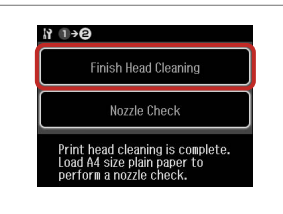

Izberite Finish Head Cleaning. Odaberite Finish Head Cleaning. Изберете Finish Head Cleaning. Izaberite Finish Head Cleaning.

#### Ø

Provjerite uzorak.

Proverite šablon.

Проверете ја шарата.

Če se po četrtem čiščenju kakovost ne izboljša, pustite tiskalnik vklopljen vsaj šest ur. Nato poskusite tiskalno glavo ponovno očistiti. Če se kakovost ne izboljša, se obrnite na službo za podporo strankam Epson.

Ako se kakvoća ispisa ne poboljša niti nakon četvrtog uzastopnog čišćenja, uključite pisač na barem šest sati. Nakon toga pokušajte ponovno očistiti glavu pisača. Ako se kakvoća nije poboljšala, obratite se Epson podršci.

Ако квалитетот не се подобри по четири чистења, оставете го печатачот вклучен најмалку шест часови. Потоа, обидете се одново да ја исчистите главата за печатење. Ако квалитетот сепак не се подобрува, контактирајте со одделот за поддршка на Epson.

Ako se kvalitet ne poboljša nakon četiri čišćenja, ostavite štampač uključen bar šest sati. Zatim još jednom očistite glavu za štampanje. Ako kvalitet i dalje nije poboljšan, obratite se Epsonovoj podršci.

## Poravnava tiskalne glave

Poravnavanje glave pisača

Порамнување на главата за печатење

Poravnavanje glave za štampanje

# $\bigcirc \bigcirc 20$

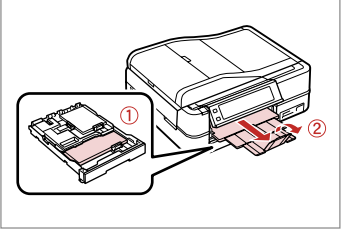

Vstavite navaden papir A4. Umetnite obični papir formata A4. Ставете обична хартија А4. Ubacite običan papir formata A4.

Izberite Setup. Odaberite Setup. Изберете Setup. Izaberite Setup.

Home

Photos

Problem

Solver

Сору

2

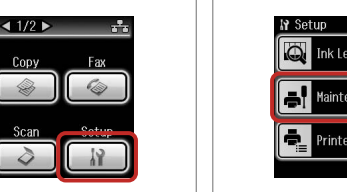

3

| i Sei | Tup<br>Ink Levels | <1/4> |
|-------|-------------------|-------|
| ÷!    | Maintenance       |       |
| ÷     | Printer Setup     |       |
|       |                   |       |

Izberite Maintenance. Odaberite Maintenance. Изберете **Maintenance**. Izaberite Maintenance.

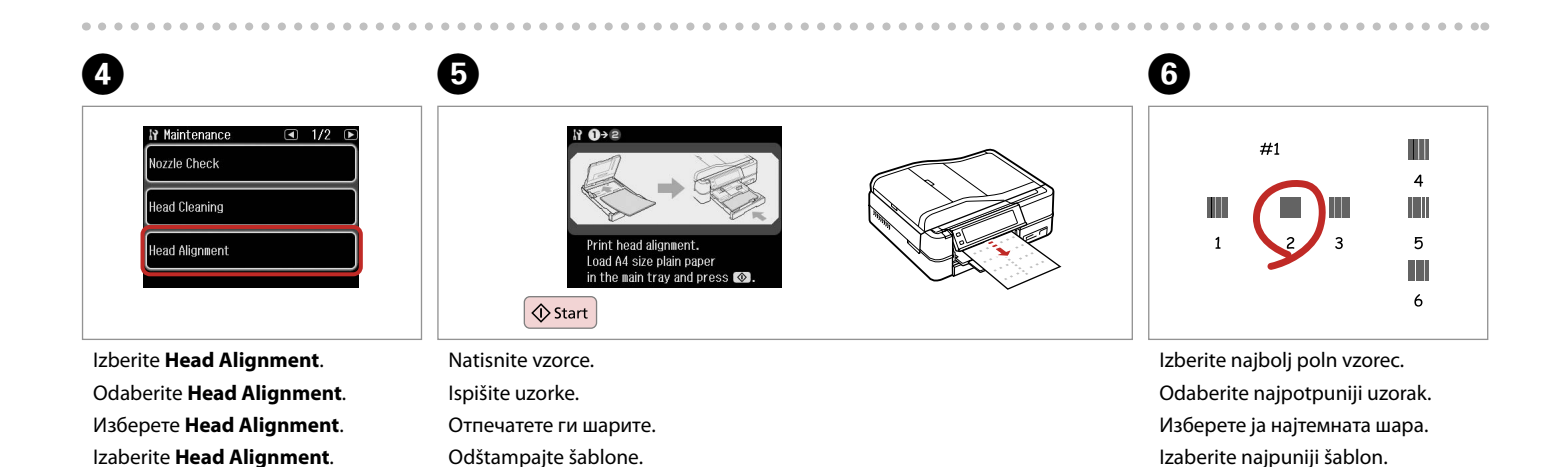

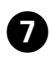

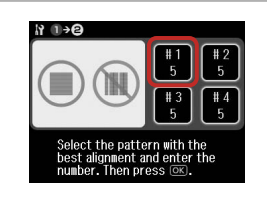

Izberite številko vzorca. Odaberite broj tog uzorka. Изберете го бројот на шарата. Izaberite broj tog šablona.

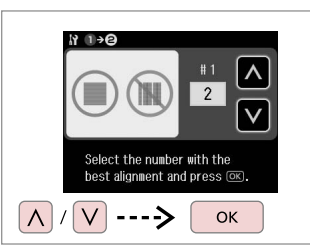

Vnesite številko. Unesite broj. Внесете го бројот. Unesite broj.

8

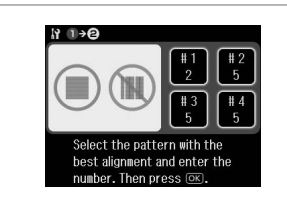

9

Po potrebi ponovite koraka 7 in 8. Ako je potrebno, ponovite korake 7 i 8.

Повторете ги постапките 7 и 8 по потреба.

Po potrebi ponovite korake 7 i 8.

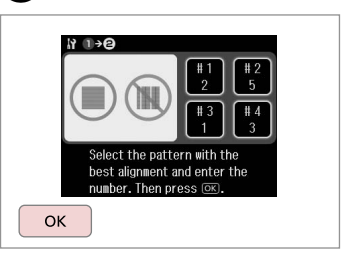

Zaključite poravnavo glave.

D

Završite s poravnavanjem glave pisača.

Завршете со порамнување на главата за печатење.

Završite poravnavanje glave za štampanje.

. . . . . . .

## Nastavitev PictBridge

Postavljanje za PictBridge

Поставување на PictBridge

Konfigurisanje PictBridge veze

# $\bigcirc \bigcirc 26$

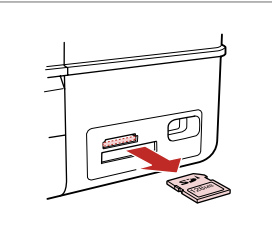

Odstranite. Uklonite. Извадете. Izvadite.

A

< 1/2 ▶ Home Сору Fax Photos Problem Solver

Izberite Setup. Odaberite Setup. Изберете Setup. Izaberite Setup.

2

Izberite PictBridge Setup. Odaberite PictBridge Setup. Изберете PictBridge Setup. Izaberite PictBridge Setup.

Bluetooth Settings

Select Location

PictBridge Setup

3

6

₩ Setup

■ 3/4 ▶

Ø

Pritiskajte ►, dokler se ne prikaže PictBridge Setup.

Pritisnite > dok se ne prikaže PictBridge Setup.

Притискајте ► додека не се прикаже PictBridge Setup.

Pritiskajte ► dok se ne prikaže PictBridge Setup.

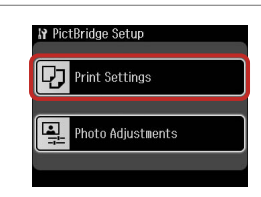

Izberite Print Settings.

Odaberite Print Settings.

Изберете Print Settings.

Izaberite Print Settings.

**ⓑ □ →** 86

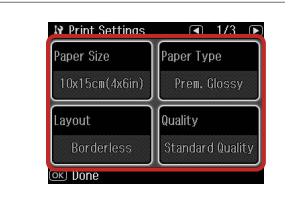

Nastavite ustrezne nastavitve tiskanja.

Podesite postavke ispisa na odgovarajući način.

Одредете ги соодветните поставки за печатење.

Izvršite odgovarajuća podešavanja za štampanje.

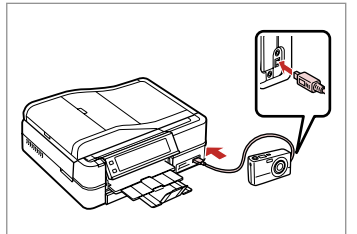

Priključite in vklopite fotoaparat.

Priključite i uključite fotoaparat.

Поврзете и вклучете го фотоапаратот.

Povežite i uključite fotoaparat.

#### 84

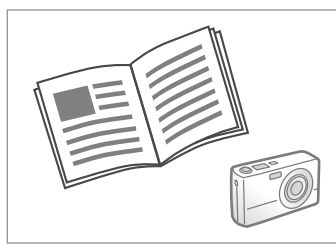

Za tiskanje glejte navodila za uporabo fotoaparata.

U priručniku fotoaparata pronađite upute za ispis.

Видете во упатството на фотоапаратот за печатење.

Za štampanje pogledajte uputstvo za fotoaparat.

## Ø

Določene kombinacije vrste papirja, velikosti in postavitve morda niso podprte za vse nastavitve tiskalnika in digitalnega fotoaparata.

Postoji mogućnost da određene kombinacije vrsta i veličina papira te izgleda stranice nisu podržane, ovisno o postavkama ovog pisača i fotoaparata.

Зависно од поставките на печатачот и на дигиталниот фотоапарат, некои комбинации на типот хартија, големината и распоредот може да не се поддржани.

Neke kombinacije tipa, veličine i izgleda papira ne moraju biti podržane, što zavisi od postavki štampača i digitalnog fotoaparata.

| Združljivost       | PictBridge                                              |
|--------------------|---------------------------------------------------------|
| Format datoteke    | JPEG                                                    |
| Velikost slike     | od 80 $\times$ 80 do 9200 $\times$ 9200 pikslov         |
|                    |                                                         |
| Kompatibilnost     | PictBridge                                              |
| Oblik datoteke     | JPEG                                                    |
| Veličina slike     | Od 80 $\times$ 80 piksela do 9200 $\times$ 9200 piksela |
|                    | ·                                                       |
| Соодветност        | PictBridge                                              |
| Формат на датотеки | JPEG                                                    |
| Големина на слики  | 80 × 80 до 9200 × 9200 точки                            |
|                    | 1                                                       |
| Kompatibilnost     | PictBridge                                              |
| Format datoteke    | JPEG                                                    |

#### Ø

Veličina slike

Določene nastavitve digitalnega fotoaparata se morda ne pokažejo na rezultatu.

80 × 80 piksela do 9200 × 9200 piksela

Neke od postavki fotoaparata možda neće biti uzete u obzir pri ispisu.

Некои од поставките на дигитален фотоапарат може да не се одразат на отпечатеното.

Neke postavke digitalnog fotoaparata se možda neće odraziti na otisak.

### Seznam menijev načina Setup

Popis izbornika načina rada Setup

Список во менито за режимот Setup

Lista menija režima Setup

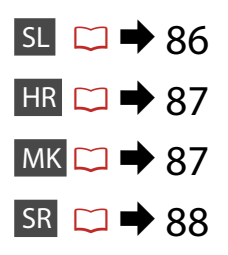

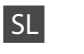

## Način Setup

| Ink Levels                     |                                                                                                    |                                                              |  |
|--------------------------------|----------------------------------------------------------------------------------------------------|--------------------------------------------------------------|--|
| Maintenance                    | Nozzle Check, Head Cleaning, Head Alignment, Automatic<br>Head Maintenance *1                                                                                                    |                                                              |  |
| Printer Setup                  | CD/DVD, Stickers, Thick Paper * <sup>2</sup> , Sound * <sup>3</sup> , Screen Saver<br>Settings, Display Format * <sup>4</sup> , Date/Time, Daylight Saving Time,<br>Country/Region, Language |                                                              |  |
| Network Settings               | Za podrobnosti glejte Navodil                                                                                                    | a za uporabo na internetu.                                   |  |
| Home Network Print<br>Settings | Za podrobnosti glejte Navodila za uporabo na internetu.                                                                                                    |                                                              |  |
| Fax Setting                    | Za podrobnosti glejte Navodila za telefaks.                                                                                                    |                                                              |  |
| Bluetooth Settings             | Za podrobnosti glejte Navodila za uporabo na internetu.                                                                                                    |                                                              |  |
| PictBridge Setup               | Print Settings                                                                                                    | Za podrobnosti o postavkah                                   |  |
|                                | Photo Adjustments                                                                                                    | nastavitve glejte seznam<br>menijev načina Photos.<br>□ → 62 |  |
| Select Location                | Folder Select, Group Select                                                                                                    |                                                              |  |
| Restore Default<br>Settings    | Reset Fax Send/Receive Settings, Reset Fax Data Settings,<br>Reset Network Settings, Reset All except Network & Fax<br>Settings, Reset All Settings                                          |                                                              |  |

\*1 Tiskalnik samodejno preveri šobo tiskalne glave, ne da bi natisnil vzorec, in očisti šobe, če so te zamašene. Pri preverjanju šob tiskalne glave se porabi nekaj črnila.

\*2 Če je izpis razmazan, nastavite to funkcijo na On.

\*3 Zvok lahko nastavite za Button Press, Error Notice, Completion Notice in Volume.

\*4 Format prikaza zaslona LCD lahko izbirate med 1-up with Info, 1-up without Info in View Thumbnail Images.

# Setup način rada

| Ink Levels                     |                                                                                                    |                                                                     |  |
|--------------------------------|----------------------------------------------------------------------------------------------------|---------------------------------------------------------------------|--|
| Maintenance                    | Nozzle Check, Head Cleaning, Head Alignment, Automatic<br>Head Maintenance * <sup>1</sup>                                                                                                    |                                                                     |  |
| Printer Setup                  | CD/DVD, Stickers, Thick Paper * <sup>2</sup> , Sound * <sup>3</sup> , Screen Saver<br>Settings, Display Format * <sup>4</sup> , Date/Time, Daylight Saving Time,<br>Country/Region, Language |                                                                     |  |
| Network Settings               | Na internetu pogledajte svoj K                                                                                                    | orisnički vodič.                                                    |  |
| Home Network Print<br>Settings | Na internetu pogledajte svoj Korisnički vodič.                                                                                                    |                                                                     |  |
| Fax Setting                    | Na internetu pogledajte svoj Vodič za telefaks.                                                                                                    |                                                                     |  |
| Bluetooth Settings             | Na internetu pogledajte svoj Korisnički vodič.                                                                                                    |                                                                     |  |
| PictBridge Setup               | Print Settings                                                                                                    | Za detalje o postavkama                                             |  |
|                                | Photo Adjustments                                                                                                    | pogledajte popis izbornika<br>načina rada za fotografije.<br>□ ➡ 62 |  |
| Select Location                | Folder Select, Group Select                                                                                                    |                                                                     |  |
| Restore Default<br>Settings    | Reset Fax Send/Receive Settings, Reset Fax Data Settings,<br>Reset Network Settings, Reset All except Network & Fax<br>Settings, Reset All Settings                                          |                                                                     |  |

- \*1 Pisač automatski provjerava mlaznice glave pisača bez ispisa uzorka i čisti mlaznice ako su začepljene. Dio tinte se troši prilikom provjere mlaznica glave pisača.
- \*2 Ako je uzorak zamrljan, postavite ovu funkciju na **On**.
- \*3 Zvuk možete postaviti na Button Press, Error Notice, Completion Notice, i Volume.
- \*4 Format prikaza na LCD zaslonu možete birati između 1-up with Info, 1-up without Info, iView Thumbnail Images.

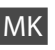

## Setup - режим

| Ink Levels                     |                                                                                                    |                                                                                        |
|--------------------------------|----------------------------------------------------------------------------------------------------|----------------------------------------------------------------------------------------|
| Maintenance                    | Nozzle Check, Head Cleaning, Head Alignment, Automatic<br>Head Maintenance *1                                                                                                    |                                                                                        |
| Printer Setup                  | CD/DVD, Stickers, Thick Paper * <sup>2</sup> , Sound * <sup>3</sup> , Screen Saver<br>Settings, Display Format * <sup>4</sup> , Date/Time, Daylight Saving Time,<br>Country/Region, Language |                                                                                        |
| Network Settings               | Видете во електронското Упатство за корисникот за детали.                                                                                                    |                                                                                        |
| Home Network Print<br>Settings | Видете во електронското Упатство за корисникот за<br>детали.                                                                                                    |                                                                                        |
| Fax Setting                    | Видете во Упатство за факсирање за детали.                                                                                                    |                                                                                        |
| Bluetooth Settings             | Видете во електронското Упатство за корисникот за<br>детали.                                                                                                    |                                                                                        |
| PictBridge Setup               | Print Settings                                                                                                    | За детали околу ставките                                                               |
|                                | Photo Adjustments                                                                                                    | за поставување, видете<br>во списокот на менито на<br>режимот за фотографии.<br>□ → 62 |
| Select Location                | Folder Select, Group Select                                                                                                    |                                                                                        |
| Restore Default<br>Settings    | Reset Fax Send/Receive Setting<br>Reset Network Settings, Reset<br>Settings, Reset All Settings                                                                                              | gs, Reset Fax Data Settings,<br>All except Network & Fax                               |

- \*1 Овој печатач автоматски ги проверува отворите на главата за печатење без печатење на шара и ги чисти ако се затнати. При проверката на отворите на главата за печатење се троши мастило.
- \*2 Ако отпечатокот е размачкан, поставете ја оваа функција на **Оп**.
- \*3 Може да ги направите звучните поставки за Button Press, Error Notice, Completion Notice и за Volume.
- \*4 Може да го изберете форматот за приказ на LCD-екранот од **1-ир with Info**, **1-ир without Info** и **View Thumbnail Images**.

# Režim Setup

| Ink Levels                     |                                                                                                    |                                                                    |
|--------------------------------|----------------------------------------------------------------------------------------------------|--------------------------------------------------------------------|
| Maintenance                    | Nozzle Check, Head Cleaning, Head Alignment, Automatic<br>Head Maintenance * <sup>1</sup>                                                                                                   |                                                                    |
| Printer Setup                  | CD/DVD, Stickers, Thick Paper * <sup>2</sup> , Sound * <sup>3</sup> , Screen Saver<br>Settings, Display Format * <sup>4</sup> , Date/Time, Daylight Saving Time<br>Country/Region, Language |                                                                    |
| Network Settings               | Za više informacija pogledajte preko Interneta Korisnički<br>vodič.                                                                                                    |                                                                    |
| Home Network Print<br>Settings | Za više informacija pogledajte preko Interneta Korisnički<br>vodič.                                                                                                    |                                                                    |
| Fax Setting                    | Za više informacija pogledajte Uputstvo za rad sa faksom.                                                                                                    |                                                                    |
| Bluetooth Settings             | Za više informacija pogledajte preko Interneta Korisnički vodič.                                                                                                    |                                                                    |
| PictBridge Setup               | Print Settings                                                                                                    | Za više informacija o ovim                                         |
|                                | Photo Adjustments                                                                                                    | podešavanjima, pogledajte<br>listu menija režima Photos.<br>□ ➡ 62 |
| Select Location                | Folder Select, Group Select                                                                                                    |                                                                    |
| Restore Default<br>Settings    | Reset Fax Send/Receive Settings, Reset Fax Data Settings,<br>Reset Network Settings, Reset All except Network & Fax<br>Settings, Reset All Settings                                         |                                                                    |

- \*1 Ovaj štampač automatski proverava mlaznice glave za štampanje bez štampanja šablona i čisti mlaznice ako su zapušene. Prilikom provere mlaznica glave za štampanje može se potrošiti izvesna količina mastila.
- \*2 Ako je mastilo na otisku razmazano, podesite ovu funkciju na **On**.
- \*3 Možete da podesite zvuk za Button Press, Error Notice, Completion Notice i Volume.
- \*4 Kao format prikaza LCD ekrana možete izabrati **1-up with Info**, **1-up without Info** i **View Thumbnail Images**.

Odpravljanje težav Rješavanje problema Решавање проблеми Rešavanje problema

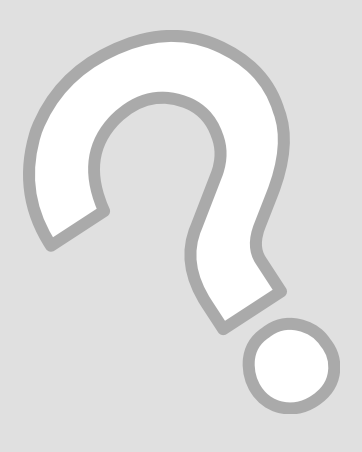

| Sporočila o napaki                    | Sporočila o napaki                                                                                                    | Rešitev                                                                                                    |
|---------------------------------------|----------------------------------------------------------------------------------------------------|----------------------------------------------------------------------------------------------------|
| Poruke o<br>pogreškama                | It is likely that a paper jam has occurred in the printer. Turn off<br>the printer, then open the scanner unit and remove the paper.<br>See your documentation. | □ ➡ 103                                                                                                    |
| Пораки за грешки<br>Poruke o greškama | Cannot recognize photos. Make sure photos are placed correctly.<br>See your documentation.                                                                      | □ → 28                                                                                                    |
|                                       | A printer error has occurred. Turn off the printer and turn it on again. See your documentation.                                                                | □ ➡ 105                                                                                                    |
|                                       | A scanner error has occurred. See your documentation.                                                                                                    | lzklopite in nato ponovno vklopite tiskalnik. Če sporočilo o napaki ne ugasne, se o težavi posvetujte s prodajalcem.                                                                                                    |
|                                       | The printer's ink pads are nearing the end of their service life.<br>Please contact Epson Support.                                                              | Obrnite se na službo za podporo Epson in zamenjajte blazinice<br>za črnilo, preden so te neuporabne. Ko so blazinice za črnilo<br>polne, se tiskalnik zaustavi in je za nadaljevanje tiskanja<br>potrebna služba za podporo Epson.                                                                                                    |
|                                       | The printer's ink pads are at the end of their service life. Please contact Epson Support.                                                                      | Za zamenjavo blazinic za črnilo se obrnite na službo za podporo<br>Epson.                                                                                                    |
|                                       | Failed to playback.                                                                                                    | Video kodek za film ni podprt. Prepričajte se, da film izpolnjuje zahteve. Glejte Navodila za uporabo na internetu.                                                                                                    |
| SL 🗀 🕈 90                             | The data is too complex to print with Bluetooth.                                                                                                    | Glejte dokumentacijo za napravo, ki prenaša podatke.                                                                                                    |
| HR 🗀 🕈 91                             | Error in the data. The document cannot be printed.                                                                                                    | Glejte dokumentacijo za napravo, ki prenaša podatke. (Vzrok:<br>Podatki niso na voljo zaradi okvare naprave.)                                                                                                    |
| мк 🗀 🌩 92                             | Error in the data. The document may not be printed correctly.                                                                                                   | Glejte dokumentacijo za napravo, ki prenaša podatke. (Vzrok:<br>Del podatkov je poškodovan ali pa ga ni mogoče naložiti v<br>medpomnilnik.)                                                                                                    |
| SR 🖾 ➡ 93                             | Backup Error.<br>Error Code XXXXXXXX                                                                                                    | Prišlo je do težave in varnostno kopiranje je bilo preklicano.<br>Zapišite si kodo napake in se obrnite na prodajalca.                                                                                                    |
|                                       | The combination of IP address and subnet mask is invalid. See your documentation.                                                                               | Za podrobnosti glejte navodila za Omrežje v Navodila za uporabo na internetu.                                                                                                    |
|                                       | The print head cannot be cleaned completely with Auto Head Maintenance. See your documentation.                                                                 | Po čiščenju preverite tiskalno glavo z menija <b>Maintenance</b><br>v načinu <b>Setup</b> . Če se kakovost ni izboljšala, se za popravila<br>obrnite na službo za podporo Epson. Če so šobe še vedno<br>zamašene, lahko tiskanje nadaljujete tako, da izklopite funkcijo<br><b>Automatic Head Maintenance</b> na meniju <b>Maintenance</b> v<br>načinu <b>Setup</b> . |

| SL | Þ | 90 |
|----|---|----|
| HR | ♦ | 91 |
| MK | ♦ | 92 |
| SR | ♦ | 93 |

| Poruke o pogreškama                                                                                                    | Rješenje                                                                                                    |
|----------------------------------------------------------------------------------------------------|----------------------------------------------------------------------------------------------------|
| It is likely that a paper jam has occurred in the printer. Turn off<br>the printer, then open the scanner unit and remove the paper.<br>See your documentation. | □ → 103                                                                                                    |
| Cannot recognize photos. Make sure photos are placed correctly.<br>See your documentation.                                                                      | □ → 28                                                                                                    |
| A printer error has occurred. Turn off the printer and turn it on again. See your documentation.                                                                | □ ➡ 105                                                                                                    |
| A scanner error has occurred. See your documentation.                                                                                                    | lsključite pisač, a zatim ga ponovno uključite. Ako se poruka i<br>dalje ispisuje, obratite se svojem dobavljaču.                                                                                                    |
| The printer's ink pads are nearing the end of their service life.<br>Please contact Epson Support.                                                              | Obratite se Epson podršci za zamjenu tintnih jastučića prije kraja<br>servisnog vijeka. Ako su tintni jastučići zasićeni, pisač staje pa je<br>Epson podrška potrebna za nastavak ispisivanja.                                                                                                    |
| The printer's ink pads are at the end of their service life. Please contact Epson Support.                                                                      | Obratite se Epson podršci za zamjenu tintnih jastučića.                                                                                                    |
| Failed to playback.                                                                                                    | Video kodek za podatke filma nije podržan. Provjerite<br>zadovoljavaju li podaci filma uvjete. Na internetu pogledajte<br>Korisnički vodič.                                                                                                    |
| The data is too complex to print with Bluetooth.                                                                                                    | Pogledajte dokumentaciju uređaja za prijenos podataka.                                                                                                    |
| Error in the data. The document cannot be printed.                                                                                                    | Pogledajte dokumentaciju uređaja za prijenos podataka. (Uzrok:<br>Podaci nisu dostupni zbog kvara uređaja.)                                                                                                    |
| Error in the data. The document may not be printed correctly.                                                                                                   | Pogledajte dokumentaciju uređaja za prijenos podataka. (Uzrok:<br>Dio podataka je neispravan ili se ne može učitati.)                                                                                                    |
| Backup Error.<br>Error Code XXXXXXXX                                                                                                    | Došlo je do problema i obustavljeno je stvaranje sigurnosne<br>kopije. Zabilježite šifru pogreške i obratite se dobavljaču.                                                                                                    |
| The combination of IP address and subnet mask is invalid. See your documentation.                                                                               | Pogledajte vodič za Mrežni rad u Korisnički vodič na internetu za više detalja.                                                                                                    |
| The print head cannot be cleaned completely with Auto Head Maintenance. See your documentation.                                                                 | Nakon čišćenja provjerite glavu pisača u izborniku <b>Maintenance</b><br>u načinu rada <b>Setup</b> . Ako se kakvoća nije poboljšala, obratite<br>se Epson podršci radi popravaka. Ako su mlaznice i dalje<br>začepljene, možete nastaviti s ispisivanjem ako <b>Automatic Head</b><br><b>Maintenance</b> isključite u izborniku <b>Maintenance</b> u načinu rada<br><b>Setup</b> . |

| Пораки за грешки                                                                                                    | Решение                                                                                                    |
|----------------------------------------------------------------------------------------------------|----------------------------------------------------------------------------------------------------|
| It is likely that a paper jam has occurred in the printer. Turn off the printer, then open the scanner unit and remove the paper. See your documentation. | □ ➡ 103                                                                                                    |
| Cannot recognize photos. Make sure photos are placed correctly.<br>See your documentation.                                                                | □ ➡ 28                                                                                                    |
| A printer error has occurred. Turn off the printer and turn it on again. See your documentation.                                                          | □ ➡ 105                                                                                                    |
| A scanner error has occurred. See your documentation.                                                                                                    | Исклучете го печатачот, па повторно вклучете го. Ако сè уште<br>се појавува порака за грешка, јавете му се на продавачот.                                                                                                    |
| The printer's ink pads are nearing the end of their service life.<br>Please contact Epson Support.                                                        | Контактирајте со одделот за поддршка на Epson за да ги<br>смените перничињата за мастило пред крајот на нивниот век.<br>Кога перничињата за мастило се заситени, печатачот запира и<br>потребна е поддршка од Epson за да продолжите со печатење.                                                                                                    |
| The printer's ink pads are at the end of their service life. Please contact Epson Support.                                                                | Контактирајте со одделот за поддршка на Epson за да ги<br>смените перничињата со мастило.                                                                                                    |
| Failed to playback.                                                                                                    | Видео-кодекот за податоците за филмот не е поддржан.<br>Проверете дали податоците за филмот ги задоволуваат овие<br>побарувања. Видете во електронското Упатство за корисникот.                                                                                                    |
| The data is too complex to print with Bluetooth.                                                                                                    | Видете ја документацијата за уредот што пренесува податоци.                                                                                                    |
| Error in the data. The document cannot be printed.                                                                                                    | Видете ја документацијата за уредот што пренесува<br>податоци. (Причина: податоците не се достапни поради<br>неисправност на уредот.)                                                                                                    |
| Error in the data. The document may not be printed correctly.                                                                                             | Видете ја документацијата за уредот што пренесува<br>податоци. (Причина: дел од податоците се расипани и не<br>може да се меморираат привремено.)                                                                                                    |
| Backup Error.<br>Error Code XXXXXXXX                                                                                                    | Се појави проблем и се откажа создавање резервна копија.<br>Забележете го кодот на грешката и контактирајте со продавачот.                                                                                                    |
| The combination of IP address and subnet mask is invalid. See your documentation.                                                                         | Видете го водичот Вмрежување во електронското Упатство за корисникот за детали.                                                                                                    |
| The print head cannot be cleaned completely with Auto Head Maintenance. See your documentation.                                                           | По чистењето, проверете ја главата за печатење во менито <b>Maintenance</b><br>во режимот <b>Setup</b> . Ако квалитетот не се подобри, контактирајте со<br>одделот за поддршка на Ерѕоп за поправки. Ако отворите се сè уште<br>затнати, може да продолжите со печатење со исклучување на <b>Automatic</b><br><b>Head Maintenance</b> од менито <b>Maintenance</b> во режимот <b>Setup</b> . |

| Poruke o greškama                                                                                                    | Rešenje                                                                                                    |
|----------------------------------------------------------------------------------------------------|----------------------------------------------------------------------------------------------------|
| It is likely that a paper jam has occurred in the printer. Turn off<br>the printer, then open the scanner unit and remove the paper.<br>See your documentation. | □ ➡ 103                                                                                                    |
| Cannot recognize photos. Make sure photos are placed correctly.<br>See your documentation.                                                                      | □ ➡ 28                                                                                                    |
| A printer error has occurred. Turn off the printer and turn it on again. See your documentation.                                                                | □ ➡ 105                                                                                                    |
| A scanner error has occurred. See your documentation.                                                                                                    | Isključite štampač i ponovo ga uključite. Ako se poruka o grešci i<br>dalje pojavljuje, obratite se distributeru.                                                                                                    |
| The printer's ink pads are nearing the end of their service life.<br>Please contact Epson Support.                                                              | Obratite se Epsonovoj podršci da biste zamenili upijače mastila<br>pre kraja njihovog radnog veka. Ako su upijači mastila zasićeni,<br>štampač se zaustavlja i potrebna je podrška Epsona za nastavak<br>štampanja.                                                                                                    |
| The printer's ink pads are at the end of their service life. Please contact Epson Support.                                                                      | Za zamenu upijača se obratite podršci Epsona.                                                                                                    |
| Failed to playback.                                                                                                    | Nije podržan video kodek filma. Proverite da li format filma<br>ispunjava zahteve. Pogledajte preko Interneta Korisnički vodič.                                                                                                    |
| The data is too complex to print with Bluetooth.                                                                                                    | Pogledajte dokumentaciju uređaja koji prenosi podatke.                                                                                                    |
| Error in the data. The document cannot be printed.                                                                                                    | Pogledajte dokumentaciju uređaja koji prenosi podatke. (Razlog:<br>Podaci nisu dostupni zbog kvara u uređaju.)                                                                                                    |
| Error in the data. The document may not be printed correctly.                                                                                                   | Pogledajte dokumentaciju uređaja koji prenosi podatke. (Razlog:<br>Deo podataka je oštećen ili se ne može baferovati.)                                                                                                    |
| Backup Error.<br>Error Code XXXXXXXX                                                                                                    | Došlo je do problema pa je kreiranje rezervne kopije otkazano.<br>Zapišite šifru greške i obratite se vašem distributeru.                                                                                                    |
| The combination of IP address and subnet mask is invalid. See your documentation.                                                                               | Za više informacija, pogledajte preko Interneta vodič za<br>Umrežavanje u Korisnički vodič.                                                                                                    |
| The print head cannot be cleaned completely with Auto Head Maintenance. See your documentation.                                                                 | Nakon čišćenja proverite glavu za štampanje preko menija<br>Maintenance u režimu Setup. Ako kvalitet i dalje nije<br>poboljšan, obratite se Epsonovoj podršci radi popravke. Ako<br>su mlaznice i dalje zapušene, štampanje možete nastaviti ako<br>Automatic Head Maintenance podesite na "off" preko menija<br>Maintenance u režimu Setup. |

## Zamenjava kartuš s črnilom

Zamjena spremnika tinte

Менување на касети со мастило Zamena kertridža

# Previdnostni ukrepi pri ravnanju s kartušami

- Tiskalne glave nikoli ne premikajte z roko.
- Nekaj črnila se lahko porabi, ko vstavite kartuše, saj tiskalnik samodejno preveri njihovo zanesljivost.
- Količino črnila najboljše izkoristite, če kartušo odstranite samo takrat, ko jo lahko zamenjate. Lahko se zgodi, da kartuše z zelo malo črnila po ponovni vstavitvi ne bodo uporabne.
- Epson priporoča uporabo originalnih kartuš Epson. Epson ne jamči za kakovost ali zanesljivost neoriginalnega črnila. Uporaba neoriginalnega črnila je lahko vzrok za škodo, ki jo garancija Epson ne krije in v določenih primerih povzroči nepravilno delovanje tiskalnika. Lahko se zgodi, da podatki o količini neoriginalnega črnila niso prikazani, prav tako se uporaba neoriginalnega črnila beleži za potrebe servisne podpore.
- Pred postopkom zamenjave se prepričajte, da imate na voljo novo kartušo. Ko enkrat pričnete z zamenjavo kartuše, morate zaključiti vse korake v enem postopku.
- Iztrošene kartuše pustite v tiskalniku, dokler si ne priskrbite zamenjave. V nasprotnem primeru se lahko preostalo črnilo v tiskalni glavi posuši.
- Embalaže kartuše ne odpirajte, dokler niste pripravljeni na njeno namestitev v tiskalnik. Kartuša je vakuumsko zapakirana z namenom ohranitve zanesljivosti.
- Ostali izdelki, ki jih ne izdeluje podjetje Epson, lahko povzročijo škodo, ki jo garancija podjetja Epson ne krije in lahko pod določenimi pogoji povzroči nepravilno delovanje tiskalnika.
- Ko je kartuša iztrošena, ne morete nadaljevati s tiskanjem, tudi če ostale kartuše še vedno vsebujejo črnilo.

Mjere opreza pri rukovanju spremnikom tinte

- D Nikada nemojte rukom pomicati glavu pisača.
- Dio tinte se potroši prilikom svakog umetanja spremnika kako bi pisač mogao automatski provjeriti njihovu pouzdanost.
- Radi maksimalne učinkovitosti uklonite spremnik tinte tek onda kada ste spremni zamijeniti ga novim. Spremnici tinte u kojima je razina tinte niska nakon ponovnog umetanja više nisu upotrebljivi.
- Epson preporučuje upotrebu originalnih Epsonovih spremnika tinte. Epson ne može jamčiti kvalitetu ili pouzdanost tinte koja nije originalna. Upotreba tinte koja nije originalna može prouzročiti oštećenje koje nije pokriveno Epsonovim jamstvima i, pod određenim okolnostima, može prouzročiti nepravilan rad pisača. Informacije o razini tinte koja nije originalna ne može biti prikazana, a njezina uporaba bit će zabilježena za potrebe servisiranja.
- Provjerite imate li pri ruci novi spremnik prije nego što odlučite zamijeniti stari. Jednom kad ste započeli sa zamjenom spremnika, morat ćete dovršiti sve korake u jednom postupku.
- Ostavite prazni spremnik u pisaču sve dok ne nabavite novi spremnik. U suprotnom može doći do isušivanja mlaznica glave pisača.
- Nemojte otvarati pakiranje spremnika tinte dok ga ne budete spremni instalirati u pisač. Spremnik je u vakumiranom pakiranju radi očuvanja njegove pouzdanosti.
- Proizvodi koje nije proizveo Epson mogu prouzročiti oštećenja koja nisu obuhvaćena Epsonovim jamstvom, a u određenim slučajevima mogu prouzročiti nepravilan rad pisača.
- Ako se jedan od spremnika tinte isprazni, nećete moći nastaviti s ispisom čak i ako u ostalim spremnicima još uvijek ima tinte.

- Безбедносни мерки при ракување со касети со мастило
- 🗅 Не движете ја главата за печатење со рака.
- Дел од мастилото се троши при секое вметнување на касетите бидејќи печатачот автоматски ја проверува нивната исправност.
- За да го искористите мастилото најефикасно, вадете ги касетите само пред менување. Касетите што се при крај со мастилото не може да се користат кога повторно ќе се вметнат.
- Ерѕоп препорачува користење на оригинални касети со мастило Ерѕоп. Ерѕоп не може да ги гарантира квалитетот или исправноста на неоригиналното мастило. Користењето неоригинално мастило може да предизвика оштетувања што не се покриени со гаранцијата на Ерѕоп, а во одредени услови може да предизвика и неправилна работа на печатачот. Кога не се користи оригинално мастило, може да не се прикажат информации за состојбатата на касетите со мастило, а користењето неоригинално мастило се бележи за евентуално користење при сервисната поддршка.
- Погрижете се да имате нова касета со мастило пред да почнете со замената. Кога ќе почнете со менувањето на касетата, мора да ги завршите сите чекори одеднаш.
- Оставете ја потрошената касета на своето место додека не набавите замена. Инаку, мастилото што е преостанато на отворите на главата за печатење може да се исуши.
- Не отворајте го пакувањето на касетата со мастило додека не сте подготвени да ја наместите во печатачот. Касетата е спакувана вакуумски за да се одржи нејзината исправност.
- Други производи што не се произведени од Epson може да предизвикаат оштетувања што не се покриени со гаранцијата на Epson, а во одредени услови може да предизвикаат и неправилна работа на печатачот.
- Кога ќе се потроши една касета со мастило, не може да печатите дури и ако другите касети не се потрошени.

- Mere predostrožnosti pri rukovanju kertridžom
- D Nikad rukom ne pomerajte glavu za štampanje.
- Malo mastila se može potrošiti pri postavljanju kertridža zato što štampač automatski proverava njihovu pouzdanost.
- Za maksimalnu efikasnost mastila, kertridž vadite tek kada budete spremni da ga zamenite. Kertridži sa potrošenim mastilom se ne mogu koristiti kada se ponovo ubace.
- Epson preporučuje korišćenje originalnih Epson kertridža. Epson ne može da garantuje kvalitet i pouzdanost neoriginalnih mastila. Upotreba neoriginalnog mastila može izazvati štetu koja nije pokrivena garancijama kompanije Epson i pod određenim okolnostima može izazvati nepravilan rad štampača. Informacije o nivoima neoriginalnih mastila možda neće biti prikazane, a korišćenje neoriginalnog mastila se beleži radi eventualnog kasnijeg servisiranja.
- Pre nego što počnete zamenu, uverite se da imate novi kertridž. Kada počnete sa zamenom kertridža, morate obaviti sve korake odjednom.
- Ostavite istrošeni kertridž u uređaju dok ne nabavite zamenu. U suprotnom, mastilo koje se nalazi u glavi za štampanje se može osušiti.
- Ne otvarajte pakovanje kertridža dok ne budete spremni da ga postavite u štampač. Kertridž je hermetički zapakovan radi održavanja pouzdanosti.
- Ostali proizvodi koje nije proizvela kompanija Epson mogu izazvati štetu koja nije pokrivena garancijama kompanije Epson i pod određenim okolnostima mogu izazvati nepravilan rad štampača.
- Ako je neki od kertridža istrošen, ne možete nastaviti sa štampanjem čak ni ako u ostalim kertridžima ima mastila.

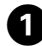

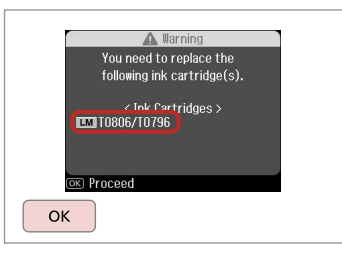

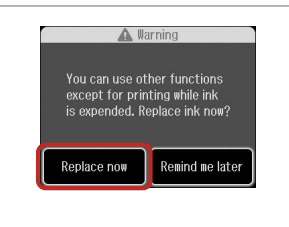

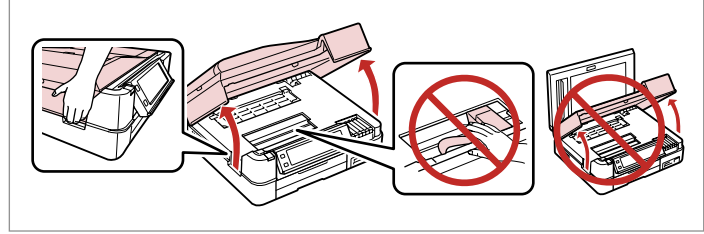

Preverite katero barvo morate zamenjati.

Provjerite boju tinte čiji je spremnik potrebno zamijeniti.

Проверете која боја треба да се смени.

Označite boju koju zamenjujete.

lzberite **Replace now**. Odaberite **Replace now**. Изберете **Replace now**. Izaberite **Replace now**.

| Odprite.  |
|-----------|
| Otvorite. |
| Отворете. |
| Otvorite. |

3

# !

Ko je pokrov za dokumente odprt, ne dvigajte enote za skeniranje.

Nemojte podizati jedinicu za skeniranje dok je poklopac za dokumente otvoren.

Не кревајте го скенерскиот уред додека е отворен капакот.

Ne podižite kućište skenera kada je poklopac dokumenta otvoren.

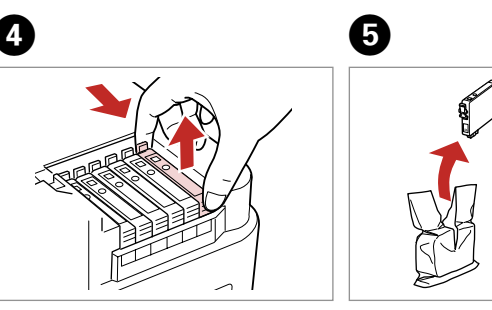

Stisnite in odstranite. Stisnite i izvadite. Стиснете и извадете. Uhvatite i izvadite. Odpakirajte. Raspakirajte. Отпакувајте. Raspakujte.

## !

Bodite previdni, da ne zlomite zavihkov na straneh kartuše.

Pažljivo rukujte spremnikom kako ne biste potrgali kukice koje se nalaze s njegove obje strane.

Внимавајте да не ги скршите копчињата од страните на касетата.

Pazite da ne polomite kukice sa bočne strane kertridža.

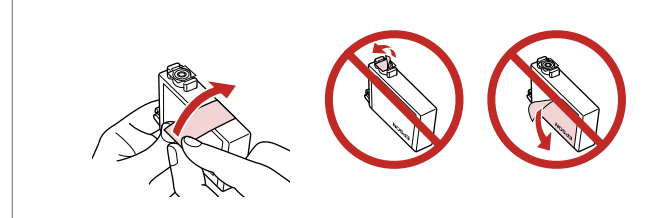

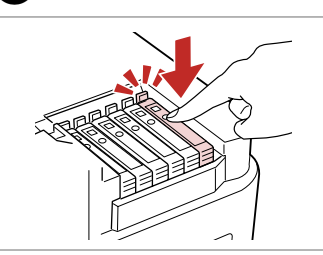

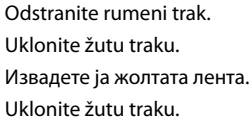

Vstavite in potisnite. Umetnite i pritisnite. Вметнете и турнете. Ubacite i gurnite.

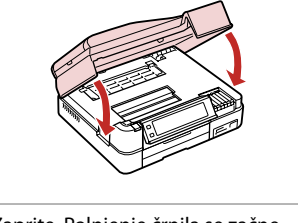

Zaprite. Polnjenje črnila se začne. Zatvorite. Započinje punjenje tinte. Затворете. Започнува полнењето на мастилото. Zatvorite. Dopunjavanje mastila

Okionite zutu tra

## Ø

V primeru, da ste morali kartušo zamenjati med kopiranjem, prekinite opravilo kopiranja in pričnite ponovno z nameščanjem originalov. Na ta način boste zagotovili enako kakovost vseh kopij.

Ako ste spremnik tinte morali zamijeniti tijekom kopiranja, obustavite zadatak ispisa i počnite ispočetka od postavljanja izvornika, kako biste bili sigurni u kakvoću ispisa po svršetku punjenja tinte .

Ако сте морале да замените касета за време на копирање, за да обезбедите квалитетно копирање по завршувањето на полнењето мастило, откажете го копирањето и почнете го повторно од ставањето на оригиналите.

Ako ste tokom kopiranja morali da zamenite neki od kertridža, da biste se uverili u nepromenjen kvalitet otiska nakon dopunjavanja mastila, prekinite posao kopiranja i započnite ga još jednom, počev od postavljanja originala.

### Ø

Za zamenjavo kartuše s črnilom, preden je iztrošena, sledite navodilom v koraku 3 pri vklopljenem tiskalniku.

počinje.

Za zamjenu spremnika tinte prije nego se potroši slijedite upute od koraka 3 s uključenim pisačem.

За да смените касета со мастило пред да се потроши, следете ги инструкциите од чекор 3 со вклучен печатач.

Da biste zamenili kertridž pre nego što se istroši, pratite uputstva iz koraka 3 kada je štampač uključen.

Zagozdenje papirja Zaglavljivanje papira Заглавена хартија Zaglavljivanje papira

Notranjost tiskalnika 1 Unutar pisača 1 Во печатачот 1 Unutar štampača 1

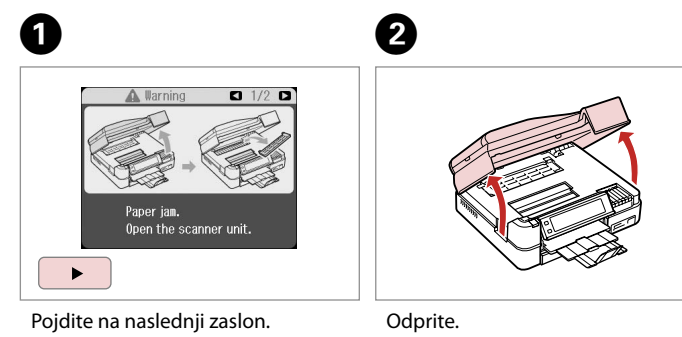

Pojdite na naslednji zaslon. Prijeđite na sljedeći zaslon. Продолжете на следниот екран. Pređite na sledeći ekran. Odprite. Otvorite. Отворете. Otvorite.

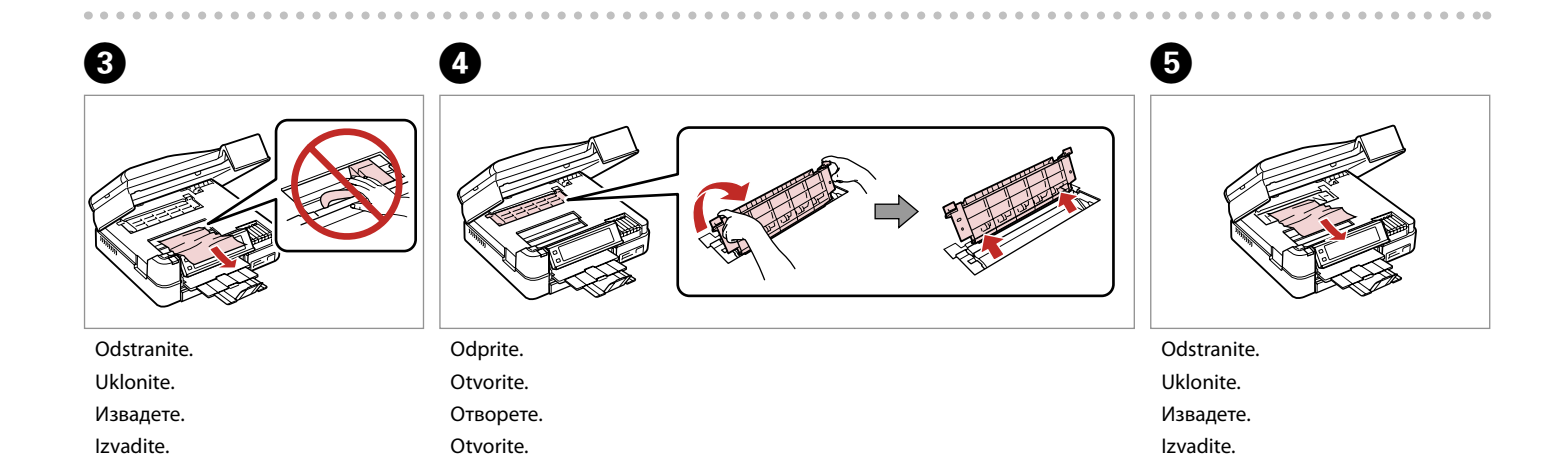

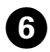

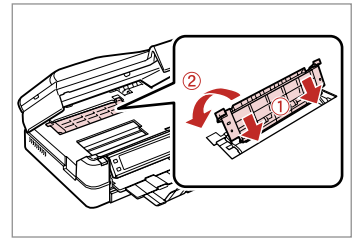

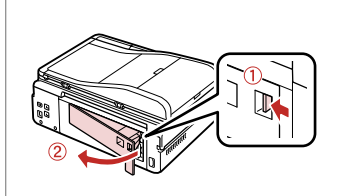

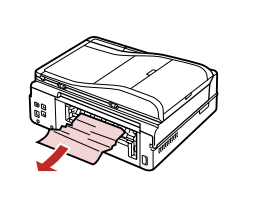

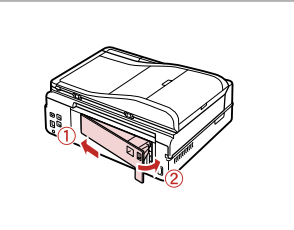

Znova priključite. Spojite ponovno. Ставете повторно. Ponovo stavite. Odstranite. Uklonite. Извадете. Izvadite.

7

Odstranite. Uklonite. Извадете. Izvadite.

8

Zamenjajte. Zamijenite. Ставете повторно. Zamenite.

9

10

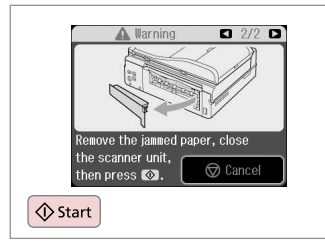

Znova zaženite tiskanje.

Započnite ispis ponovno.

Рестартирајте го печатењето.

Ponovo pokrenite štampanje.

. ..

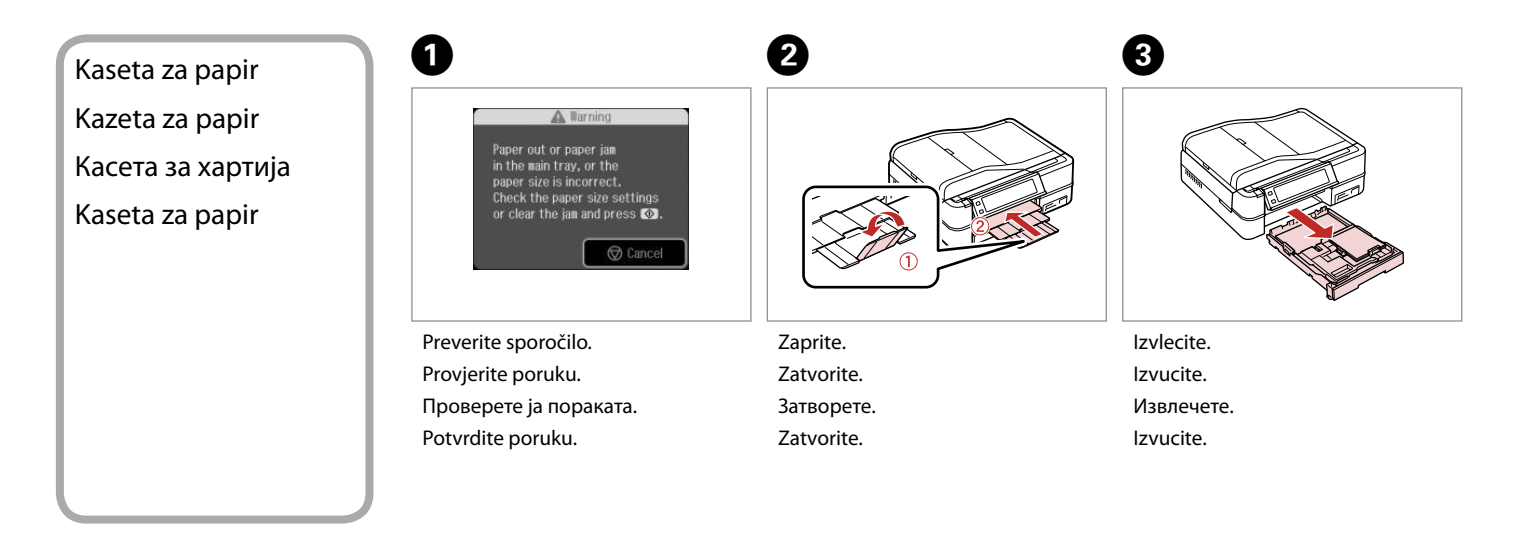

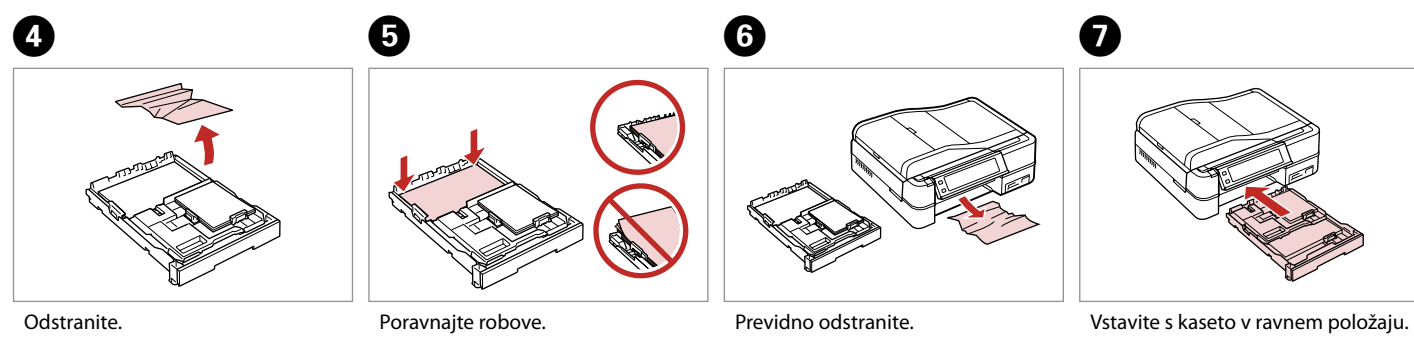

Uklonite. Извадете. Izvadite. Poravnajte robove. Poravnajte rubove. Порамнете ги рабовите. Poravnajte ivice. Previdno odstranite. Pažljivo izvucite. Внимателно извадете. Pažljivo izvadite.

Umetnite držeći kazetu na ravnom.

Вметнете држејќи ја касетата хоризонтално.

Ubacite i pazite da kaseta bude ravna.

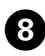

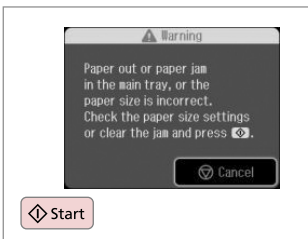

Znova zaženite tiskanje. Započnite ispis ponovno. Рестартирајте го печатењето. Ponovo pokrenite štampanje. Če sporočilo o napaki ni počiščeno, poskusite naslednje korake.

Ako se poruka i dalje ispisuje, pokušajte sa sljedećim koracima.

Ако пораката за грешка не може да се избрише, обидете се со следните чекори.

Ako poruka o grešci ne nestaje, pokušajte sledeće korake.

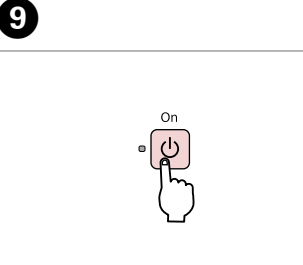

lzklopite. Isključite uređaj. Исклучете. Isključite.

B

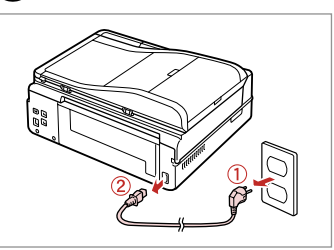

Izključite. Iskopčajte iz struje. Исклучете го кабелот. Iskopčajte.

ന

14

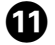

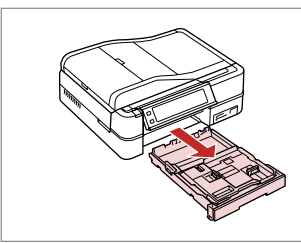

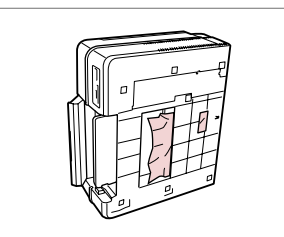

Ð

Izvlecite. Izvucite. Извлечете. Izvucite. Tiskalnik previdno postavite na stran. Pažljivo postavite pisač na stranu. Внимателно застанете го печатачот настрана. Pažljivo postavite štampač na stranu.

Odstranite. Uklonite. Извадете. Izvadite.

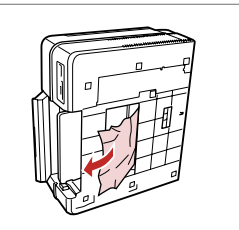

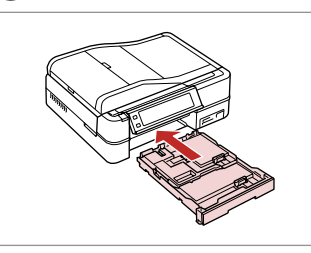

Zamenjajte. Zamijenite. Ставете повторно. Zamenite.

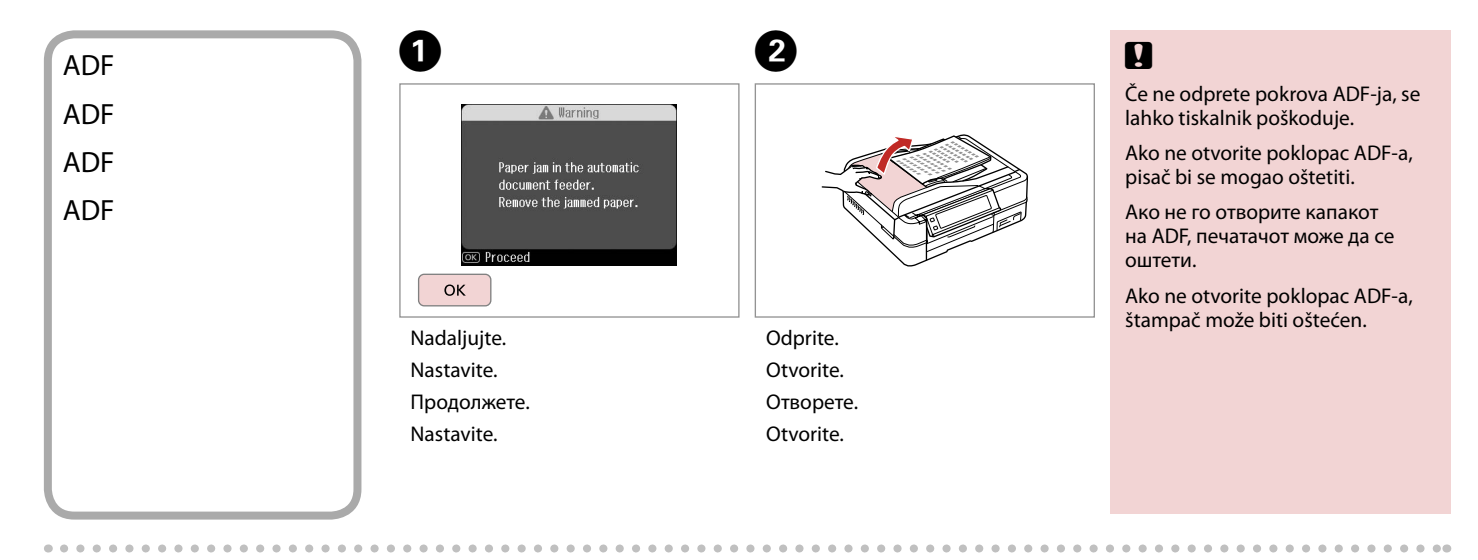

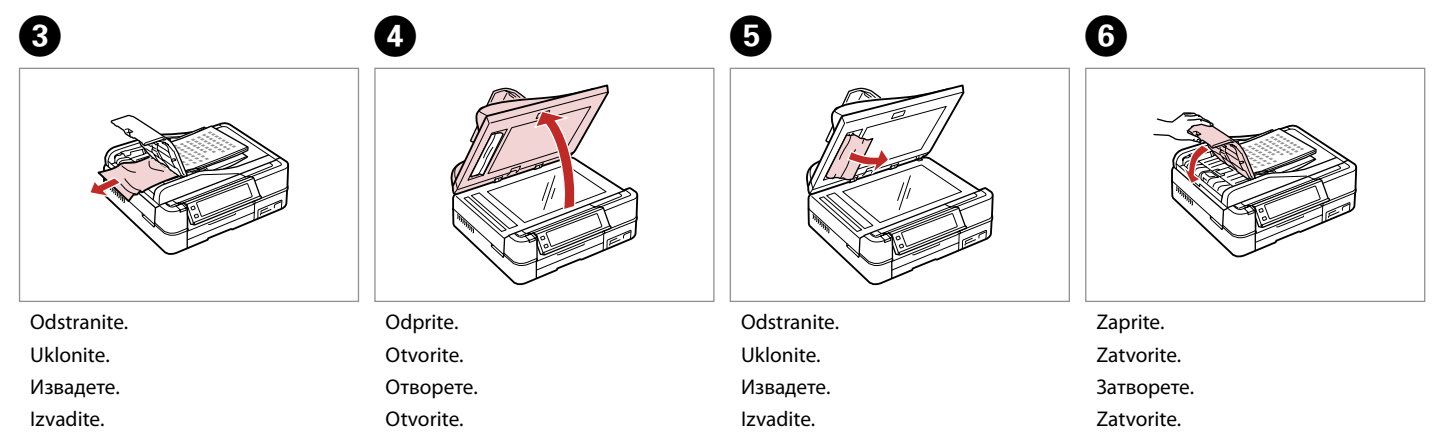

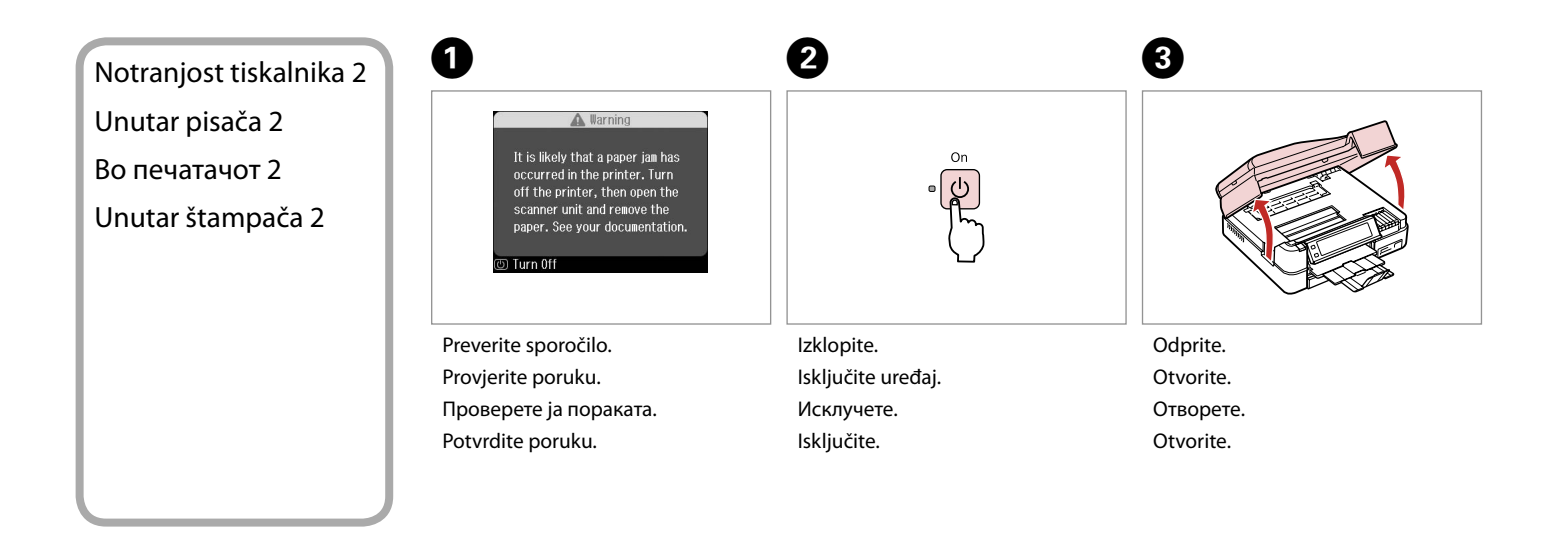

4

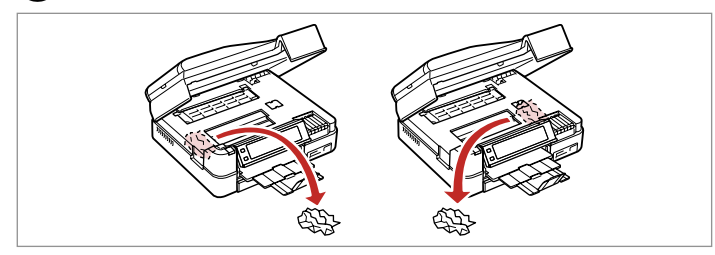

Odstranite.

Uklonite.

Извадете.

Izvadite.

. ...

#### Auto Duplexer (izbira)

Auto Duplexer (dodatni)

Auto Duplexer (по избор)

## Auto Duplexer (opcija)

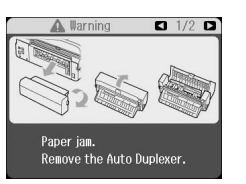

Za podrobnosti o odstranjevanju zagozdenega papirja iz izbirne enote Auto Duplexer glejte **Navodila za uporabo** na internetu.

Za više detalja o uklanjanju zgužvanog papira iz dodatnog Auto Duplexera pogledajte **Korisnički vodič** na internetu.

За детали за отстранување на заглавената хартија од изборниот Auto Duplexer, видете во електронското **Упатство за корисникот**.

Za više informacija o uklanjanju zaglavljenog papira iz opcionog Auto Duplexera, preko Interneta pogledajte **Korisnički vodič**.

# Napake tiskalnika Pogreška pisača Грешка на печатачот Greška štampača

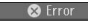

A printer error has occurred. Turn off the printer and turn it on again. See your documentation.

) Turn Off

Ako se poruka o pogrešci na lijevo prikazuje, isključite pisač i provjerite da nema papira u pisaču. □ → 98

Ако пораката за грешка е прикажана одлево, исклучете го печатачот и потоа погрижете се да не остане хартија во печатачот. □ → 98

Ako se prikaže poruka o grešci sa leve strane, isključite štampač i uverite se da u njemu nema zaostalog papira. □ → 98

Če je zaščitni material na prvotnem mestu, ga odstranite in namestite, kot je prikazano na desni. Nato pa tiskalnik ponovno vklopite. Če sporočilo o napaki ne ugasne, se o težavi posvetujte s prodajalcem.

Ako je zaštitni materijal u početnom položaju, skinite ga i postavite kako je prikazano s desne strane. Na kraju ponovno uključite pisač. Ako se poruka i dalje ispisuje, obratite se svojem dobavljaču.

Ако заштитниот материјал е во неговата оригинална позиција, отстранете го и инсталирајте го како што е прикажано оддесно. На крај, повторно вклучете го печатачот. Ако сè уште се појавува порака за грешка, јавете му се на продавачот.

Ako je zaštitni materijal u svom prvobitnom položaju, uklonite ga i namestite kao što je pokazano na desnoj strani. Na kraju, ponovo uključite štampač. Ako poruka o grešci ne nestaje, obratite se distributeru.

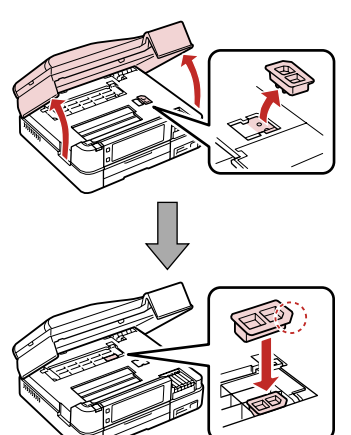

## Težave s kakovostjo tiskanja

Poteškoće s kakvoćom ispisa

Проблеми со квалитетот на печатењето

Problemi sa kvalitetom štampanja

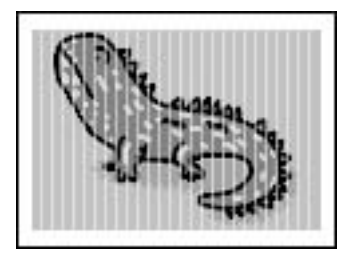

Poskusite vsaj z eno od rešitev po spodnjem vrstnem redu. Za nadaljnje informacije glejte Navodila za uporabo na internetu.

Očistite tiskalno glavo. C + 80

Poravnajte tiskalno glavo. C + 82

Notranjost tiskalnika očistite tako, da naredite kopijo, ne da bi na steklo za dokumente namestili dokument.

Gartušo porabite v šestih mesecih po odprtju vakuumske embalaže. S + 94

Uporabljajte originalne kartuše Epson in papir, ki ga Epson priporoča.

Isprobajte jedno ili više sljedećih rješenja, redom odozgo prema dolje. Dodatne informacije potražite na internetskom Korisnički vodič.

Očistite glavu pisača. 🗆 🌩 80

📮 Poravnajte glavu pisača. 🖾 🕈 82

🖵 Kako biste očistili unutrašnjost pisača, napravite kopiju bez postavljanja dokumenta na podlogu za dokumente.

Spremnik tinte iskoristite unutar šest mjeseci od otvaranja vakumiranog pakiranja. D + 94

□ Nastojte koristiti originalne Epsonove spremnike tinte i papire koje preporučuje Epson.

Обидете се со едно од следниве решенија по редослед одозгора надолу. За повеќе информации, видете во електронското Упатство за корисникот.

🛯 Исчистете ја главата за печатење. 🖾 🌩 80

🗅 Порамнете ја главата за печатење. 🗁 🌩 82

📮 За да ја исчистите внатрешноста на печатачот, направете копија без ставање документ на таблата за документи.

🖵 Користете ја касетата со мастило во рок од шест месеци по отворањето на вакуумското пакување. 🖂 🌩 94

Бористете само оригинални касети за мастило и хартија што ги препорачува Epson.

Isprobajte jedno ili više rešenja ponuđenih u nastavku, redom od vrha naniže. Za dodatne informacije pogledajte preko Interneta Korisnički vodič.

- 🗅 Očistite glavu za štampanje. 🗁 🌩 80
- Očistite glavu za štampanje. 🗆 🕈 82
- 🖵 Da biste očistili unutrašnjost štampača napravite kopiju ne stavljajući nikakav dokument na ploču za dokumente.
- □ Kertridž iskoristite u roku od šest meseci od otvaranja vakuumskog pakovanja. □ → 94
- Trudite se da koristite originalne Epson kertridže i papir preporučen od strane kompanije Epson.

### Težave s postavitvijo tiskanja

Problemi s izgledom ispisane stranice

Проблеми со изгледот на печатењето

Problemi sa izgledom otiska

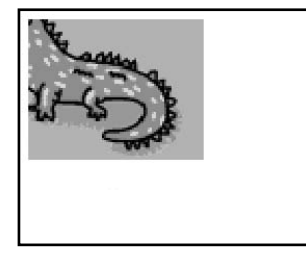

Preverite naslednje točke.

- 🗅 Prepričajte se, da ste za vstavljen papir izbrali ustrezne nastavitve za Paper Size, Layout in Reduce/Enlarge. 🗆 🕈 40, 62
- □ Prepričajte se, da ste vstavili papir in pravilno namestili izvirnik. □ → 20, 28
- Prilagodite položaj tiskanja CD-jev/DVD-jev, če ta ni poravnan. 🖾 🕈 38
- Ce so robovi kopije ali fotografije obrezani, malce umaknite izvirnik od roba.
- Distite steklo za dokumente. Glejte Navodila za uporabo na internetu.

Provjerite sljedeće točke.

- 📮 Provjerite jeste li odabrali ispravnu postavku za Paper Size, Layout, iReduce/Enlarge za umetnutu vrstu papira. 🗅 🕈 40, 62
- 🗅 Provjerite jeste li ispravno umetnuli papir i postavili izvornik. 🕮 🌩 20, 28
- Podesite položaj ispisa CD/DVD-a ako nije poravnat. C > 38
- D Ako su rubovi kopije ili fotografije odrezani, odmaknite izvornik neznatno od kuta.
- D Očistite podlogu za dokumente. Na internetu pogledajte svoj Korisnički vodič.

Проверете ги следниве работи.

- 🖬 Проверете дали сте ги избрале точните поставки за Paper Size, Layout и Reduce/Enlarge за ставената хартија. 🖵 🕈 40, 62
- 🖵 Погрижете се да ставите хартија и да го поставите оригиналот правилно. 🖾 🌩 20, 28
- 🗅 Прилагодете ја позицијата за печатење на ЦД/ДВД ако е разместена. 🕮 🏓 38
- 📮 Ако рабовите на копијата или фотографијата се отсечени, поместете го малку оригиналот од аголот.
- Исчистете ја таблата за документи. Видете во електронското Упатство за корисникот.

#### Proverite sledeće.

- □ Uverite se da su izabrane one vrednosti za postavke Paper Size, Layout i Reduce/Enlarge koje odgovaraju ubačenom papiru.
  □ → 40, 62
- □ Uverite se da ste ubacili papir i da ste pravilno postavili original. □ → 20, 28
- Podesite poziciju štampanja CD/DVD diska ako je pogrešno nameštena. 🗘 > 38
- Ako ivice kopije ili fotografije bivaju odsečene, malo pomerite original od ćoška.
- Dčistite ploču za dokumente. Pogledajte preko Interneta Korisnički vodič.

# Druge težave Drugi problemi Други проблеми Ostali problemi

- V nekaterih primerih, ko je enota za skeniranje odprta določeno časovno obdobje, lahko tiskalnik preneha tiskati na polovici opravila, papir ali CD/DVD pa je lahko izvržen. Če je enota za skeniranje odprta, jo zaprite. Tiskalnik bo morda nadaljeval tiskanje, če temu ni tako, poskusite natisniti znova.
- Ko izklopite tiskalnik, lahko znotraj tiskalnika sveti rdeča lučka. Prižgana bo največ 15 minut, potem pa se bo samodejno ugasnila. To ne nakazuje okvare.
- U nekim slučajevima, ako je jedinica skenera otvorena određeno vrijeme, pisač može na pola prekinuti ispis i izbaciti papir ili CD/ DVD. Ako je jedinica skenera otvorena, zatvorite je. Pisač može započeti s ponovnim ispisom, a u protivnom, pokušajte ponovno.
- Kad isključite pisač, crvena lampica u pisaču može ostati upaljena. Lampica će biti upaljena najviše 15 minuta, zatim će se automatski ugasiti. To ne ukazuje na kvar.
- Во некои случаи, како на пример кога скенерот е оставен отворен одредено време, печатачот може да прекине со печатењето на половина пат и хартијата или ЦД/ДВД може да бидат исфрлени. Ако скенерот е отворен, затворете го. Печатачот може да продолжи да печати, но ако не продолжи, обидете се повторно да печатите.
- Кога ќе го исклучите печатачот, црвената светилка во печатачот може да остане запалена. Светилката ќе остане да свети максимум 15 минути, потоа автоматски ќе се изгаси. Ова не посочува неисправност.
- U nekim slučajevima, kao kada se skener izvesno vreme ostavi otvoren, štampač može da prekine štampanje na pola, a papir ili CD/DVD mogu biti izbačeni. Ako je skener otvoren, zatvorite ga. Štampač može nastaviti štampanje, ali ako se to ne desi, ponovo pokušajte da štampate.
- Crvena lampica unutar štampača može ostati upaljena i kada se štampač isključi. Lampica će ostati upaljena maksimalno 15 minuta, a zatim će se automatski ugasiti. To ne ukazuje na kvar.
### Stik s podporo za stranke

Kontaktiranje korisničke podrške

Контактирање со поддршката за купувачите

Kontakt sa korisničkom službom Če vam ne uspe odpraviti težave s pomočjo informacij o odpravljanju težav, se za pomoč obrnite na službo za podporo strankam. Kontaktne podatke lokalne podpore za stranke najdete v Navodila za uporabo na internetu ali na garancijskem listu. Če teh podatkov ne najdete, pokličite prodajalca, ki vam je izdelek prodal.

Ako ne možete otkloniti problem koristeći informacije o rješavanju problema, za pomoć se obratite službi za korisničku podršku. Kontakt informacije o službi za korisničku podršku u Vašoj blizini pronaći ćete na Internetu u Korisnički vodič ili na Vašoj jamstvenoj kartici. Ako niste pronašli odgovarajuću informaciju, kontaktirajte prodavača kod kojega ste kupiti proizvod.

Доколку не можете да го решите проблемот со горните информации, јавете се на поддршката за купувачите за помош. Информации за поддршката за купувачите за вашето подрачје може да најдете во електронското Упатство за корисникот или на гарантниот лист. Ако не најдете таму, јавете се на продавачот од кој што сте го купиле производот.

Ako ne možete da rešite problem koristeći informacije za otklanjanje problema, za pomoć se obratite korisničkoj službi. Podaci za kontaktiranje korisničke podrške u vašem području su uneti u Korisnički vodič kome pristupate preko Interneta ili u garantni list. Ako ih tamo ne nađete, kontaktirajte distributera od koga ste kupili proizvod.

## SL Kazalo

| А   |                                  |          |
|-----|----------------------------------|----------|
|     | ADF                              |          |
| В   |                                  |          |
|     | Beležka velikosti A4             |          |
|     | Besedilo fotoaparata             | 62       |
| c   | Brez robov/z robom               |          |
| C   | Čas sučenia                      | 40       |
|     | čiščenje notranjost tiskalnika   | 106      |
|     | črno-belo tiskanje               | 40.62    |
| D   |                                  |          |
| 0   | Datum/čas                        | 86       |
|     | Debel papir                      |          |
|     | Diaprojekcija                    |          |
|     | digitalni fotoaparat, tiskanje z |          |
|     | dotik zaslona                    |          |
|     | Dvosmerno (hitrost tiskanja)     |          |
|     | Dvostransko tiskanje             | 40       |
| F   |                                  |          |
|     | film, tiskanje                   |          |
|     | Filter (sivorjava, črno-bela)    |          |
| G   |                                  |          |
|     | Glavni pladenj                   |          |
|     | gostota (pobarvanka)             | 70       |
|     | Gostota CD-ja                    | 62       |
|     | Gumbi, nadzorna plošča           |          |
| 1   |                                  |          |
|     | Izberi po datumu (fotografija)   | 62       |
|     | Izbira lokacije                  |          |
|     | Izbira mape                      |          |
|     | Izbira skupine                   |          |
|     | Izboljsava                       |          |
|     | IZDOIJSAVA TIMA                  |          |
|     | IZDOIJSAVA TOTOGRATIJE           | 12.40.62 |
|     | izpad elektrike                  |          |
| 1.1 | izpis datuma (datum)             |          |
| J   | lozik enromoni                   | 04       |
| к   | Jezik, spremeni                  | 80       |
| ix. | Karo papir velikosti A4          |          |
|     | Kazalo sličic, natisi            |          |
|     | Knjiga/dve strani                |          |
|     | Knjiga/dvostransko               |          |
|     | Kontrast                         |          |
|     | Kopija dveh strani               | 40       |
|     | kopiranje fotografij             |          |
| Μ   |                                  |          |
|     | możnosti                         |          |
|     |                                  |          |

#### Ν

0

Ρ

R

S

| Način prikaza                                                      | 86       |
|--------------------------------------------------------------------|----------|
| Nadzorna plošča                                                    |          |
| Nasičenost                                                         | 62       |
| Nastavitev PictBridge                                              |          |
| Nastavitev tiskalnika                                              |          |
| Nastavitve Bluetooth                                               | 86       |
| Nastavitve faksa                                                   | 86       |
| Nastavitve fotoaparata                                             |          |
| Nastavitvo obraniovalnika zadona                                   |          |
| Nastavitve tiskanja v domačom omroživ                              |          |
| Naslavilve liskanja v uomacem omrezju                              | 00<br>63 |
| INdustii vse siike                                                 |          |
|                                                                    |          |
| Obmocje skeniranja                                                 |          |
| Obmocje tiskanja CD-ja/DVD-ja, prilagoditev                        |          |
| Obnovi privzete nastavitve                                         | 86       |
| Obnovitev barv                                                     | 36       |
| obnovitev zbledele fotografije                                     | 36       |
| obrezovanje (obreži)                                               | 13.46.51 |
| obrezovanje fotografije                                            |          |
| Omrežne nastavitve                                                 |          |
| Ostrina                                                            | 62       |
| Ovitek za CD/DVD. tiskanie                                         |          |
| Ozke črte papiria A4                                               | 74       |
|                                                                    |          |
| PI.M                                                               |          |
| Pladeni za fotografije                                             |          |
| Plošča                                                             |          |
| Poharvanka                                                         | 68       |
| podprt papir                                                       | 18       |
| Pogled izbolišave fotografije                                      | 12       |
| nogled sličice                                                     |          |
| Poletni čas                                                        |          |
| položaj tiskanja CD ja/DVD ja prilagoditov                         | 20       |
| polozaj liskalija CD-ja/DVD-ja, pilagoullev<br>Domnilnička kartica | ور       |
| POITITITITISKa Katuca                                              | 20<br>63 |
| POSKUSI II IISL                                                    |          |
| povečava (obrezi)                                                  |          |
| povecava (Zmanjsaj/povecaj)                                        | 40       |
| prazne strani                                                      |          |
| Preverjanje sob                                                    | 86       |
| Prikaz                                                             |          |
| Prilagodi okvirju                                                  | 62       |
|                                                                    |          |
| Ravni črnila                                                       | 86       |
| Razširitev (tiskanje brez roba)                                    | 40.62    |
|                                                                    |          |
| Samodejni podajalnik dokumentov (ADF)                              |          |
| Samodejno vzdrževanje glave                                        | 86       |
| signal                                                             | 86       |
|                                                                    |          |
|                                                                    |          |

| Široke črte papirja A4                   | 74    |
|------------------------------------------|-------|
| sivorjavo tiskanje                       |       |
| Skeniranje na PC                         | 72    |
| Skeniranje v e-pošto                     |       |
| Skeniranje v PDF                         |       |
| Smer vezave                              |       |
| Svetlost                                 | 62    |
| učinek rdečih oči, popravek              | 13.62 |
| varnostno kopiranje pomnilniške kartice. | 73    |
| Zaznavanje prizora                       | 62    |
| Zvok                                     |       |
|                                          |       |

U V Z

# HR Indeks

| Α          |                                    |          |
|------------|------------------------------------|----------|
|            | ADF                                | 0        |
|            | Automatski ulagač dokumenata (ADF) | 0        |
|            | Automatsko održavanje glave        | 7        |
| D          |                                    | <i>'</i> |
| U          | Paz/s abruham                      | 2        |
|            | Bez/S ODIUDOIII                    | 2        |
|            | biip8                              | /        |
|            | Blok za pisanje veličine A47       | 5        |
|            | Bojanka                            | 8        |
| С          |                                    |          |
|            | CD/DVD košuljica, ispis5           | 2        |
|            | čišćenie, unutar pisača            | 6        |
|            | crno-hijeli isnis 41.6             | 3        |
|            | cruono oči ispravak                | 2        |
| D          | ci vene oci, ispiavak              | J        |
| υ          |                                    | -        |
|            | Datum/sat8                         | /        |
|            | Debeli papir8                      | 7        |
|            | Debljina veličine A47              | 5        |
|            | Detekcija scena                    | 3        |
|            | digitalni fotoaparat, ispis s      | 4        |
|            | dotaknite zaslon                   | 1        |
|            | Dvosmierno (brzina isnisa) 6       | 3        |
|            | Dvostnjenio (bizina ispisa)        | 1        |
| <b>F</b> 1 | Dvostrarii ispis                   | 1        |
| Γ.         | ci                                 |          |
|            | film, ispisivanje                  | 9        |
|            | Filtar (Sepija, crno-bijelo)41.6   | 3        |
|            | Format prikaza8                    | 7        |
| G          |                                    |          |
|            | Glavna ladica                      | 0        |
|            | Grafički papir veličine A4         | 5        |
|            | Gruppi odabir 14.8                 | 7        |
|            | Gumbi Upravljačka ploča            | ,<br>ว   |
|            | gusto (a chaianka)                 | 2        |
|            | gustoca (Dojanka)                  | 2        |
|            | Gustoca CD-a                       | 3        |
| ١.,        |                                    |          |
|            | indeks sličica, ispisi6            | 3        |
|            | Ispis svih fotografija6            | 3        |
|            | izreži fotografiju13.46.5          | 1        |
| J          |                                    |          |
|            | Jezik, promiena                    | 7        |
| к          |                                    |          |
|            | Kniiga/2 stranice 20 /             | 1        |
|            | Knjiga/Z strance                   | 1        |
|            | Xi jiya/ Dv0stidH0                 | 1        |
|            | Kontrast                           | 3        |
|            | Kopija 2 stranice4                 | 1        |
|            | kopiranje fotografija3             | 6        |
|            | kraćenje (rezanje)13.46.5          | 1        |
| L          |                                    |          |
|            | Ladica za fotografije              | 0        |
|            | 5 , ,                              |          |

| м   | Ljetno vrijeme87                         |
|-----|------------------------------------------|
| 141 | Memorijska kartica 26                    |
|     | moqućnosti                               |
| Ν   | . 5                                      |
|     | Namjesti prema okviru63                  |
|     | nestanak struje16                        |
| 0   |                                          |
|     | Obnavljanje boja                         |
|     | obnavljanje izblijedjelih fotografija    |
|     | Odaberite mjesto                         |
|     | Odabir mape                              |
|     | Odabir no datumu (fotografia)            |
|     | Otabli po datumu (lotogranje)            |
|     | Osvietlienie 63                          |
|     | oznaka datuma (Datum)                    |
| Ρ   |                                          |
|     | P.I.M                                    |
|     | Ploča                                    |
|     | Poboljšanje                              |
|     | Poboljšanje filma63                      |
|     | Poboljšanje fotografije41                |
|     | Poboljšanje fotografije                  |
|     | podrucje ispisa CD/DVD-a, podesavanje    |
|     | Podrucje skeniranja                      |
|     | Pogledaite pobolišanu fotografiju        |
|     | položaj ispisa CD/DVD-a, podešavanje 39  |
|     | Postavke Bluetootha                      |
|     | Postavke čuvara zaslona                  |
|     | Postavke fotoaparata63                   |
|     | Postavke mreže                           |
|     | Postavke telefaksa87                     |
|     | Postavke za ispis na kućnoj mreži87      |
|     | Postavljanje pisača                      |
|     | Postavljanje za PictBridge               |
|     | proglad sa sližicama                     |
|     | Drikaz 11 12 14                          |
|     | Prikaz dijapozitiva 63                   |
|     | Probni list                              |
|     | Proširenje (Fotografije bez obruba)41.63 |
|     | Provjera mlaznica                        |
| R   |                                          |
|     | Razine tinte                             |
| S   |                                          |
|     | sepija ispis                             |
|     | Sigurnosna memorijska kartica            |
|     | 51111a velicine A475                     |

|   | Skeniranje na računalo                  | 72 |
|---|-----------------------------------------|----|
|   | Skeniranje u e-poštu                    |    |
|   | Skeniranje u PDF                        |    |
|   | Smier uveza                             | 41 |
|   | S obrubom/Bez obruba                    |    |
| Т |                                         |    |
|   | Tekst s fotoaparata                     | 63 |
| U |                                         |    |
|   | Upravljačka ploča                       |    |
| V |                                         |    |
|   | Vraćanje postavki na početnu vrijednost |    |
|   | Vrijeme sušenja                         |    |
| Ζ | , ,                                     |    |
|   | Zasićenost                              | 63 |
|   | zoom (rezanje)                          |    |
|   | zoom (Smanii/Povećai)                   |    |
|   | Zvuk                                    |    |
|   | _ • • • • • • • • • • • • • • • • • • • |    |

# МК Индекс

#### Symbols

| Автоматски додавач на документи (ADF) | 3       |
|---------------------------------------|---------|
| Автоматско одржување на главата       | 8       |
| Без рабови/со раб                     |         |
| Бележник со големина А4               | 7       |
| Боенка                                | 6       |
| Време на сушење                       | 4       |
| Главна фиока                          | 2       |
| Големина А4 со тесни линии            | 7       |
| Големина А4 со широки линии           | 7       |
| густина (лист за боење)               | 7       |
| Густина на ЦД                         | 6       |
| Датум/време                           | 8       |
| Дводелно копирање                     | 4       |
| Двонасочно (брзина на печатење)       | 6       |
| Двострано печатење                    | 4       |
| Дебела хартија                        | 8       |
| дигитален фотоапарат, печатење од     | 84      |
| допрете го екранот                    | 1       |
| Заситеност                            | 6       |
| Звук                                  | 8       |
| звучен сигнал                         | 8       |
| зум (Намалување/зголемување)          | 4       |
| зумирање (отсекување)                 | 13.46.5 |
| Избор на група                        |         |
| Избор на локација                     |         |
| Избор на папка                        | 8       |
| Избор по датум (фотографија)          | 6       |
| индекс на мали сликички, отпечатоци   | 6       |
| Јазик, промена                        | 8       |
| Книга/дводелно                        |         |
| Книга/двострано                       |         |
| Контраст                              | 6       |
| Контролна табла                       | 8.11.12 |
| копирање фотографии                   |         |
| Копчиња, Контролна табла              |         |
| Летно сметање на времето              | 8       |
| Мемориска картичка                    |         |
| мемориска картичка за резервни копии  |         |
| Милиметарска хартија со големина А4   |         |
| Мрежни поставки                       |         |
| Насока на поврзување                  | 4       |
| Нивоа на мастило                      |         |
| Обвивка на ШЛ/ЛВЛ, печатење           | 5       |
| Обновување залалени поставки          | 8       |
| опции                                 |         |
| Осветленост                           | 6       |
| Острина                               | 0.<br>6 |
| Откривање на сцена                    | 0.<br>6 |
| отприватос па сцепа                   |         |

| отсекување фотографија                        | .13.46.51 |
|-----------------------------------------------|-----------|
| Печатење на сите фотографии                   | 63        |
| печатење стара слика                          | 42.63     |
| печат со датум (Датум)                        | 63        |
| Површина за печатење на ЦД/ДВД, прилагодувањ  | e51       |
| Површина за скенирање                         | 75        |
| поддржана хартија                             | 18        |
| Подобрување                                   | 42.63     |
| Подобрување на филм                           | 63        |
| Подобрување на фотографија                    | .12.42.63 |
| Позиција за печатење на ЦД/ДВД, прилагодување |           |
| Поставки за печатење во домашна мрежа         | 87        |
| Поставки за факсирање                         | 87        |
| Поставки на Bluetooth                         | 87        |
| Поставки на заштитникот на екранот            | 87        |
| Поставки на фотоапаратот                      | 63        |
| Поставување на PictBridge                     | 84.87     |
| Поставување на печатачот                      | 87        |
| Потврден лист                                 | 63        |
| потсекување (отсекување)                      | .13.46.51 |
| празни страници                               | 108       |
| преглед во мали сликички                      | 87        |
| Преглед на PhotoEnhance                       | 12        |
| прекин на струја                              | 16        |
| Приказ                                        | .11.12.14 |
| Приказ на слајдови                            | 63        |
| Проверка на отворите                          | 87        |
| Проширување (Фотографии без рабови)           | 42.63     |
| реставрирање избледена фотографија            | 36        |
| Реставрирање на бои                           | 36        |
| Скенирање во PDF                              | 72.75     |
| Скенирање во компјутер                        | 72        |
| Скенирање на е-пошта                          | 72.75     |
| Совпаѓање со рамката                          | 63        |
| Табла                                         | 8.12.15   |
| Текст на фотоапаратот                         | 63        |
| филм, печатење                                | 59        |
| Филтер (Стара слика, црно-бело)               | 42.63     |
| Фиока за фотографии                           | 20        |
| Формат на приказ                              | 87        |
| црвени очи, исправка                          | 13.63     |
| Црно-бело печатење                            | 42.63     |
| чистење, внатрешност на печатачот             | 106       |
| ADF                                           | 30        |
| PI.M                                          | 42.63     |

# SR Indeks

#### Symbols

| 1   | 2-strano štampanje                   | 43       |
|-----|--------------------------------------|----------|
|     | 2 kopije odozgo                      | 43       |
| А   |                                      |          |
|     | ADF                                  | 30       |
|     | Automatski ubacivač dokumenata (ADF) |          |
|     | Automatsko održavanje glave          | 88       |
| В   |                                      |          |
|     | Bez ivica/Sa ivicama                 | 43.64    |
|     | bip ton                              | 88       |
|     | Bluetooth postavke                   | 88       |
| _   | Bojanka                              | 68       |
| C   |                                      |          |
|     | CD/DVD omotnica, štampanje           | 52       |
|     | čišćenje, unutar štampača            |          |
|     | crno-bela stampa                     |          |
| -   | crveno oko, korekcija                | 13.64    |
| D   |                                      |          |
|     | Datum/Vreme                          |          |
|     | Debiji papir                         |          |
|     | Detekcija prizora                    |          |
|     | Digitaini fotoaparat, stampanje      |          |
|     | Displej                              | 11.12.14 |
|     | dodirnuti ekran                      |          |
|     | Dugmad, Kontroina tabla              |          |
| F   | Dvosmerno (brzina stampanja)         | 04       |
| · . | film čtamnanio                       | 50       |
|     | Filter (copija, crpa, bola)          | 12 6A    |
|     | Format prikaza                       | 88       |
| G   |                                      |          |
| 0   | Glavno ležište                       | 20       |
|     | Grafički papir veličina A4           |          |
|     | gustina (list za bojenje)            |          |
|     | gustina CD-a                         |          |
| 1   | 5                                    |          |
|     | indeks umanjenih sličica, otisci     | 64       |
|     | Izaberi po datumu (fotografija)      | 64       |
|     | Izbor direktorijuma                  |          |
|     | Izbor grupe                          |          |
|     | Izbor lokacije                       |          |
| J   |                                      |          |
|     | Jezik, promena                       |          |
| Κ   |                                      |          |
|     | Knjiga/2-delno                       |          |
|     | Knjiga/2-strano                      |          |
|     | Konfigurisanje PictBridge veze       |          |
|     | Kontrast                             | 64       |
|     | Kontrolna tabla                      | 8.11.12  |
|     |                                      |          |

|   | kopiranje fotografija                            |
|---|--------------------------------------------------|
| L |                                                  |
|   | Letnje računanje vremena88                       |
|   | Ležište za fotografije20                         |
| М |                                                  |
|   | Memorijska kartica                               |
|   | memorijska kartica za rezervnu kopiju73          |
|   | Mrežne postavke                                  |
| Ν |                                                  |
|   | nestanak napajanja16                             |
|   | nivoi mastila88                                  |
| 0 |                                                  |
|   | Obnavljanje boja                                 |
|   | obnavljanje izbledele fotografije                |
|   | Obnovite podrazumevane postavke88                |
|   | opcije                                           |
|   | opsecanje fotografije                            |
|   | Oštrina64                                        |
|   | Osvetljenost64                                   |
| Ρ |                                                  |
|   | P.I.M                                            |
|   | PhotoEnhance12.43.64                             |
|   | Poboljšanje43.64                                 |
|   | Poboljšanje filma64                              |
|   | Podešavanje štampača88                           |
|   | podržani papir18                                 |
|   | Položaj štampanja CD/DVD-a, podešavanje          |
|   | Postavke čuvara ekrana88                         |
|   | Postavke faksa                                   |
|   | Postavke fotoaparata64                           |
|   | Postavke kućne mreže za štampanje88              |
|   | Površina skeniranja76                            |
|   | Površina za štampanje na CD/DVD-u, podešavanje51 |
|   | prazne strane 108                                |
|   | Prikaz PhotoEnhance12                            |
|   | Prikaz slajdova64                                |
|   | prikaz umanjenih sličica88                       |
|   | Prilagodi okvir64                                |
|   | Proširivanje (fotografije bez ivica)43.64        |
|   | Provera mlaznica                                 |
| S |                                                  |
|   | sečenje (opsecanje)13.46.51                      |
|   | sepija štampa43.64                               |
|   | Skeniranje na PC72                               |
|   | Skeniranje u PDF72.76                            |
|   | Skeniranje za e-poštu72.76                       |
|   | Smer poveza                                      |
|   | Štampaj sve fotografije64                        |
|   | štampanje datuma (datum)64                       |
|   | Strana za proveru64                              |
|   |                                                  |

|   | Tabla                      | 8.12.15 |
|---|----------------------------|---------|
|   | Tekst fotoaparata          | 64      |
| V |                            |         |
|   | Veličina A4 male linije    | 76      |
|   | Veličina A4 sveske         |         |
|   | Veličina A4 velike linije  | 76      |
|   | Vreme sušenia              |         |
| Ζ | ,                          |         |
|   | Zasićenje                  | 64      |
|   | zumiranie (opsecanie)      |         |
|   | zumiranie (Reduce/Enlarge) |         |
|   | Zvuk                       |         |
|   | <u> </u>                   |         |

Т

## Obvestilo v zvezi z avtorskimi pravicami

Napomena o autorskim pravima

Забелешка за авторските права

### Obaveštenje o autorskim pravima

No part of this publication may be reproduced, stored in a retrieval system, or transmitted in any form or by any means, electronic, mechanical, photocopying, recording, or otherwise, without the prior written permission of Seiko Epson Corporation. The information contained herein is designed only for use with this product. Epson is not responsible for any use of this information as applied to other printers.

Neither Seiko Epson Corporation nor its affiliates shall be liable to the purchaser of this product or third parties for damages, losses, costs, or expenses incurred by the purchaser or third parties as a result of accident, misuse, or abuse of this product or unauthorized modifications, repairs, or alterations to this product, or (excluding the U.S.) failure to strictly comply with Seiko Epson Corporation's operating and maintenance instructions.

Seiko Epson Corporation shall not be liable for any damages or problems arising from the use of any options or any consumable products other than those designated as Original Epson Products or Epson Approved Products by Seiko Epson Corporation.

Seiko Epson Corporation shall not be held liable for any damage resulting from electromagnetic interference that occurs from the use of any interface cables other than those designated as Epson Approved Products by Seiko Epson Corporation.

EPSON® is a registered trademark and EPSON STYLUS™ and Exceed Your Vision are trademarks of Seiko Epson Corporation.

PRINT Image Matching™ and the PRINT Image Matching logo are trademarks of Seiko Epson Corporation. Copyright © 2001 Seiko Epson Corporation. All rights reserved.

#### SDHC<sup>™</sup> is a trademark.

Memory Stick, Memory Stick Duo, Memory Stick PRO, Memory Stick PRO Duo, Memory Stick PRO-HG Duo, MagicGate Memory Stick, and MagicGate Memory Stick Duo are trademarks of Sony Corporation. xD-Picture Card<sup>TM</sup> is a trademark of Fuji Photo Film Co., Ltd.

The Bluetooth® word mark is owned by the Bluetooth SIG, Inc. and licensed to Seiko Epson Corporation.

General Notice: Other product names used herein are for identification purposes only and may be trademarks of their respective owners. Epson disclaims any and all rights in those marks.

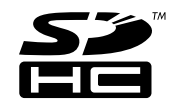

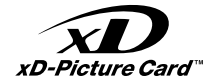

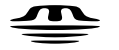

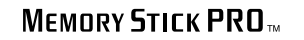

MEMORY STICK TM

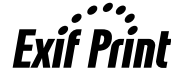

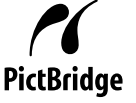

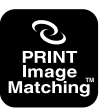

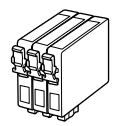

Velikosti kartuš se razlikujejo glede na področje. Dostupne veličine spremnika s tintom razlikuju se prema lokacijama. Достапноста на различни големини касети со мастило зависи од земјата. Dostupne veličine kertridža zavise od tržišta.

|                                              |   | ВК                                 | С                                  | М                                  | Y                                  | LC                                 | LM                                 |
|----------------------------------------------|---|------------------------------------|------------------------------------|------------------------------------|------------------------------------|------------------------------------|------------------------------------|
| Epson<br>Stylus                              | Y | T0801                              | T0802                              | T0803                              | T0804                              | T0805                              | T0806                              |
| PX800FW<br>* <sup>1</sup>                    | 0 | T0791                              | T0792                              | T0793                              | T0794                              | T0795                              | T0796                              |
| Epson Stylus Photo<br>TX800FW * <sup>2</sup> |   | 82N<br>(T0821N)<br>81N<br>(T0811N) | 82N<br>(T0822N)<br>81N<br>(T0812N) | 82N<br>(T0823N)<br>81N<br>(T0813N) | 82N<br>(T0824N)<br>81N<br>(T0814N) | 82N<br>(T0825N)<br>81N<br>(T0815N) | 82N<br>(T0826N)<br>81N<br>(T0816N) |
| SL                                           |   | Črna                               | Ciano modra                        | Vijolična                          | Rumena                             | Svetlo ciano modra                 | Svetlo vijolična                   |
| HR                                           |   | Crna                               | Azurna                             | Purpurna                           | Žuta                               | Svijetlo azurna                    | Svijetlo purpurna                  |
| MK                                           |   | Црна                               | Тиркизна                           | Розова                             | Жолта                              | Светло тиркизна                    | Светло розова                      |
| SR                                           |   | Crna                               | Tirkizna                           | Ružičasta                          | Žuta                               | Svetlo tirkizna                    | Svetlo ružičasta                   |

- \*1 Pre PX800FW Series, Epson odporúča atramentové kazety T080 na používanie pri normálnej potrebe tlače.
- \*2 Za tiskalnik TX800FW Series, številka kartuše s črnilom v oklepajih je lahko prikazana glede na področje.
- \*1 Za normalan ispis na PX800FW Series, Epson preporučuju se spremnici s tintom T080.
- \*2 Za seriju TX800FW broj spremnika tinte možda će se pojaviti u zagradama, ovisno o zemlji u kojoj je kupljen.
- \*1 За моделите од РХ800FW Series, Epson ги препорачува касетите со мастило Т080 за вообичаено користење на печатачот.
- \*2 За серијата ТХ800FW, броевите на касетите со мастило во загради може да се прикажани зависно од земјата.
- \*1 Za PX800FW Series, Epson preporučuje kertridž T080 za normalan obim štampanja.
- \*2 Za seriju TX800FW, brojevi kertridža u zagradama mogu biti prikazani zavisno od tržišta.

Copyright © 2008 Seiko Epson Corporation. All rights reserved. Printed in XXXXXX

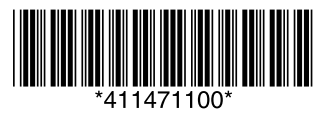